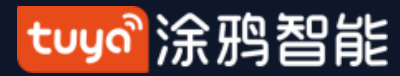

# User Manual for Tuya Smart V3.18.1

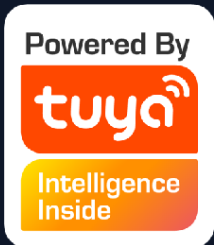

### tuyo<sup>®</sup>涂鸦智能

# Index

| 1. App Download                                                       | -3  |
|-----------------------------------------------------------------------|-----|
| 2、Register/Log in/Forgot Password                                     | 4   |
| 3、Use App                                                             | 9   |
| 3.1 Home/Members Management                                           | -10 |
| 3.2 Voice Assistant                                                   | -15 |
| 3.3 Environment Information                                           | -18 |
| 3.4 Add Devices                                                       | -19 |
| 3.4.1 Add Manually-Wi-Fi Device-EZ Mode                               | -21 |
| Add Manually-Wi-Fi Device-AP Mode                                     | -22 |
| Add Manually-Wi-Fi Device-Enter Wi-Fi Password                        | -23 |
| Add Manually-Wi-Fi Device-Network Configuration                       | -24 |
| Add Manually-Wi-fi bluetooth dual mode network                        | -28 |
| 3.4.2 Add Manually-Zigbee Device                                      | -35 |
| 3.4.3 Add Manually-IPC Device-Wired Network Configuration             | -38 |
| 3.4.4 Search Device                                                   | -40 |
| Search Device-Request for Permission                                  | -41 |
| Search Device-EZ mode that Supports Add Devices Manually              | -43 |
| 3.4.5 can to Pair Devices : Scan QR code in NB Products or Enter Code | -44 |
| Added the distribution method of scanning code                        |     |
| distribution network                                                  | -45 |
| 3.5 Device List                                                       | -46 |
| 3.5.1 Device management                                               | -47 |
| Room Sequence                                                         | 48  |
| 3.5.2 Device/Room List                                                | 49  |
| 3.5.3 Quick Actions for Common Functions                              | 50  |

#### 4、 Device Contro

4.1 Device Control **Device** Control **Device** Contro 4.2 Device Contro 5, Smart-Automa 5.1 Smart-Auton Smart-Autom Smart-Autom Smart-Autom Smart-Autom 5.2 Smart-Scenar Smart-Scene and recovery 5.3 Smart-Add/Ed Smart-Scene 5.4 Smart-Scenar 6、My Home-----7、Me″ -----7.1 "Me" -Watc 7.2 "Me" -App 7.3 "Me" -Mess 7.4 "Me" -FAQ 7.5 "Me" - More 7.6 "Me" -Abou 8、Personal Cent 8.1 Account & See 8.2 Personal Cen

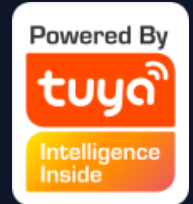

| )                                 | 53          |
|-----------------------------------|-------------|
| ol-Individual Control             | -54         |
| ol-Device Management              | -55         |
| ol-Device Sharing                 | -56         |
| ol-Group Control                  | -57         |
| ation                             | 59          |
| nation-Add Condition              | -66         |
| ation-Add Task                    | -67         |
| ation-Effective Period            | -68         |
| ation-Examples                    | -69         |
| ation-Push messages support       |             |
| multiple selection                | -70         |
| 10                                | -71         |
| -Zigbee gateway linkage data back | up          |
| /                                 | -/3         |
| alt/Delete                        | -/5         |
| OGS                               | -/ð<br>70   |
| IO Execuation in LAIN             | -/9         |
|                                   | 80          |
|                                   | 81          |
|                                   | -82         |
| Notification Settings             | -83         |
| Sege Center                       | -80         |
|                                   | -89         |
| 'Services                         | -90         |
| 11                                | - 72        |
| curity Account Deactivation       | 95          |
| tor Dettorn Lock                  | -94<br>05—— |
|                                   | -90         |

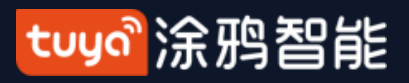

#### **Download App NO.1**

You can download the App by searching "Tuya Smart" in mobile app stores or scanning the following QR code.

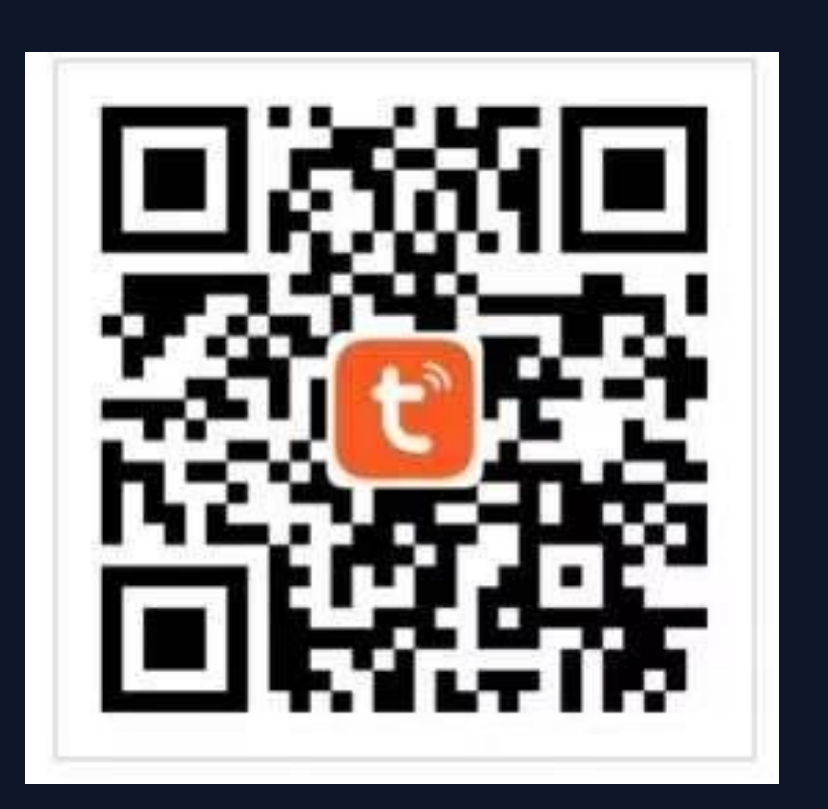

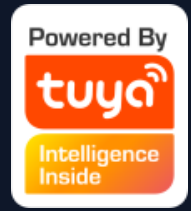

#### tuyo<sup>®</sup>涂鸦智能

# **NO.2** Register/Log in/Forgot Password

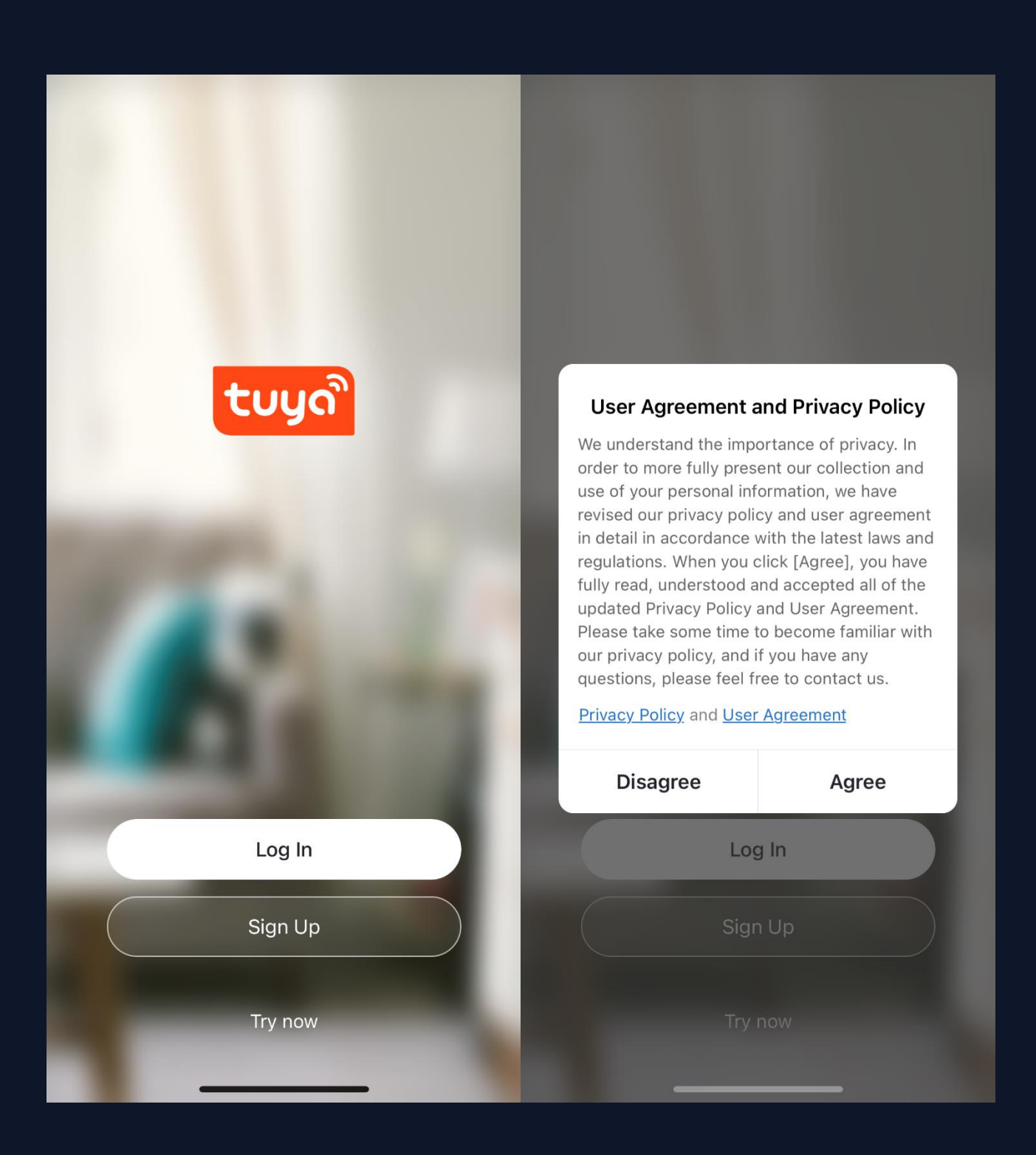

# Register 1.Click "Sign Policy after it and enter the

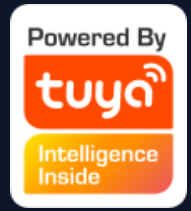

- 1.Click "Sign Up" and read the Privacy Policy after it pops up. Click "Agree"
- and enter the registeration page.

#### tuyon涂鸦智能

#### **Register/Log in/Forgot Password NO.2**

| 19:14 7                                      | <b></b> | 10:49                                |                                           | <b>?</b> •,              | 10:49                                                      | ···· 🗢 🔳,   |
|----------------------------------------------|---------|--------------------------------------|-------------------------------------------|--------------------------|------------------------------------------------------------|-------------|
| <                                            |         | <                                    |                                           |                          | <                                                          |             |
| Register                                     |         | Enter Ver                            | ification C                               | ode                      | Set Password                                               |             |
| China                                        | >       |                                      |                                           |                          |                                                            |             |
| Mobile Number/Email                          |         |                                      |                                           |                          | Password contains 6 to 20 characters<br>letters and digits | , including |
|                                              |         |                                      |                                           |                          |                                                            |             |
|                                              |         | Verification code<br>phone: 86-13809 | has been sent to yo<br>1334456, Resend (5 | ur mobile<br>8s)         |                                                            |             |
| I Agree User Agreement and Privacy Potential | blicy   |                                      |                                           |                          |                                                            |             |
|                                              |         |                                      |                                           |                          |                                                            |             |
|                                              |         |                                      |                                           |                          |                                                            |             |
|                                              | - r     | 1                                    | 2                                         | 3                        |                                                            |             |
|                                              | -       |                                      |                                           | DEF                      |                                                            |             |
|                                              |         | 4<br>сні                             | 5<br>JKL                                  | б                        |                                                            |             |
|                                              |         | 7<br>PQRS                            | 8<br>TUV                                  | 9<br>wxyz                |                                                            |             |
|                                              |         |                                      | 0                                         | $\langle \times \rangle$ |                                                            |             |
|                                              |         |                                      |                                           |                          |                                                            |             |
|                                              |         | -                                    |                                           | •                        |                                                            |             |

"Done".

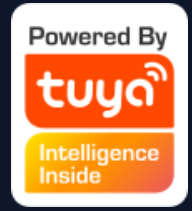

- 2.You can use email or mobile number
- as your account to register. The
- country/region of the APP will be the
- same as the phone's. You can also
- change it by yourself when
- registering. (You cannot change the
- country/region after the
- registeration). Enter mobile
- number/email and click" Get
- Verification Code";
- 3.Enter the verification code and turn
- to the password setting page. Set
- your password as required and click

#### tuya。涂鸦智能

#### **Register/Log in/Forgot Password NO.2**

| 17:06 -7 🗢 💽                                                                              |  |
|-------------------------------------------------------------------------------------------|--|
| <                                                                                         |  |
| Log In                                                                                    |  |
| China >                                                                                   |  |
| Please enter your account                                                                 |  |
| Password                                                                                  |  |
|                                                                                           |  |
|                                                                                           |  |
| Forgot Password                                                                           |  |
|                                                                                           |  |
|                                                                                           |  |
| 0 8 0                                                                                     |  |
| Login means that you agree with <u>User</u><br><u>Agreement</u> and <u>Privacy Policy</u> |  |

#### Log in

If you already have an account, choose "Register with Existing Account" and enter the log in page. 1. The system will automatically locate the current country/region you are in. Or you can choose the country/region by yourself. 2.Enter mobile number/ email and password. Thirdy-party Social Account Log in If you have downloaded Wechat or QQ on your phone, you can click the Wechat/QQ icon in the log in page. You can log in using your wechat/QQ account after authorizing it.If you are

using iPhone, you can also log in with Apple ID.

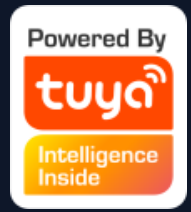

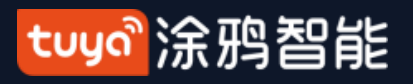

#### **NO.2 Register/Log in/Forgot Password**

| 17:06 🕫                   | 🗢 💽         | 4:52                | 🗢 🗩 |
|---------------------------|-------------|---------------------|-----|
| <                         |             | <                   |     |
| Log In                    |             | Forgot Password     |     |
| China                     | >           | China +86           | >   |
| Please enter your account |             | Mobile Number/Email |     |
| Password                  |             |                     |     |
|                           |             |                     |     |
| Log In<br>Forge           | ot Password |                     |     |

# **Forgot Password**

- If you forget your password, you can
- follow the procedures and retreive it.
- 1. Click "Forgot Password";
- 2. The system will automatically locate
- the current country/region you are in.
- You can also choose the country/region by yourself.
- 3. Enter the mobile number/email that
- you use to register and click "Get
- Verification Code".

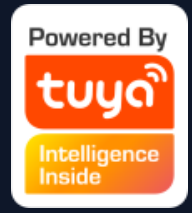

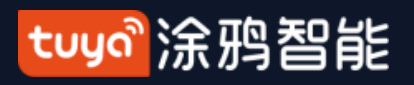

# **NO.2** Register/Log in/Forgot Password

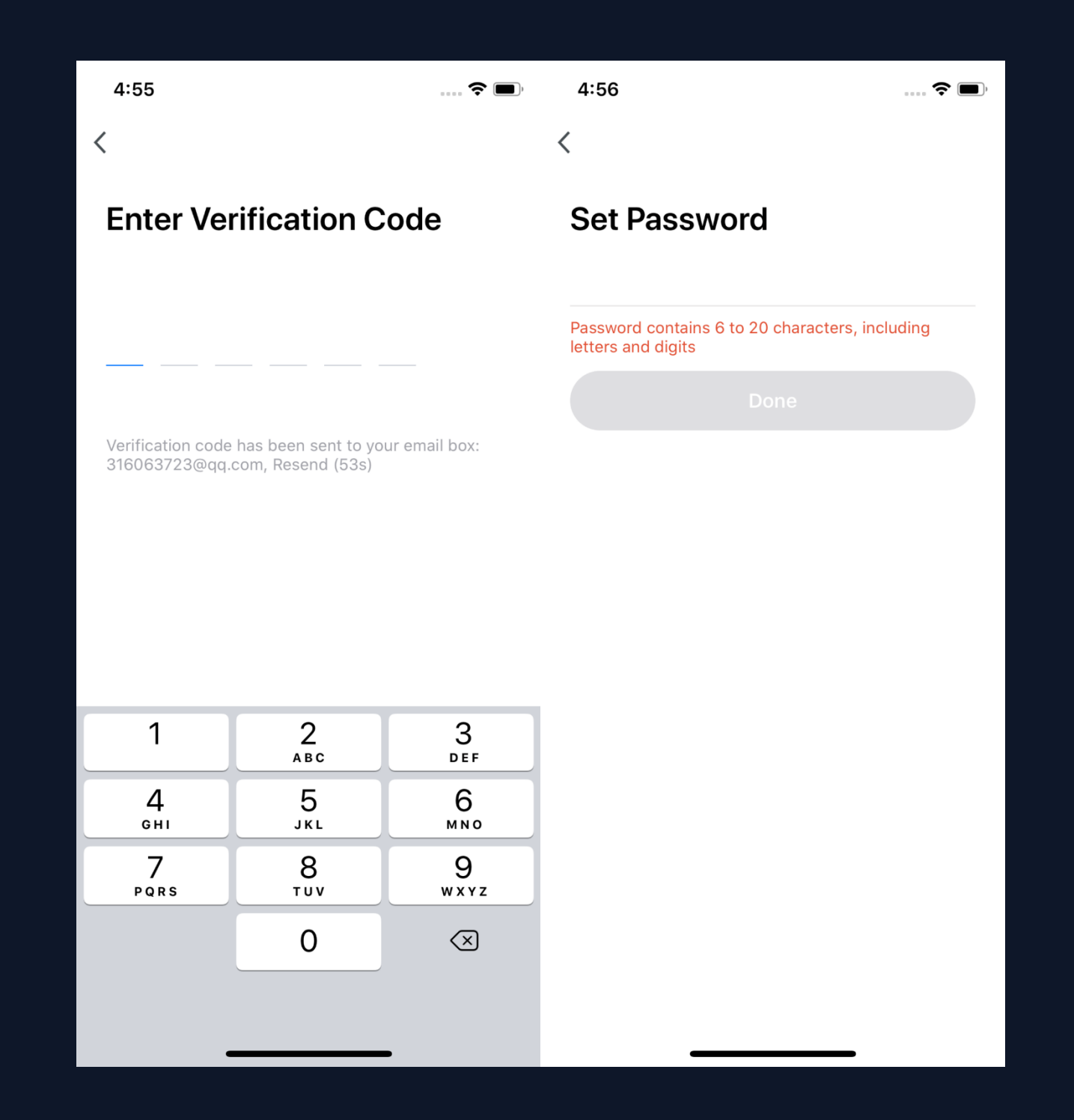

SMS or email; password. automatically.)

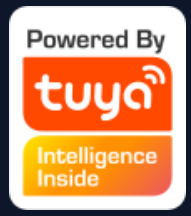

- 4. Enter the verification code you receive in SMS or email;
- 5. Enter your new password, click "Done" to
- reset the password. The app will
- automatically log in using your new
- 6. For security concerns, the APP will detect risks in the phone system when logging in. If it detects root or jailbreaking risk, it will pop up "Security Reminder" and you can choose whether to exit the app or not. (If you do not choose anything, the app will exit automatically.)

#### tuyo<sup>®</sup>涂鸦智能

# **NO.2** Register/Log in/Forgot Password

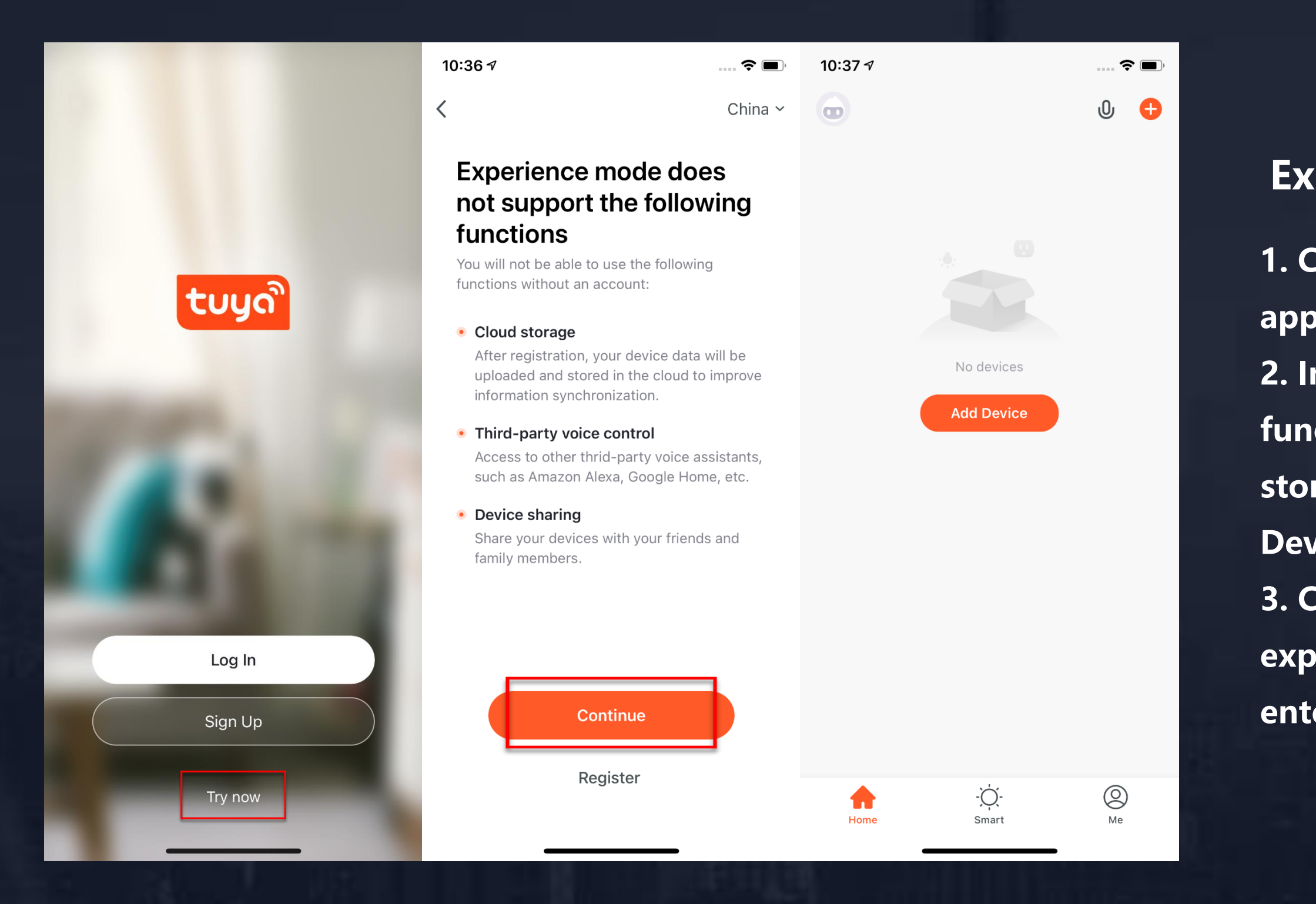

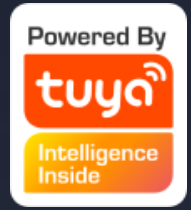

#### **Experience Mode**

1. Click "Try now", a prompt page will appear.

2. In Experience mode, the following

functions are not be supported: Cloud

storage, Third-party voice control, and Device sharing.

3. Click "Continue" to accept the experience mode notices, and you will enter the home page.

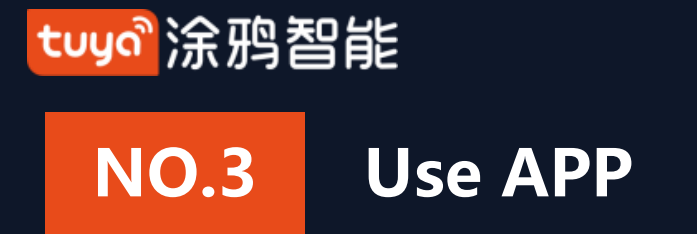

| 10:53              | ···· 🗢 🔳 ) | 5:00               | <b>?</b> • | 5:08 🕇  |                 | <b>?</b> 🗩 |
|--------------------|------------|--------------------|------------|---------|-----------------|------------|
|                    | 0 🕂        |                    | Ξ          | <       | Home Management |            |
|                    |            | Tap to Set Nicknam | e ,        | Tuya    |                 | >          |
|                    |            |                    |            | Tuya    |                 | >          |
|                    |            | Arrow Management   |            | Add new |                 |            |
| No devices, please | add        | 💬 Message Center   | • >        |         |                 |            |
| Add Device         |            | FAQ & Feedback     | >          |         |                 |            |
|                    |            | More Services      | >          |         |                 |            |
|                    |            | Settings           | >          |         |                 |            |
|                    |            |                    |            |         |                 |            |
|                    |            |                    |            |         |                 |            |
|                    |            |                    |            |         |                 |            |
| Home Smart         | Me         | Home Smart         | •          |         |                 |            |

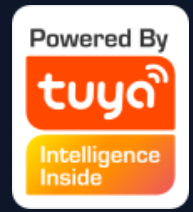

When new users enter the app,
 they will see the home page where
 the devices are listed. The user profile
 will be shown in the top left corner.
 There will be room and environment
 information before you complete the
 home information.

2. Click "Me" in the lower right
corner and choose "Home
Management" to enter the page.
3. If you are a new user, when you
click "Home Management", the app
will directly turn to the page where
you can add new homes and edit
home information.

4. If you have already added homes before, you can click "Add new" to enter the page.

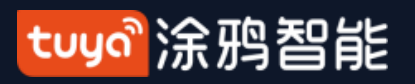

# **NO.3.1** Home/Member Management

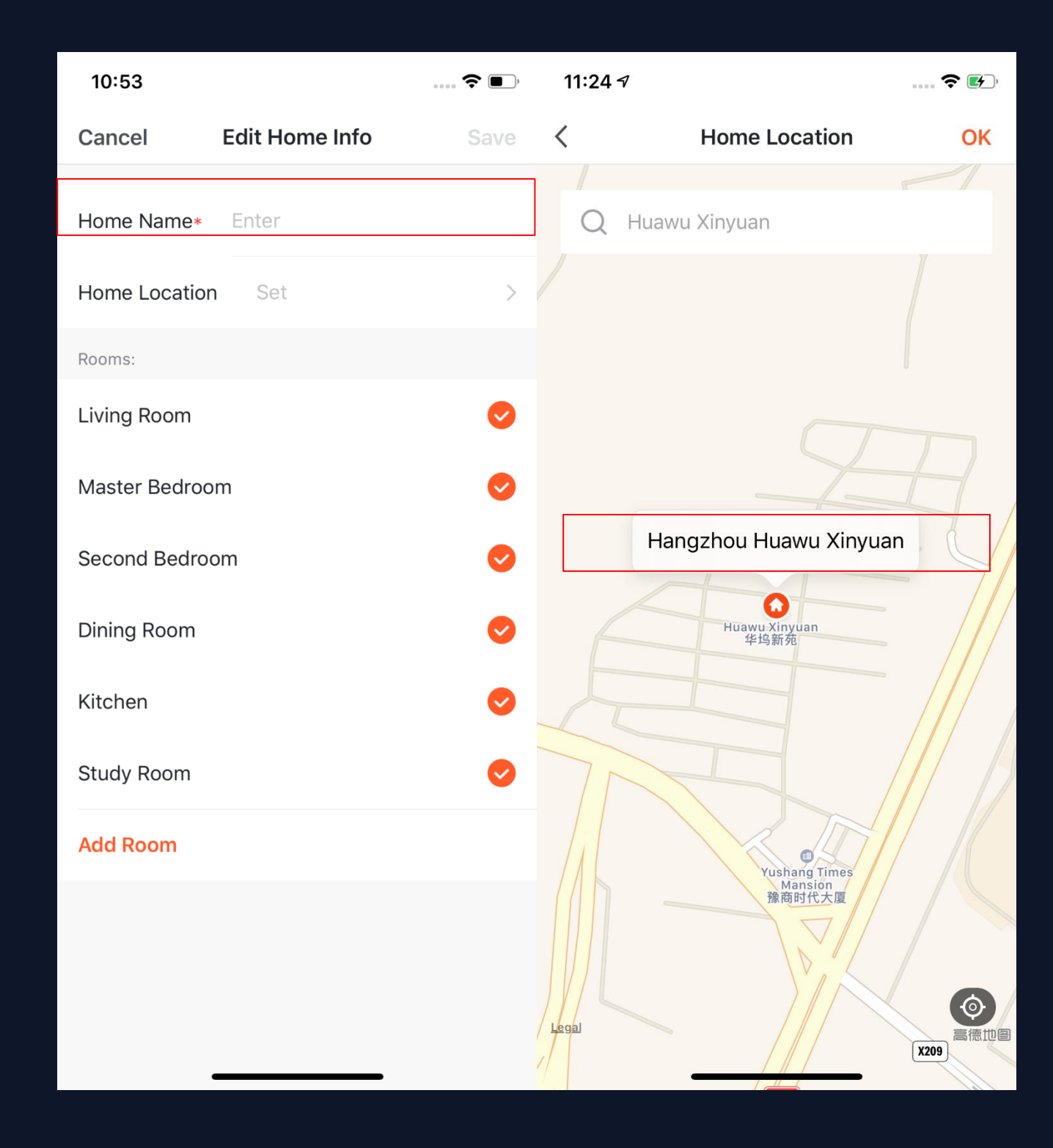

5.You ca like. (29 6. "Hot phone l location "Confit correct.

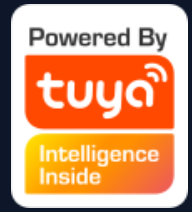

- 5.You can change the "Home Name" as you like. (25 characters maximum) ;
- 6. "Home Location" will change with yourphone location. You can also change the homelocation by setting the home coordinate. Click
  - "Confirm" after making sure the location is orrect.

#### tuyaầ涂鸦智能

# **NO.3.1 Home/Member Management**

| 10:53          |               | 🗢 🗩,     | 10:57       |                                       | 🗢 🗩  | 10:57                      |                                |              |
|----------------|---------------|----------|-------------|---------------------------------------|------|----------------------------|--------------------------------|--------------|
| Cancel Ec      | dit Home Info | Save     | Cancel      | Add Room                              | Save | Tuya 🗸                     |                                | Û            |
| Home Name* E   | inter         |          | Room Name   | 9                                     |      |                            | Sunny                          |              |
| Home Location  | Set           | >        | Recommend   |                                       |      | 9.0 °C<br>Outdoor Temperat | Comfortab<br>ure Outdoor Humid | ity Outdoor  |
| Rooms:         |               |          | Living Roor | m Master Bedroom                      | )    | All Devices                | Living Room                    | Master Bedro |
| Living Room    |               | <b>S</b> | Second Bed  | Iroom Dining Room<br>Study Room Porce | ch   | -                          |                                |              |
| Master Bedroom |               | 0        | Balcony     | Kids Room Close                       | et   |                            |                                |              |
| Second Bedroom |               | 0        |             |                                       |      |                            |                                |              |
| Dining Room    |               | <b></b>  |             |                                       |      |                            | $\left( + \right)$             |              |
| Kitchen        |               | <b>S</b> |             |                                       |      |                            | No devices, pleas              | e add        |
| Study Room     |               | <b>S</b> |             |                                       |      |                            | Add Device                     |              |
| Add Room       |               |          |             |                                       |      |                            |                                |              |
|                |               |          |             |                                       |      |                            |                                |              |

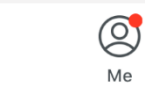

-Ò.

Smart

Home

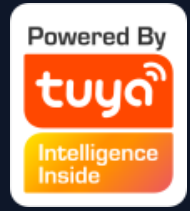

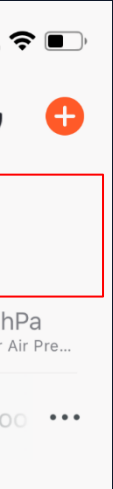

7. You can choose the room name given by the system. Or click "Add Room" to customize the room names (25 characters maximum). 8. After you complete the home information and turn to the home page, you will see information such as weather, humidity level and room names. If you have added more than one homes, click the button on the upper left to switch and manage other homes.

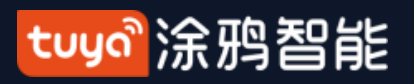

# **NO.3.1** Home/Member Management

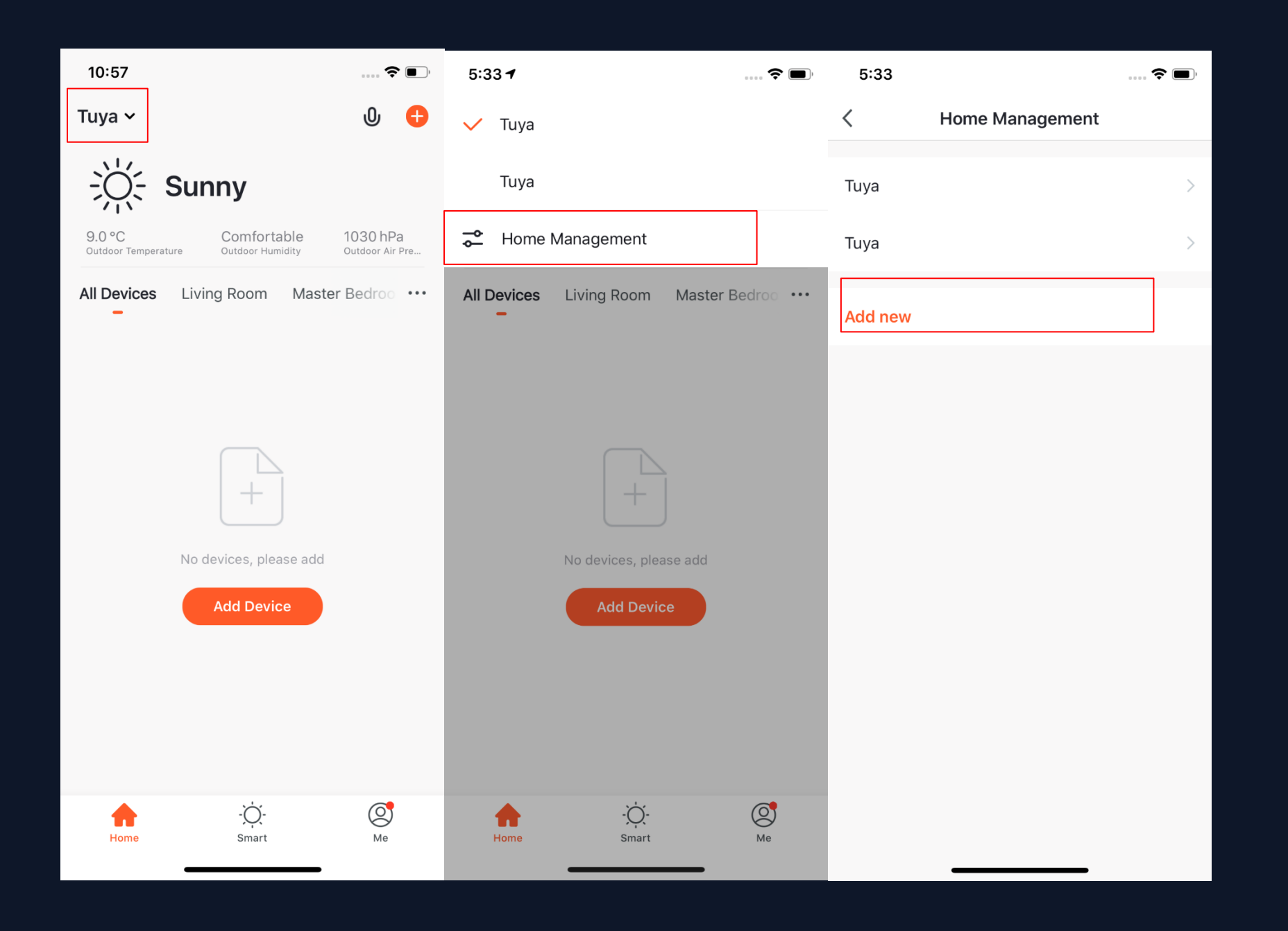

9. In "Home" page, you can click the button in the upper left to switch to other homes.

10. In "Home Management", you can edit the existing homes and add new homes. An account can control multiple homes, and the smart devices in different homes will not interefere with each other when using.

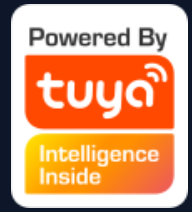

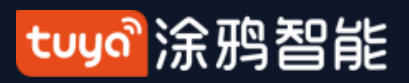

#### NO.3.1 Home/Member Management

| 5:33 <b>1</b> |                   | 🗢 🔳,               |
|---------------|-------------------|--------------------|
| 🗸 Tuya        |                   |                    |
| Tuya          |                   |                    |
| 🔶 Home        | Management        |                    |
| All Devices   | Living Room       | Master Bedroo ···· |
|               |                   |                    |
|               |                   |                    |
|               | +                 |                    |
|               | No devices, pleas | se add             |
|               | Add Device        |                    |
|               |                   |                    |
|               |                   |                    |
|               |                   |                    |
| Home          | -Ŏ-<br>Smart      | Me                 |

After the invitation is sent, it will show "waiting to join " before the user agree to join.

Administrators can click here to invite other people to join this home.

| 11:21    |                               |                        | ,  |
|----------|-------------------------------|------------------------|----|
| <        | Home                          | e Settings             |    |
| Home N   | ame                           | Tuya                   | >  |
| Room M   | anagement                     | 6 Room(s)              | *  |
| Home Lo  | ocation Han                   | gzhou Wuchanggang Road | >  |
| Home Me  | mbers                         |                        |    |
|          | <b>Tuyaer</b><br>86-135138426 | Home owner             | >_ |
|          | Tuyaer<br>Waiting to join.    | Administrator          | >  |
|          | Tuyaer<br>316063723@q         | iq.com                 | >  |
| Add Me   | mber                          |                        |    |
|          |                               |                        |    |
| Transfer | Home Owne                     | ership                 | >  |
|          | Delet                         | te family              |    |
|          |                               |                        |    |

smarts.

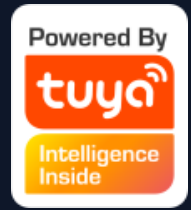

#### **11. Click "Tuya" to enter Home Settings** page, as shown in the pictures

- Edit the rooms in homes and manage the deivces in the rooms.
- Home owner has the highest access. It can manage all the devices, rooms, smarts, administrators and members in the home.
- Administrator can manage devices, rooms, smarts and members.
- Member can only use devices and

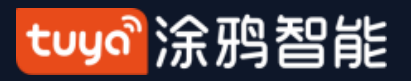

#### NO.3.1 **Home/Member Management**

| 3:29                                                                                                    |           |          | <b>?</b> | 4:03     |                                               |                                              |                                   |                                 |         |
|----------------------------------------------------------------------------------------------------|-----------|----------|----------|----------|-----------------------------------------------|----------------------------------------------|-----------------------------------|---------------------------------|---------|
| <                                                                                                    | Home Ma   | nagement |          | <        | Alarm                                         | Home                                         | Bulletir                          |                                 | ⊚       |
| Тиуа                                                                                                    |           |          | >        | 19 Noven | nber                                          |                                              |                                   |                                 |         |
| Tuya Waitin                                                                                                    | g to join |          | >        | ណ៍       | Add Fam<br>樱桃 has a<br>all devices<br>family. | <b>ily Membe</b><br>dded you to<br>and smart | er<br>o "Tuya". Yo<br>scenarios o | 3:29:51 F<br>ou can us<br>f the | PM<br>e |
| Add new                                                                                                    |           |          |          |          |                                               |                                              |                                   |                                 |         |
| <b>Confirm Invitation</b><br>You are invited to join the family "Tuya" to<br>enjoy a smart life. Do you want to join the<br>family? |           |          | 0        | (        | Click here                                    | or pull up                                   | to load m                         | ore                             |         |
| De                                                                                                    | cline     | Accept   |          |          |                                               |                                              |                                   | 道                               |         |
|                                                                                                    |           |          |          |          | _                                             |                                              |                                   |                                 |         |

messege center.

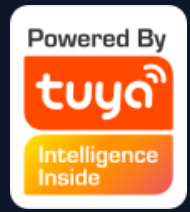

12. If you are invited to a home, you will receive pop-up notification in the APP. You can choose decline or accept. You will also receive notification in the

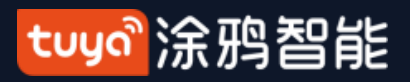

# **NO.3.2** Voice Assistant

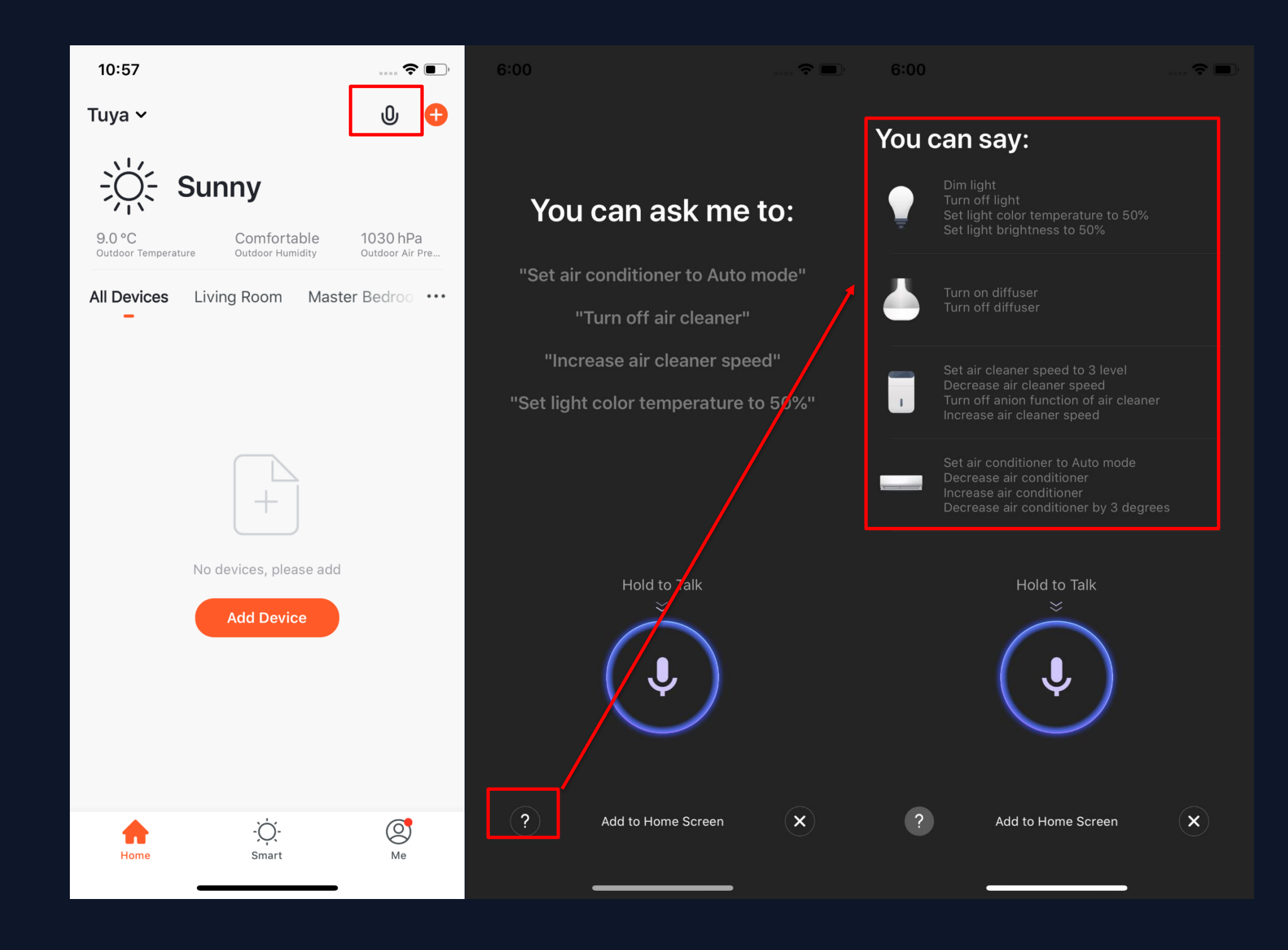

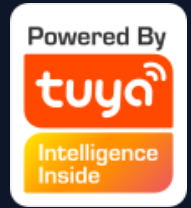

- 1. Click the mic icon in the top right corner and enter the voice assistant page.
- 2. If you do not know how to use it, you can click "?" on the bottom left and check for instruction.

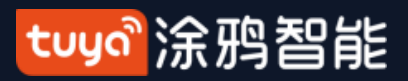

## **NO.3.2** Voice Assistant

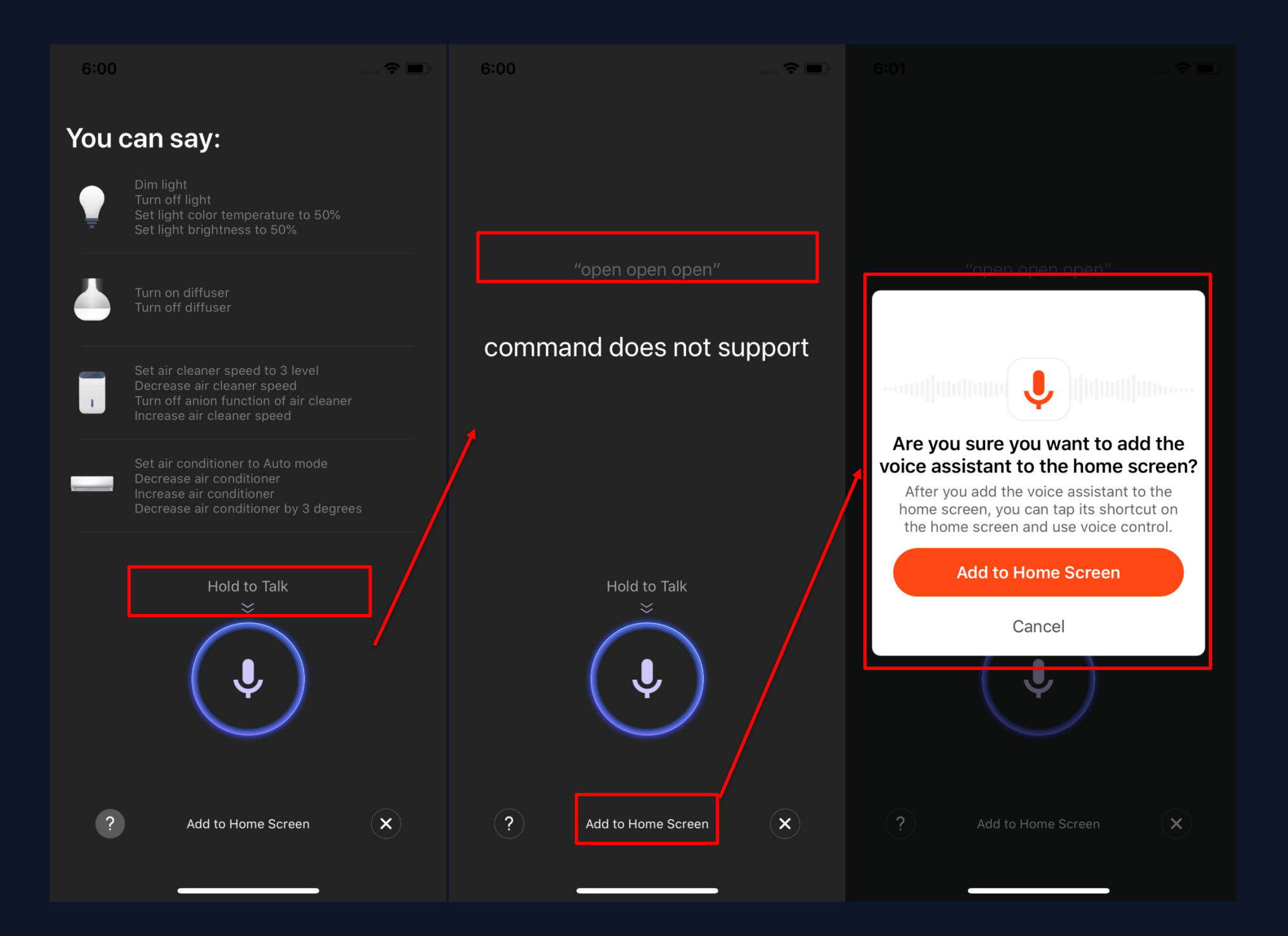

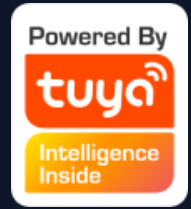

3. You can give command to the voice assistant according to the instruction. When giving instruction, please press the mic icon.
4. If you want to do this in a more convenient way, you can click "Add to Home Screen" and create shortcut in the phone home page.

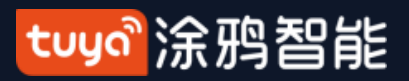

## **NO.3.2** Voice Assistant

| 6:23 ◀<br>◀ TuyaSmart                                                                                                    | 🗢 🔲    | 6:23<br>◀ TuyaSmart                            | 🗢 🗖       | 6:23            |                 | 🗢 💷          |  |  |  |  |                    |   |  |  |  |
|----------------------------------------------------------------------------------------------------|--------|------------------------------------------------|-----------|-----------------|-----------------|--------------|--|--|--|--|--------------------|---|--|--|--|
| data:                                                                                                    | Ċ      | Voice Assistant<br>data:text/html;base64,PCFET | Options > |                 | •               | $\star$      |  |  |  |  |                    |   |  |  |  |
| <ul> <li>Step 1: Click the button at the born of the screen <sup>↑</sup></li> <li>Step 2: Choose "Add to Home</li> </ul> | bottom | AirDrop Messages Mail                          | Reminders | Files Fir       | nd My Shortcuts | iTunes Store |  |  |  |  |                    |   |  |  |  |
| Screen T                                                                                                    |        | Сору                                           | ß         |                 | 0,              |              |  |  |  |  |                    |   |  |  |  |
|                                                                                                    |        | Add to Reading List                            | 00        | TuyaSmart Voice | Assistant       |              |  |  |  |  |                    |   |  |  |  |
|                                                                                                    |        | Add Bookmark                                   | Ш         |                 |                 |              |  |  |  |  |                    |   |  |  |  |
|                                                                                                    |        | Add to Favorites                               | 公         |                 |                 |              |  |  |  |  |                    |   |  |  |  |
|                                                                                                    |        | Find on Page                                   | Q         |                 |                 |              |  |  |  |  |                    |   |  |  |  |
|                                                                                                    |        |                                                |           |                 |                 |              |  |  |  |  | Add to Home Screen | ŧ |  |  |  |
|                                                                                                    |        | Markup                                         | $\odot$   |                 |                 |              |  |  |  |  |                    |   |  |  |  |
|                                                                                                    |        | Print                                          | ē         |                 |                 |              |  |  |  |  |                    |   |  |  |  |
| < > <u></u>                                                                                                    | ) (    | Edit Actions                                   |           |                 |                 | <b>,</b>     |  |  |  |  |                    |   |  |  |  |

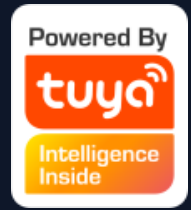

5. You can create Voice Assistant shortcut to the phone home page according to the instructions. (The pictures shown in the left are instructions for iOS user. If you are an android phone user, you only need to enable the access to create shortcut in the home page. )

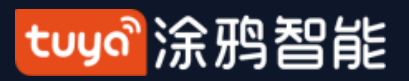

#### **Environment Information** NO.3.3

| 10:53    |                        | 🗢 🗩 , | 11:30 🕫                    |                       | 🗢 🛃                              | 11:30 · | 9                       | 🕈 🛃       |
|----------|------------------------|-------|----------------------------|-----------------------|----------------------------------|---------|-------------------------|-----------|
|          |                        | ው 👴   | Tuya 🗸                     |                       | ው 🕂                              | <       |                         |           |
|          |                        |       | $\bigcirc$ (               | Overcast              |                                  |         | $\bigcirc$              |           |
|          |                        |       | 10 °C<br>Outdoor Temperatu | re Outdoor PM2.5      | Excellent<br>Outdoor Air Quality |         | Overcast                |           |
|          | $\left[+\right]$       |       | All Devices                | Living Room Mas       | ster Bedroo 🚥                    |         | Hangzhou Wuchanggang Ro | ad >      |
|          | No devices, please add |       |                            |                       |                                  | ß       | Outdoor Temperature     | 10°C ~    |
|          | Add Device             |       |                            | *                     |                                  | =       | Outdoor PM2.5           | Excellent |
|          |                        |       |                            | No devices, please ad | d                                | ዋ       | Outdoor Air Quality     | Excellent |
|          |                        |       |                            | Add Device            |                                  | ٥       | Outdoor Humidity        | 97%       |
|          |                        |       |                            |                       |                                  | Jl      | Outdoor Wind            | 4         |
| A Linear | -\Q́-                  | Ø     | <b>^</b>                   | -\Q́-                 |                                  | -ÿ-     | Outdoor UV Index        | 1         |
| Home     | Smart                  | Ме    | Home                       | Smart                 | Me                               |         |                         |           |

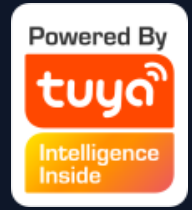

- 1. After you complete the home information and location, you can see weather and environment information in the home page. You can also click it to see more details. 2. If you have connected sensors devices with the APP(For example:air purifier, thermometer, hygrometer etc), it will show the environment information detected by these devices. 3. You can press the item and drag the information to adjust the orders.(Only home owners and administrators have the access to control this).

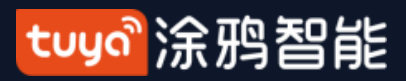

# NO.3.4 Add Devices

| 6:35                         |                                | ···· 🗢 🔳,                 | 11:34 🕫               |                             |                                       | 🗢 💽                        | 6:43 7                                                  |                                               |                                           | <b>?</b>           |
|------------------------------|--------------------------------|---------------------------|-----------------------|-----------------------------|---------------------------------------|----------------------------|---------------------------------------------------------|-----------------------------------------------|-------------------------------------------|--------------------|
| Tuya Home                    | •                              | 0 🕂                       | <                     | Add Manually                | Auto Scan                             | Ξ                          | <                                                       | Add Manually                                  | Auto Scan                                 | Ξ                  |
| - <u>;);</u> ; ;             | Sunny                          | l                         | Electrician           |                             |                                       | •                          | Automa<br>devices w                                     | tically discover Bluet<br>hen the correspondi | ooth/Wi-Fi/Zigbeen<br>ng permission is to | /wired<br>urned on |
| 11.0 °C<br>Outdoor Temperatu | Good G<br>ure Outdoor PM2.5 Ou | ood<br>Itdoor Air Quality | Lighting              | Switch<br>(GPRS)            | Socket (Wi-Fi)                        | Socket<br>(Zigbee)         | Ensure that the device is ready for hetwork connection. |                                               |                                           |                    |
| All Devices                  | Living Room Master             | Bedroo ···                | Large<br>Home Ap      | 415                         | 41Þ                                   |                            |                                                         |                                               |                                           |                    |
|                              |                                |                           | Small<br>Home Ap      | Socket<br>(Bluetooth)       | Socket<br>(NB)                        | Socket (other)             |                                                         |                                               |                                           |                    |
|                              |                                |                           | Kitchen<br>Appliances | Switch (Wi-Fi)              | Switch                                | Switch                     |                                                         |                                               |                                           |                    |
|                              | $\left[ + \right]$             |                           | Security<br>& Sensors |                             | (Zigbee)                              | (Bluetooth)                |                                                         |                                               |                                           |                    |
|                              | No devices, please add         |                           | Exercise<br>& Health  | Switch (other)              | Power Strip<br>(Wi-Fi)                | Power Strip<br>(Zigbee)    |                                                         |                                               |                                           |                    |
|                              | Add Device                     |                           | Video<br>Surveillan   | 12.31                       | • • • • • • • • • • • • • • • • • • • | <u>e</u> <u>e</u>          |                                                         |                                               |                                           |                    |
|                              |                                |                           | Gateway<br>and others | Dimming switch              | Power Strip<br>(other)                | Scenario Switch<br>(Wi-Fi) |                                                         |                                               |                                           |                    |
|                              |                                |                           |                       | Scenario Switch<br>(Zigbee) | Scenario Switch<br>(other)            | Curtain Switch<br>(Wi-Fi)  |                                                         | Configurin                                    | g Wi-Fi                                   |                    |
| Home                         | -Ò<br>Smart                    | Me                        |                       |                             | itch                                  | Wireless Switch            |                                                         |                                               |                                           |                    |

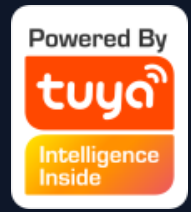

Click "Add Devices" or "+" in the top right corner to enter add device page. There are two ways of adding devices, which are "Add Manually" and "Auto Scan" . (If you use "Auto Scan" . you need to allow the APP to use Wi-Fi and Bluetooth)

#### tuyal涂鸦智能

## NO.3.4.1 Add Manually- Wi-Fi Devices-Connect to Wi-Fi

| 11:35 🕫 🗢 🖅                                                                        | 16:10 7                                                                         |
|------------------------------------------------------------------------------------|---------------------------------------------------------------------------------|
| Cancel                                                                             | Cancel                                                                          |
| Select a 2.4GHz Wi-Fi network<br>and enter your password                           | Select 2.4 GHz Wi-Fi Network and enter password.                                |
| If your Wi-Fi is 5GHz, please set it to 2.4GHz first. Common router setting method | If your Wi-Fi is 5GHz, please set it to be 2.4GHz. Common router setting method |
| <ul> <li> <ul> <li></li></ul></li></ul>                                            | ООООООООООООООООООООООООООООООООООООО                                           |
|                                                                                    | Which of the following states is your device                                    |
| Password ©                                                                         | indicator?                                                                      |
|                                                                                    |                                                                                 |
| Next                                                                               | is slowly blinking (2s/time)                                                    |
|                                                                                    | The indicator is not flashing?                                                  |
|                                                                                    |                                                                                 |

 Firstly, you will turn to the page where you need to enter your Wi-Fi password. (Only 2.4G Wi-Fi can be supported.)
 If you already know how to add and reset the device, you can choose the right method according to the status of the indicator. If you are unclear about add and reset device, you can click the "The indicator is not flashing" option to view the guide.

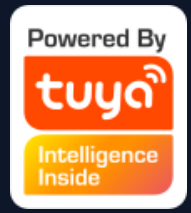

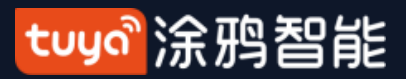

NO.3.4.1

## Add Manually-Wi-Fi Devices

| 12:07 -  | হ 📧,               | 12:07 🕫 | 🗢 😥                    | 12:07 🕇 |                      | 🗢 🐼,                  |                    |
|----------|--------------------|---------|------------------------|---------|----------------------|-----------------------|--------------------|
| Cancel   | Net Pairing Mode 숙 | Cancel  | Net Pairing Mode ≒     | Cancel  | Net Pair             | ing Mode <del>年</del> |                    |
| Reset    | the device         | Rese    | et · V EZ Mode Default |         | Reset the device     |                       |                    |
| 0        | 23                 |         | AP Mode                |         |                      | /                     | TY-US-S10<br>Smart |
| Power of | n the device.      | Powe    | r on the device.       |         | Power on the device. |                       | <br>Device         |
| Back     | Next               | Back    | Next                   | Bac     | ck Next              |                       |                    |

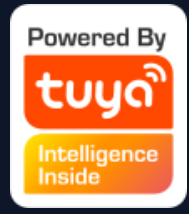

Z7

rt Bulb Light

e Reset Guide

2. After click the "The indicator is not flashing" option, it will jump to the guide page. There are two network configuration modes for devices (except IPC devices and NB devices). They are EZ mode and AP mode. You can switch mode by clicking "Other Mode" in the top right corner. (There is a Guide Video available)

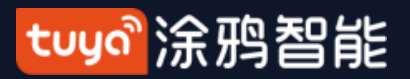

NO.3.4.1 Add Manually- Wi-Fi-EZ Mode

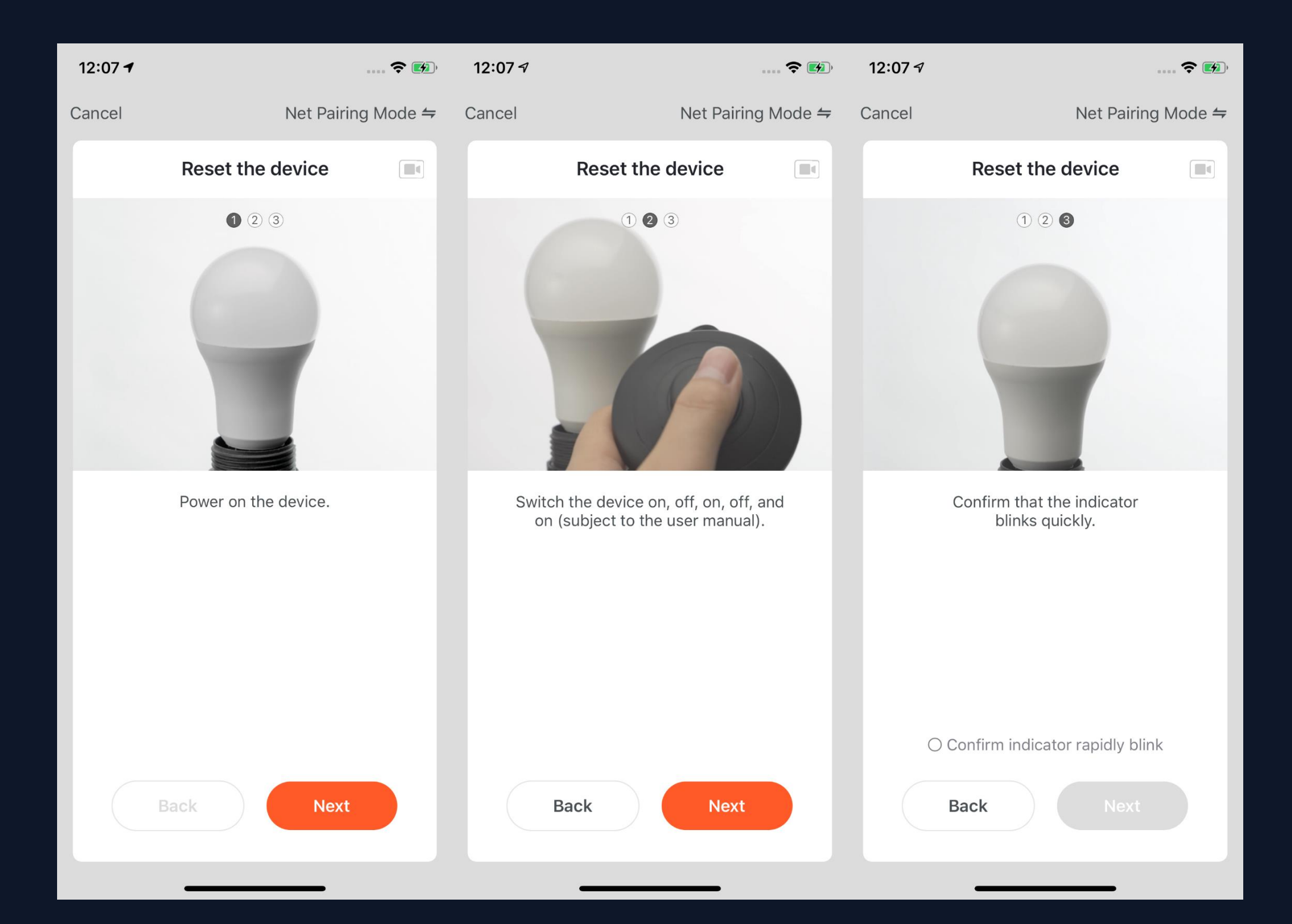

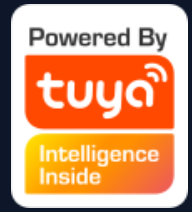

 If you use EZ Mode to connect devices, you need to follow the three steps and set the indicator light to fast blinking.

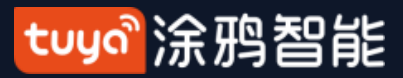

# **NO.3.4.1** Add Manually - Wi-Fi Devices-Network Configuration

| 12:20 7                                              | 7:20                  | 🗢 🔲                                    | 7:29 💼 🗧                                                                                                    |
|------------------------------------------------------|-----------------------|----------------------------------------|----------------------------------------------------------------------------------------------------|
| Cancel                                               | <                     | C                                      | Close Report Issue                                                                                                    |
| Adding device<br>Insure that the Wi-Fi signal is god | d.<br>Living Room     | Bulb <section-header></section-header> | <section-header><section-header><list-item><list-item><list-item><list-item><list-item></list-item></list-item></list-item></list-item></list-item></section-header></section-header> |
| Scan Register Init<br>devices. on Cloud. the c       | C)<br>alize<br>evice. | Done                                   | Retry<br>Switch Pairing Mode<br>More device pairing FAQs                                                                                                    |

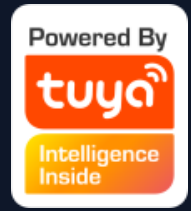

- 2. If you use EZ mode to
- connect devices, the process is
- presented in the first two
- pictures in the left. You can
- customize the names of the
- devices (64 characters
- maximum) and assign rooms for the devices.
- 3. If it fails to connect the
- device, the APP will show the
- third page in the left. You can
- follow the instructions to solve
- the problems.

#### tuyo<sup>®</sup>涂鸦智能

# NO.3.4.1 Add Manually- Wi-Fi-AP Mode

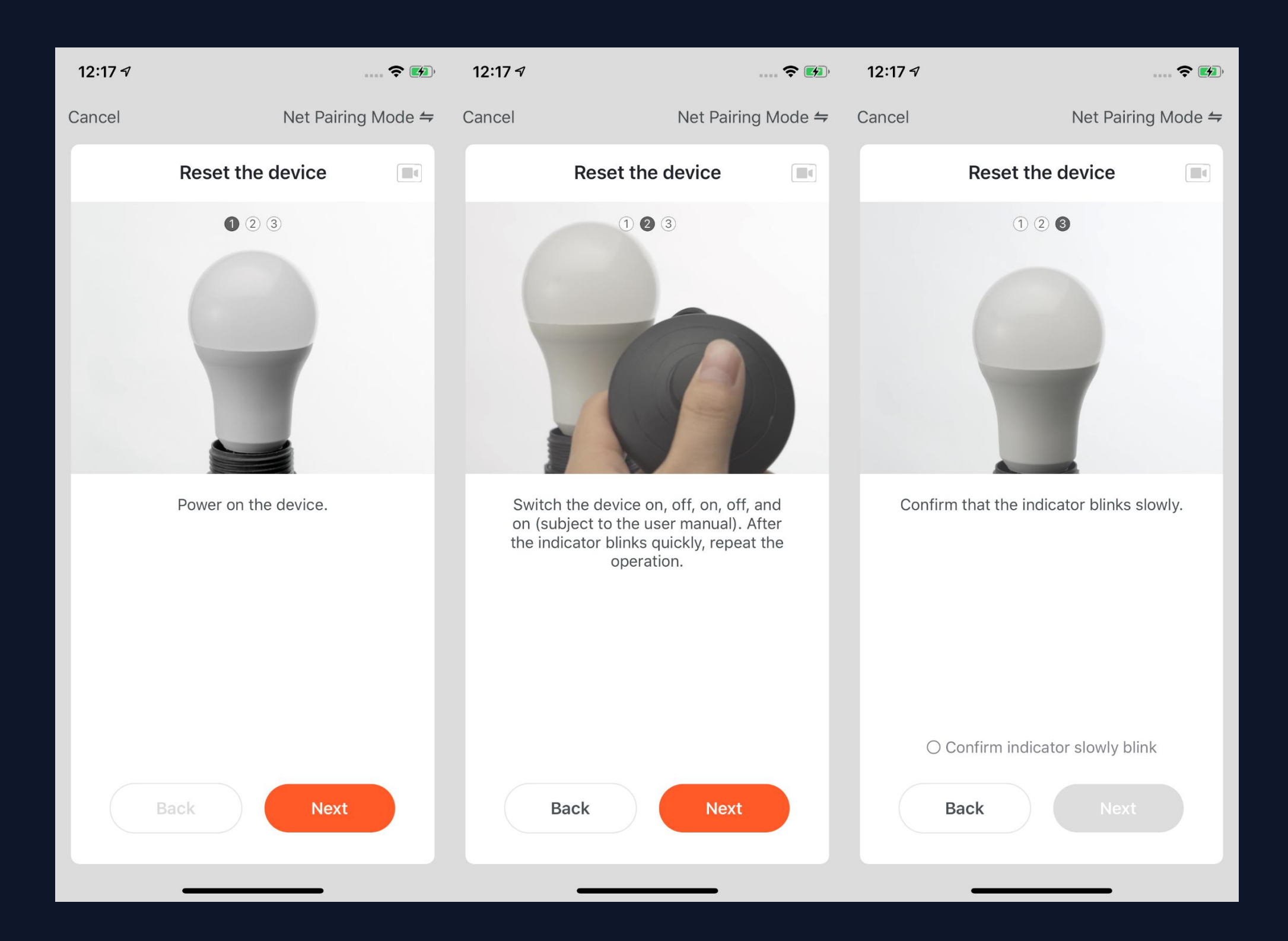

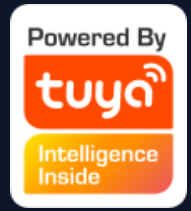

 If the network in your home is 2.4Ghz and 5Ghz mixed, you can use AP mode (compatibility mode).

2. If you use AP mode to connect devices, you need to follow the three steps in the page to set the indicator light to blinking slowly.

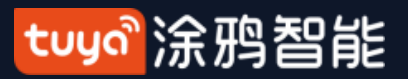

# **NO.3.4.1** Add Manually-Wi-Fi Devices-Network Configuration

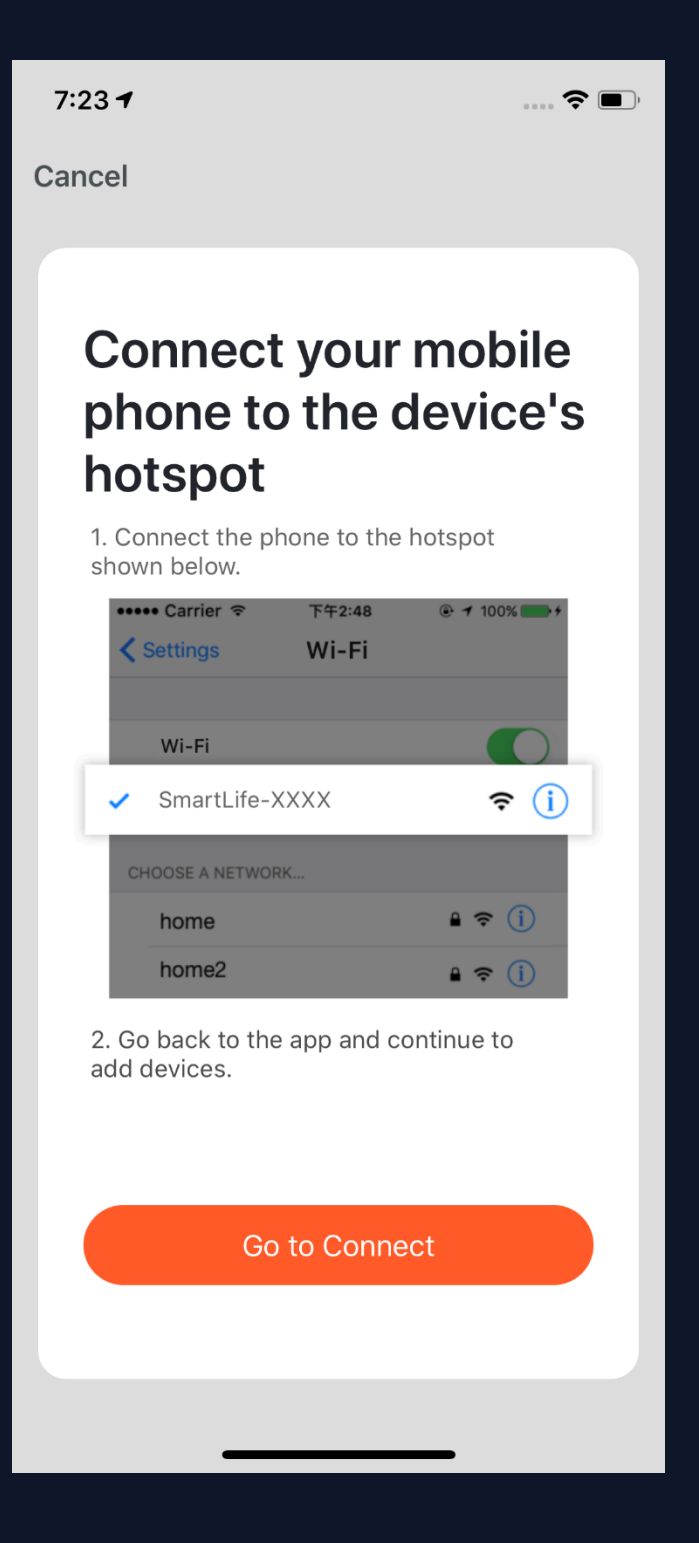

3. If you use AP mode to connect the device, you need to connect your phone to a Wi-Fi that starts with the name "SmartLife".

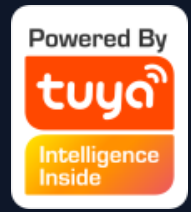

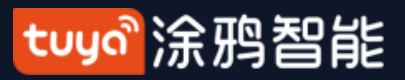

# **NO.3.4.1** Add Manually-Wi-Fi Devices-Network Configuration

| 12:2<br>◀ Tuyas    | <b>4</b>                             | <b>1</b> | 2:51<br>◀ TuyaSmart |       | 🗢 🔳                | <b>2:51</b><br>◀ TuyaSmart    |           | · · · · · <b>(</b> ) | 4 |
|--------------------|--------------------------------------|----------|---------------------|-------|--------------------|-------------------------------|-----------|----------------------|---|
|                    |                                      |          | Settings            | Wi-Fi |                    | Settings                      | Wi-Fi     |                      | а |
| Se                 | ettings                              |          |                     |       |                    | Wi-Fi                         |           |                      |   |
| 10                 | a summer                             |          | Wi-Fi               |       |                    | ✓ SmartLife-<br>Unsecured Net | -BEEC     | <b>∻</b> (i)         |   |
| 1                  | Apple ID, iCloud, iTunes & App Store | >        | 🗸 Tuya-Test         |       | 🔒 🗢 🚺              |                               |           |                      |   |
|                    |                                      |          |                     |       |                    | MY NETWORKS                   |           |                      | 5 |
| ┝≻                 | Airplane Mode                        |          | MY NETWORKS         |       |                    | Support                       |           | ê ╤ (i)              | r |
| <b>?</b>           | Wi-Fi                                | >        | SmartLife-BEI       | =C    |                    | Tuya-Mob                      | ile       | ₽ ╤ (j)              |   |
| *                  | Bluetooth O                          | n >      | Support             |       | 🔒 🗢 i              | Tuya-Test                     |           | 🔒 🗢 🚺                | C |
| (( <sup>†</sup> )) | Cellular No SIN                      | / >      | Tuya-Mobile         |       | 🔒 🤶 🚺              | 陆的iPhon                       | e X       | <b>11</b> 4G 🔳 '     | S |
|                    |                                      |          | 陆的 iPhone X         |       | <b>utl</b> 4G 🔳,   |                               |           |                      | n |
|                    | Notifications                        | >        | OTHER NETWORKS      |       |                    | Charles E                     | кs<br>С   |                      |   |
| <b>(</b> ((        | Sounds & Haptics                     | >        | Charles-5G          |       | A 🗟 🕕              | Chanes-5                      | 6         | • • 1                | D |
|                    | Do Not Disturb                       | >        |                     |       | - · •              | ESP_94FF                      | 7D        | <b>∻</b> (i)         |   |
|                    |                                      |          | H3C_C156AD_         | _5G   | 🔒 ᅙ (i)            | H3C_C156                      | AD_5G     | a 🗟 i                |   |
|                    | Screen Time                          |          | MERCURY_5G          | _0620 | 🔒 훅 🚺              | MERCURY                       | ′_5G_0620 | 🔒 🤶 🚺                |   |
| $\bigotimes$       | General                              | >        | OpenWrt5            |       | ₽ <del>?</del> (i) | OpenWrt5                      | ;         | ₽ ╤ (ì)              |   |
|                    | Control Center                       | >        | TPGuest_D9A         | В     | <del>?</del> (j)   | TPGuest_[                     | D9AB      | <b>?</b> (i)         |   |
| AA                 | Display & Brightness                 | >        | Tuya-Guest          |       | <b>?</b> (i)       | Tuya-Gues                     | st        |                      |   |

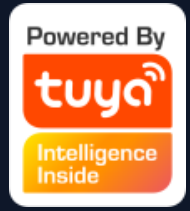

. Open the Wi-Fi set up page in the phone nd find hotspots that starts with "SmartLife", click it to connect.

After successfully connecting to the Wi-Fi, eturn the the APP and start the network onfiguration. (The Wi-Fi needs to be 2.4G.
Some names of device's hotspots may not neccessarily start with "SmartLife". It could be customized names.)

#### tuya。涂鸦智能

# NO.3.4.1 Add Manually-Wi-Fi Devices-Network Configuration

12:20 -? 🚮 7:20 ? **–** 7:29 ... 穼 🔳 Cancel < Close Report Issue **Device not responding** Adding device... RGBWC Bulb 🖉 Check demerit points and retry Device added successfully Ensure that the Wi-Fi signal is good. Secon...edroom Maste...droom ① Check if the device has been reset and the indicator is Dining Roon Kitchen Study Room blinking quickly. ② Check if it is 2.4 GHz Wi-Fi. ③ Verify the Wi-Fi password. Q Retry Switch Pairing Mode 0 Scan Initialize devices. More device pairing FAQs Done

6. Connect to the device's hotspot and return to the network configuration page in the APP to continue the process. The page will be shown as the left pictures. After the devices are successfully connected, you can customize the devices' names(64 characters maximum) and assign rooms for the devices. 7. If it fails to connect the device, the APP will show the third page in the left. You can follow the instructions to solve the problems.

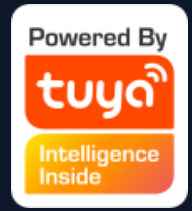

#### tuyaầ涂鸦智能

# NO.3.4.1 Add Manually-Wi-fi bluetooth dual mode network

| 10:39                                                  | all Ş                            | <b>I</b> 9:12 <del>-</del> | ÷ ۱۱۱ ک                                                                                           | ∎) <b>19</b> :1 | 14 🕫                 | al 🗢 🕞 |
|--------------------------------------------------------|----------------------------------|----------------------------|---------------------------------------------------------------------------------------------------|-----------------|----------------------|--------|
| Tuya 🗸                                                 | Û                                | Cancel                     |                                                                                                   | Canc            | el                   |        |
| A8 °F<br>Outdoor Temperature Poor<br>Outdoor PM        | A2.5 Poor<br>Outdoor Air Quality | Blu<br>The<br>minu<br>oper | search process may take up to two<br>utes. Please do not perform any<br>rations during this time. | S               | Select Device to Add | Add    |
| All Devices 餐厅 客厅<br>Smart<br>Tr<br>Tr<br>Devices to b | 插座<br>测试-vdevo                   |                            |                                                                                                   |                 |                      |        |
| 双模插座 bk7231s<br>Do not add<br>Home Sma                 | 通… raw测试<br>Go to add<br>art Me  |                            | Scanning nearby devices                                                                           |                 |                      |        |
|                                                        |                                  |                            |                                                                                                   |                 |                      |        |

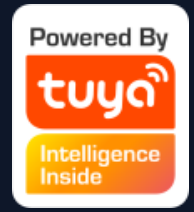

1. When you use the WiFi and bluetooth membrane dual distribution network product, you can connect the device to the power supply first, and the App home page will automatically pop up the device to be connected. If there are multiple devices to be connected, choose the device you need.

#### tuyal涂鸦智能

# NO.3.4.1 Add Manually-Wi-fi bluetooth dual mode network

| 8:12 -                      | <b>२</b> ■) 12:20 <b>1</b> | 🗢 📷                                          | 7:20 🗢 🗩                                                                              |
|-----------------------------|----------------------------|----------------------------------------------|---------------------------------------------------------------------------------------|
| Cancel                      | Cancel                     |                                              | <                                                                                     |
| Enter Wi-Fi Passwo          | Addin<br>Ensure that the   | <b>ng device</b><br>e Wi-Fi signal is good.  | RGBWC Bulb   Device added successfully     Living Room     Mastedroom     Seconedroom |
| Line Colure Win Singetworks |                            | Q                                            | Dining Room Kitchen Study Room                                                        |
| are supported               |                            | 3%                                           |                                                                                       |
| Support                     |                            |                                              |                                                                                       |
| Confirm                     | Scan<br>devices.           | Register Initialize<br>on Cloud. the device. | Done                                                                                  |

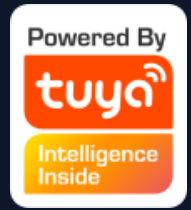

# 2. Connect to the WiFi at home andwait for the device to connect tocomplete the connection.

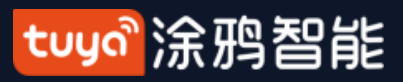

# NO.3.4.1 Add Manually-Wi-fi bluetooth dual mode network

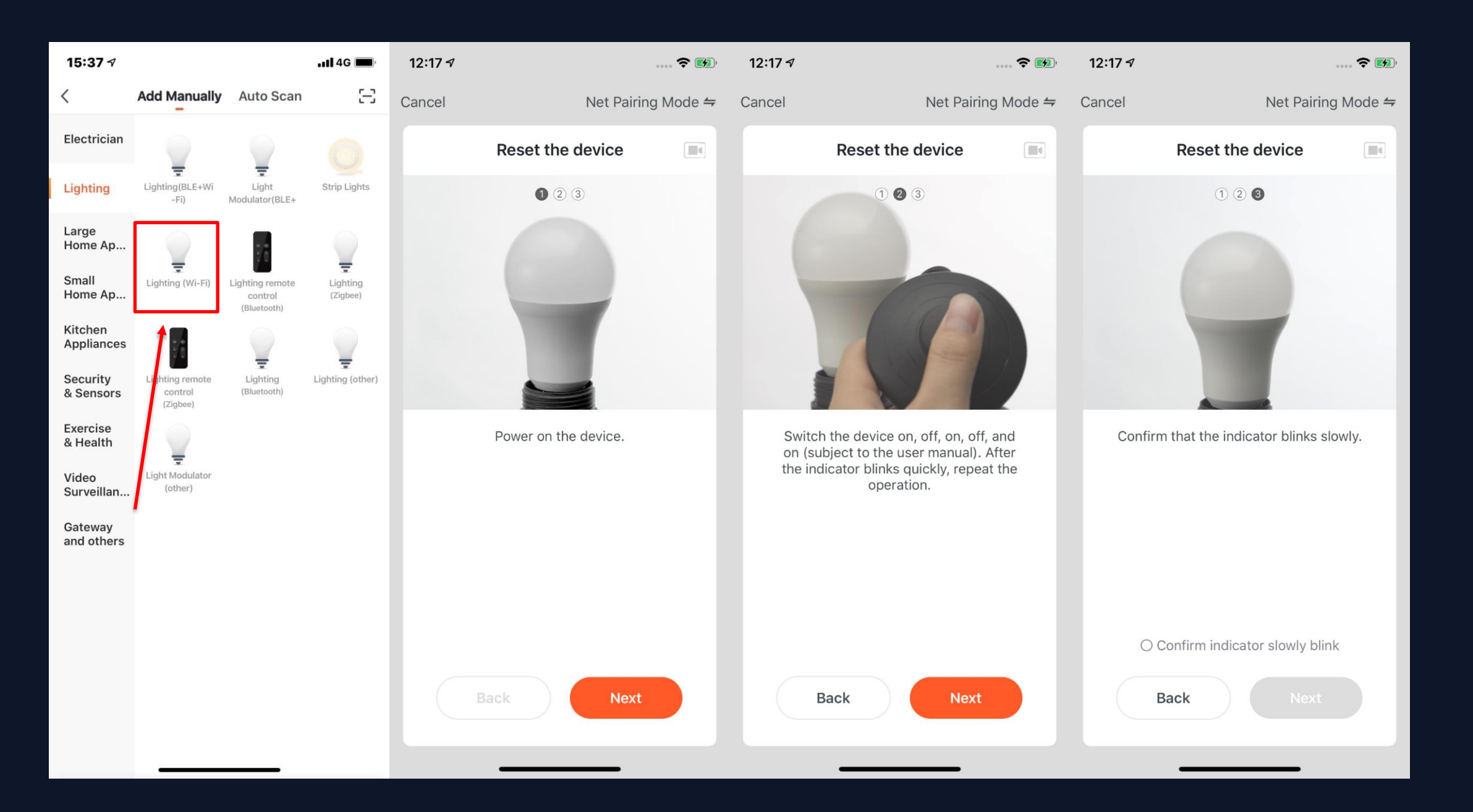

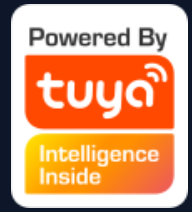

 Of course, if you are not willing to use bluetooth connection, you can also choose WiFi connection.
 First you can select the corresponding device type. To set the indicator light to the flash state, please follow the three steps in the figure to complete the setting.

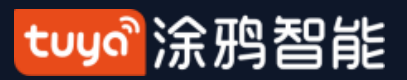

## NO.3.4.1

# Add Manually-Wi-fi bluetooth dual mode network

| 12:17 🕫 |                                         | 🗢 🚺        | 15:38 <del>1</del> |                        | ''' 🔊 🔲                        | 15:39 🛛                                                         | ul S 🔳                                                           |
|---------|-----------------------------------------|------------|--------------------|------------------------|--------------------------------|-----------------------------------------------------------------|------------------------------------------------------------------|
| Cancel  | Net Pair                                | ing Mode ≒ | Cancel             |                        |                                | Cancel                                                          |                                                                  |
|         | Reset the device                        |            |                    | Adding device          |                                | Added.                                                          | Click to rename                                                  |
| Confirm | 1 2 3<br>that the indicator blinks      | slowly.    | Ensure th          | at the device is power | red on.                        | CGHN<br>Device ad<br>Living Room<br>Second Bedroom<br>Kitchen S | Added successfully<br>Master Bedroom<br>Dining Room<br>tudy Room |
| В       | confirm indicator slowly b<br>cack Next | link       | Scan<br>devices.   | Register<br>on Cloud.  | C<br>Initialize<br>the device. |                                                                 | Done                                                             |

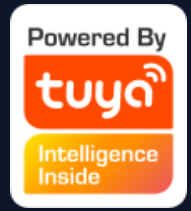

# 2. After completing the three steps, wait for the device to connect. After successful connection, the device can be renamed and room classification.

#### <mark>tuyo</mark> 涂鸦智能

# NO.3.4.1 Add Manually-Wi-fi bluetooth dual mode network

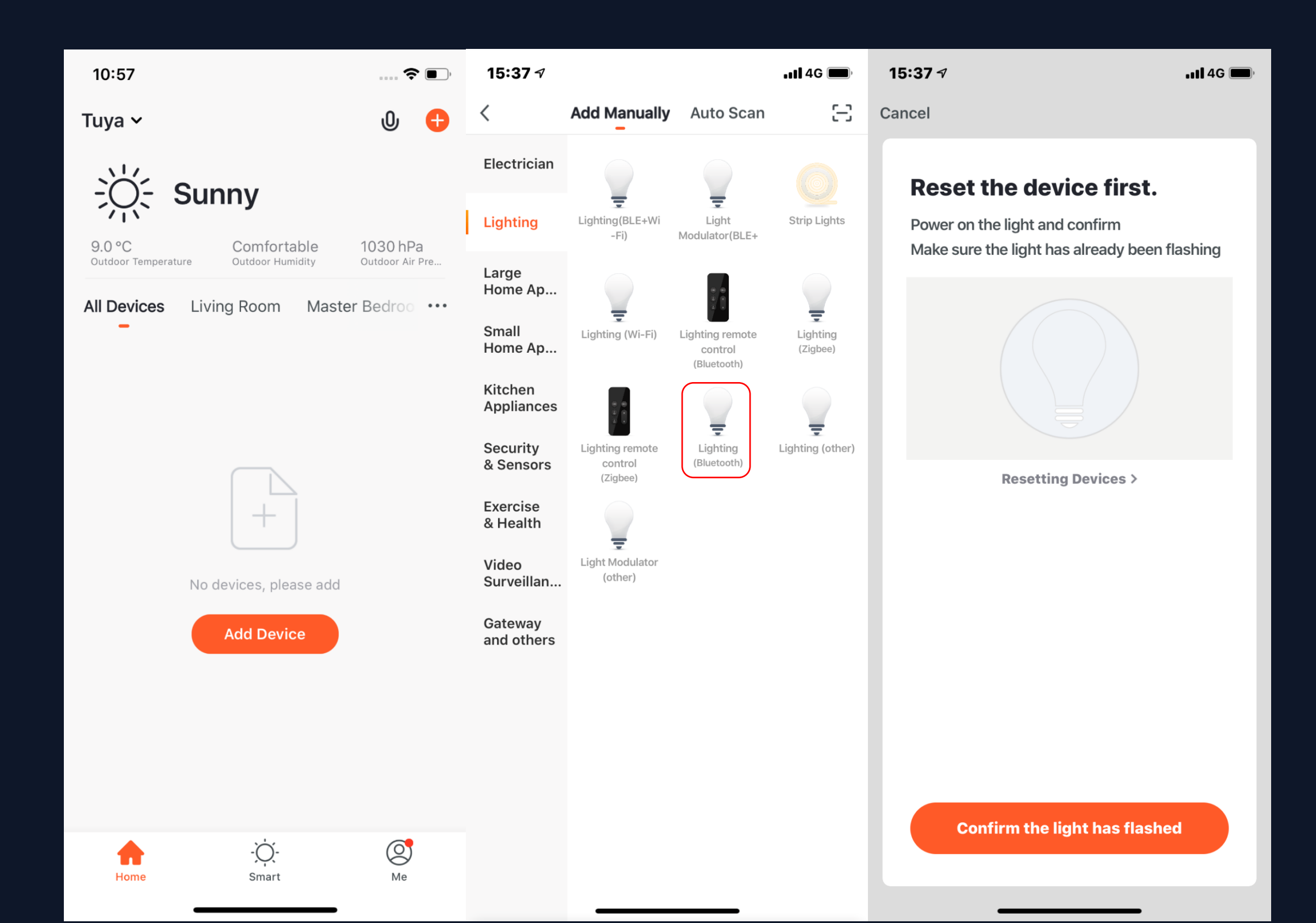

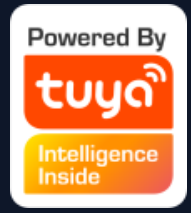

 You can also connect the device via bluetooth by clicking the "add device" button in the center of the device list page or clicking the "+" button at the top right.

2. You can enter the "add

device" page, select the device

you want to add and power the

bulb, and reset the device

according to the tutorial.

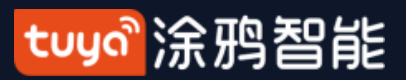

# NO.3.4.1 Add Manually-Wi-fi bluetooth dual mode network

| 15:37 🛪                                                                                                    | 4G 🔲, | 19:14 🛛              | .ul ≎ 🕞 | 15:37 🕫                  | uli 4G 🗩 | 15:37 🕫                | <b>11</b> 4G 🔳 |
|----------------------------------------------------------------------------------------------------|-------|----------------------|---------|--------------------------|----------|------------------------|----------------|
| Cancel                                                                                                    |       | Cancel               |         | Cancel                   |          | Cancel                 |                |
| <b>Bluetooth Search</b><br>The search process may take up to tw<br>minutes. Please do not perform any<br>operations during this time. | wo    | Select Device to Add | Add     | Adding Bluetooth device. |          | 1/1 has been processed |                |
|                                                                                                    |       |                      |         |                          |          | RGBW Bulb 2            | 2              |
| Scanning nearby devices                                                                                                    |       |                      |         |                          |          | Done                   |                |

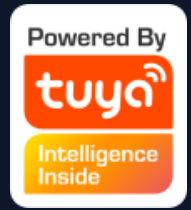

# 3. Wait for the system to search the device and connect the device, and click "complete" after the step.

#### tuyo<sup>®</sup>涂鸦智能

# NO.3.4.1 Add Manually- Wi-Fi-AP Mode

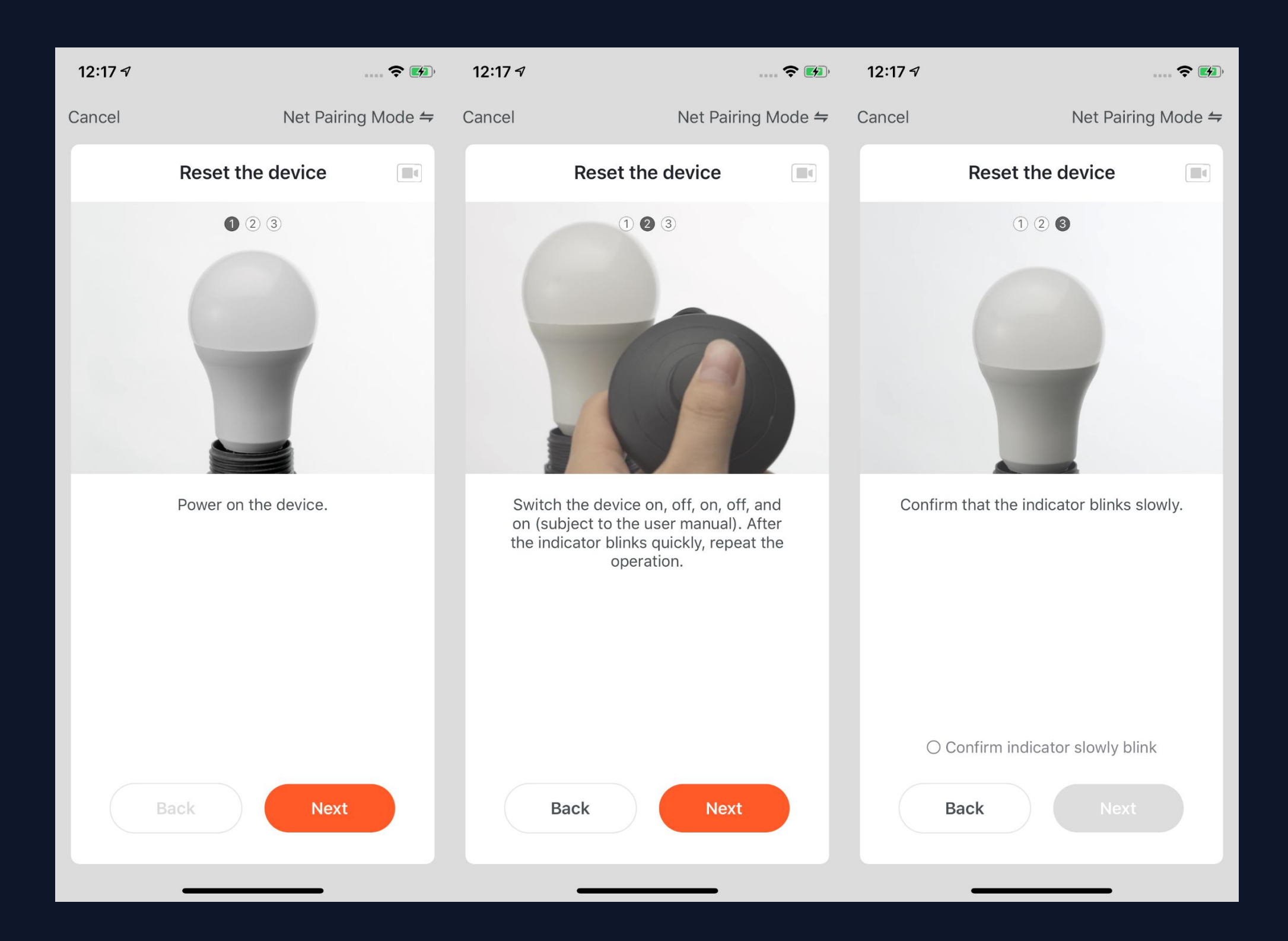

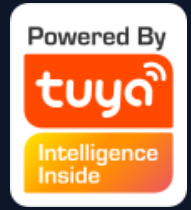

 If the network in your home is 2.4Ghz and 5Ghz mixed, you can use AP mode (compatibility mode).

2. If you use AP mode to connect devices, you need to follow the three steps in the page to set the indicator light to blinking slowly.

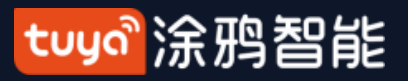

## **NO.3.4.2** Add Manually--ZigBee Devices

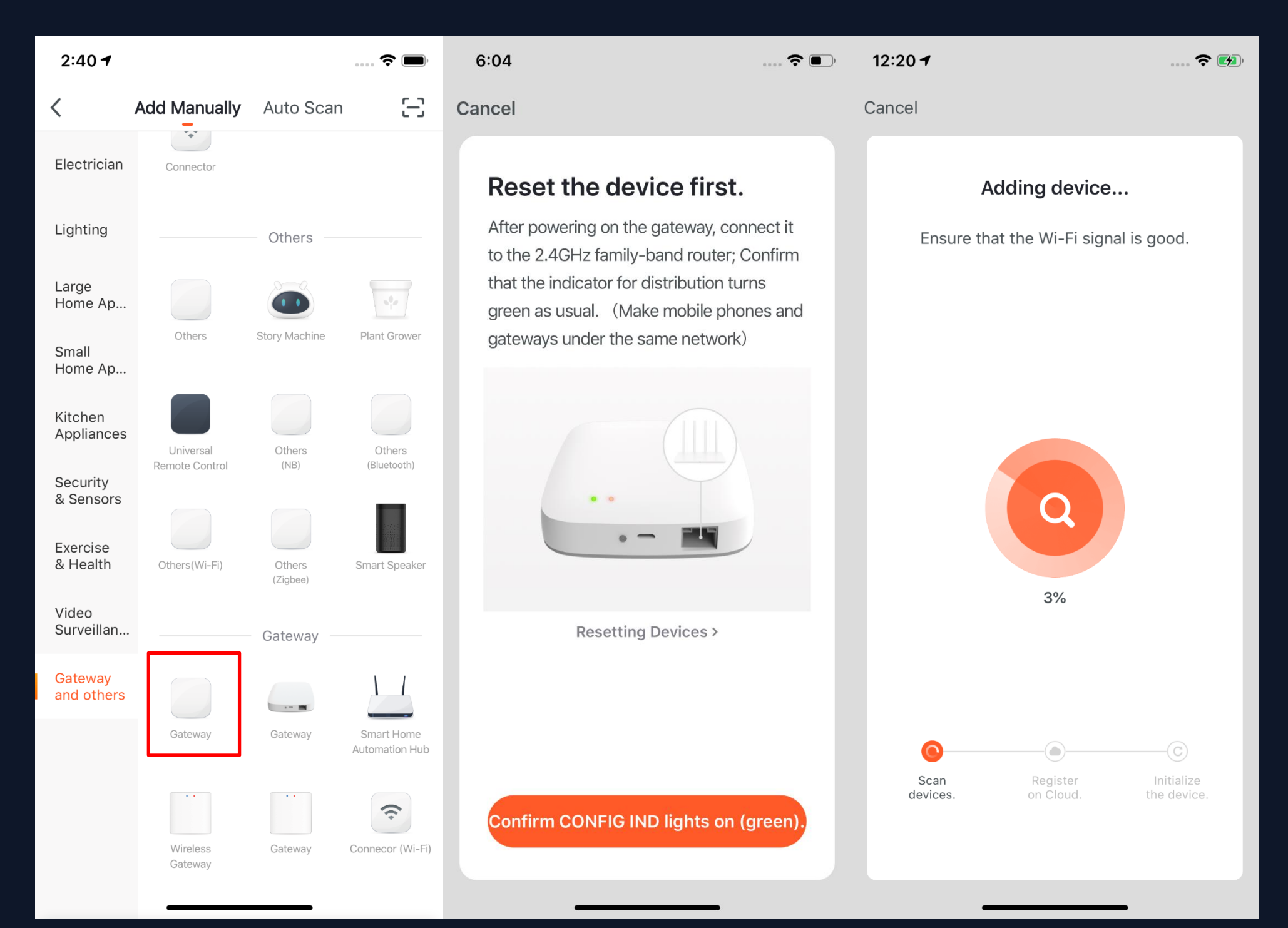

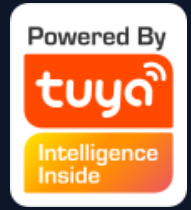

1. You will have to connect gateway first before connecting ZigBee devices. Therefore, please click "Add Manually >> Others" and choose a gateway. 2、Power on the gateway and connect it to the router through. 3. Please make sure the phone and the gateway connects to the same LAN. (The Wi-Fi needs to be 2.4G.)
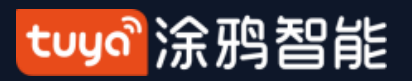

# NO.3.4.2 Add Manually--ZigBee Devices

| 6:04 💼 🕈 🗐                                          | 12:20 7                  | ? 😥                                          | 6:08 ? •                                            |
|-----------------------------------------------------|--------------------------|----------------------------------------------|-----------------------------------------------------|
| Connect Device                                      | Cancel                   |                                              | Cancel                                              |
| Select Device to Add                                | Addir<br>Ensure that the | <b>ng device</b><br>e Wi-Fi signal is good.  | Smart Gateway (TYGWZ 🖉<br>Device added successfully |
| Smart Gateway     Devices Can Be Connected     Bind |                          |                                              | Living Room (Mastedroom) (Secondroom)               |
|                                                     |                          |                                              |                                                     |
|                                                     |                          |                                              |                                                     |
|                                                     |                          | Q                                            |                                                     |
|                                                     |                          | 3%                                           |                                                     |
|                                                     |                          | 578                                          |                                                     |
|                                                     |                          |                                              |                                                     |
|                                                     | 0                        | C                                            |                                                     |
|                                                     | Scan<br>devices.         | Register Initialize<br>on Cloud. the device. | Done                                                |
|                                                     |                          |                                              |                                                     |

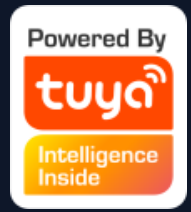

# 4. After successfully adding the gateway as instructed, you can then start to connect the relevant ZigBee devices.

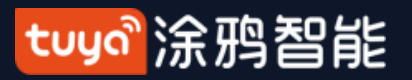

#### **NO.3.4.2 Add Manually--ZigBee Devices**

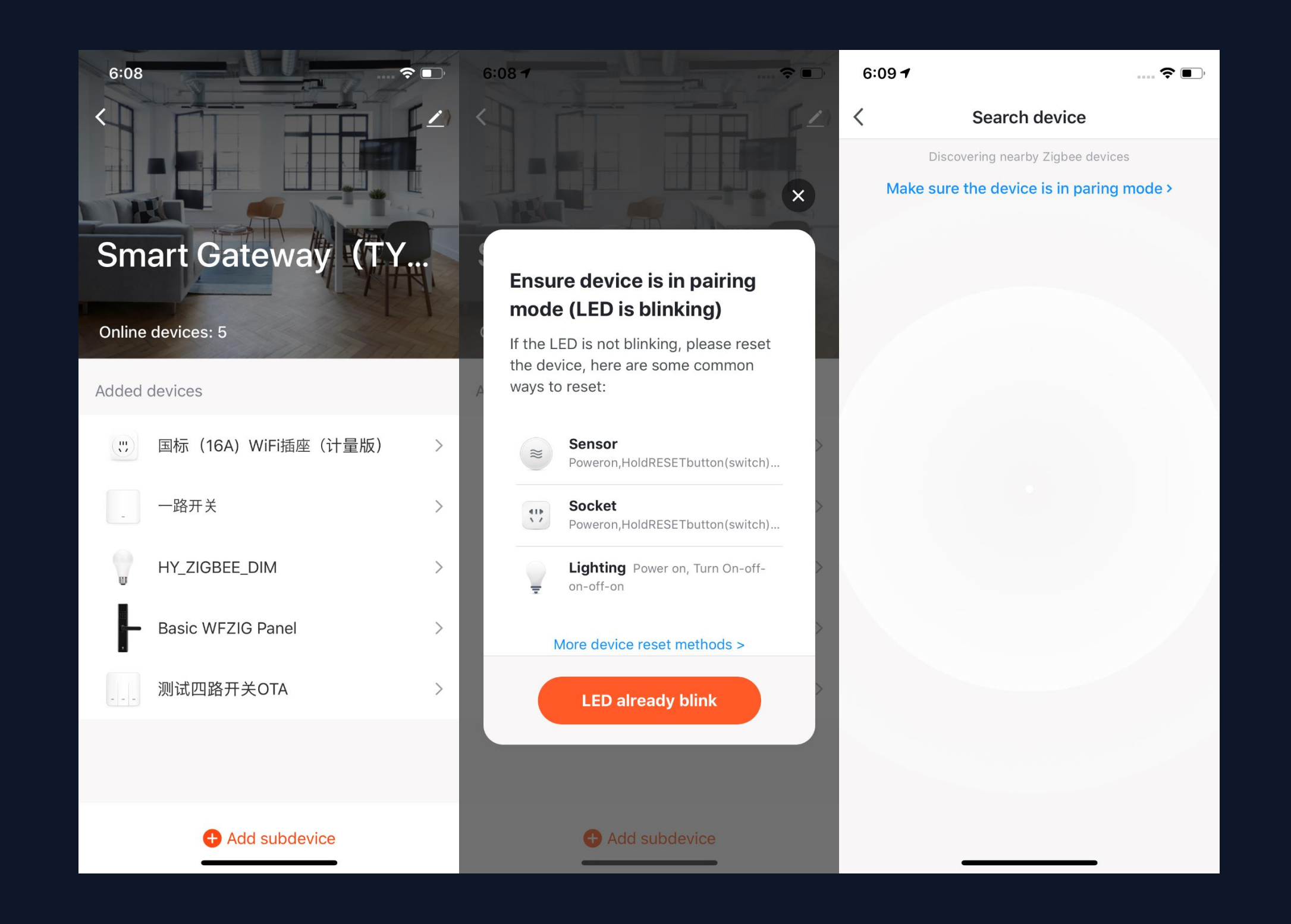

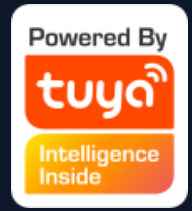

5. After adding the gateway, you can turn to the gateway page and click "Add Devices" .You will see other devices that have already connected to this gateway. You can also add them to your account.
6. In the latest APP version, it has "Search devices" function so that you can add more devices to your gateway at the same time.

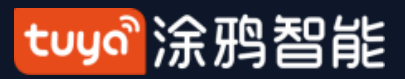

#### **NO.3.4.3** Add Manually--IPC Devices—Wired Network Configuration

| 2:36 🔊                |                |                  | 🗢 🔲                  | 2:35 1                                             | 🕈 🔳                                | 2:35 1                                    | 📚 🔳                           |
|-----------------------|----------------|------------------|----------------------|----------------------------------------------------|------------------------------------|-------------------------------------------|-------------------------------|
| <                     | Add Manually   | Auto Scan        | 는                    | Cancel                                             | Net Pairing Mode <del>年</del>      | Cancel                                    | Net Pairing Mode <del>年</del> |
| Electrician           | Vi             | deo Surveillance |                      | Reset the devic                                    | ce first.                          | Reset the de                              | V QR Code                     |
| Lighting              | •              |                  | 000                  | Power the device on and indicator is flashing quic | d make sure the<br>kly or a prompt | Power the device or indicator is flashing | AP Mode                       |
| Large<br>Home Ap      | Smart Camera   | Smart Doorbell   | Floodlight<br>Camera | tone is heard                                      |                                    | tone is heard                             | EZ Mode Default               |
| Small<br>Home Ap      |                | NVR              | DVR                  |                                                    |                                    |                                           | Cable                         |
| Kitchen<br>Appliances | Base Station   | NVR              | DVR                  | • @                                                |                                    |                                           |                               |
| Security<br>& Sensors |                | Access Control   |                      | Resetting Do                                       | evices >                           | Resetting                                 | g Devices >                   |
| Exercise<br>& Health  | Access Control |                  |                      |                                                    |                                    |                                           |                               |
| Video<br>Surveillan   |                |                  |                      |                                                    |                                    |                                           |                               |
| Gateway<br>and others |                |                  |                      |                                                    |                                    |                                           |                               |
|                       |                |                  |                      | next st                                            | ер                                 | nex                                       | t step                        |
|                       |                |                  |                      |                                                    |                                    |                                           |                               |

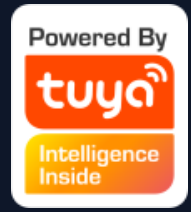

 Most devices can connect with the APP through Smart Mode (the default mode) and AP Mode.
 Except these two pairing modes, some devices (such as IPC devices and gateways) also have Wired
 Network Configuration mode.

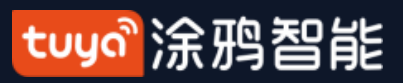

# NO.3.4.3 Add Manually--IPC Devices—Wired Network Configuration

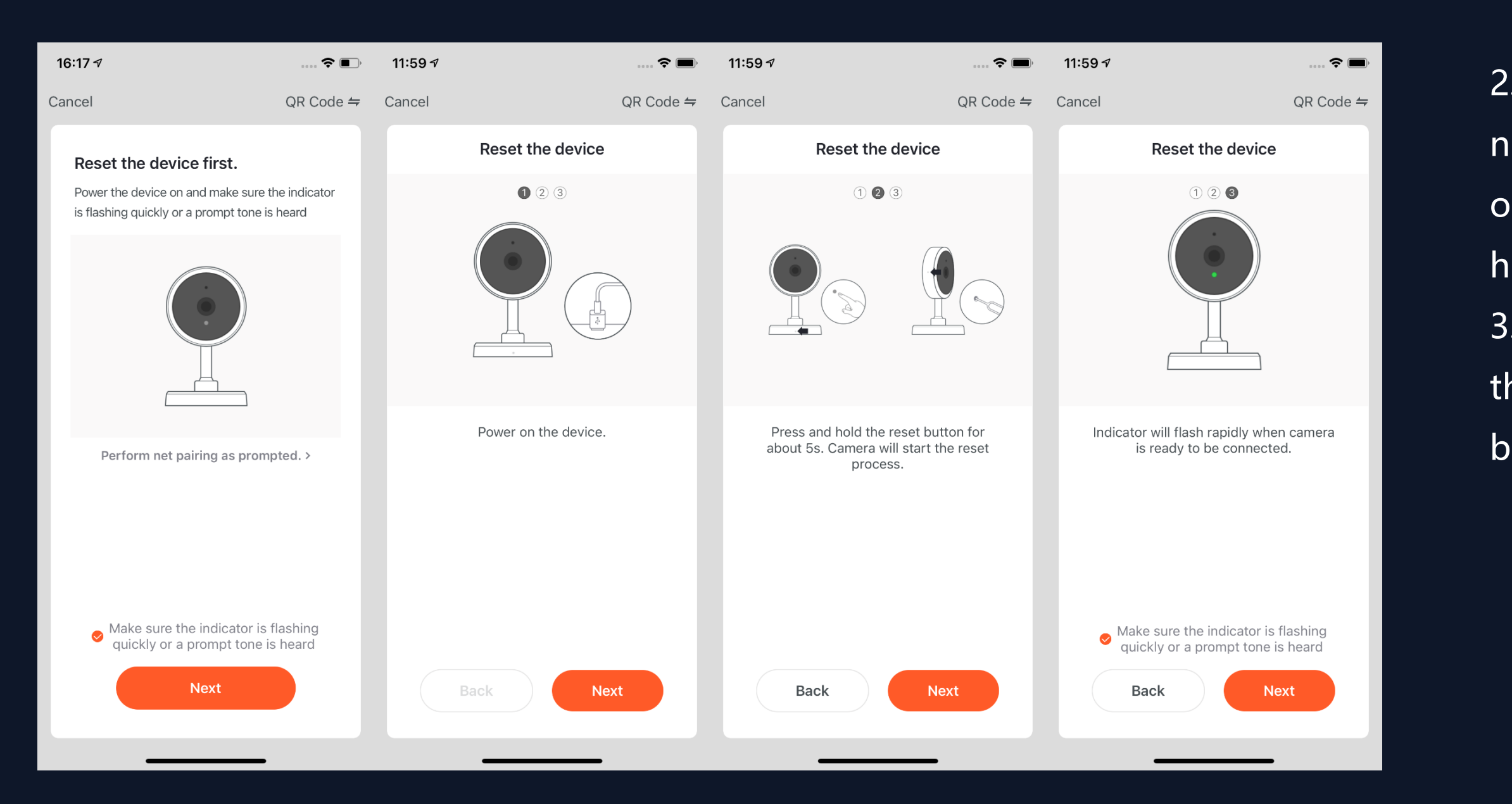

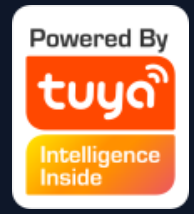

2. If you use the QR code to configure the network, you need to set the indicator light of the IPC device to a fast flashing state or hear a prompt tone.

3. The reset steps can be viewed by clickingthe "Perform net pairing as prompted"button.

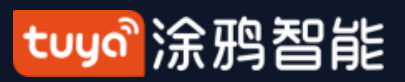

# NO.3.4.3 Add Manually--IPC Devices—QR Code Distribution Network

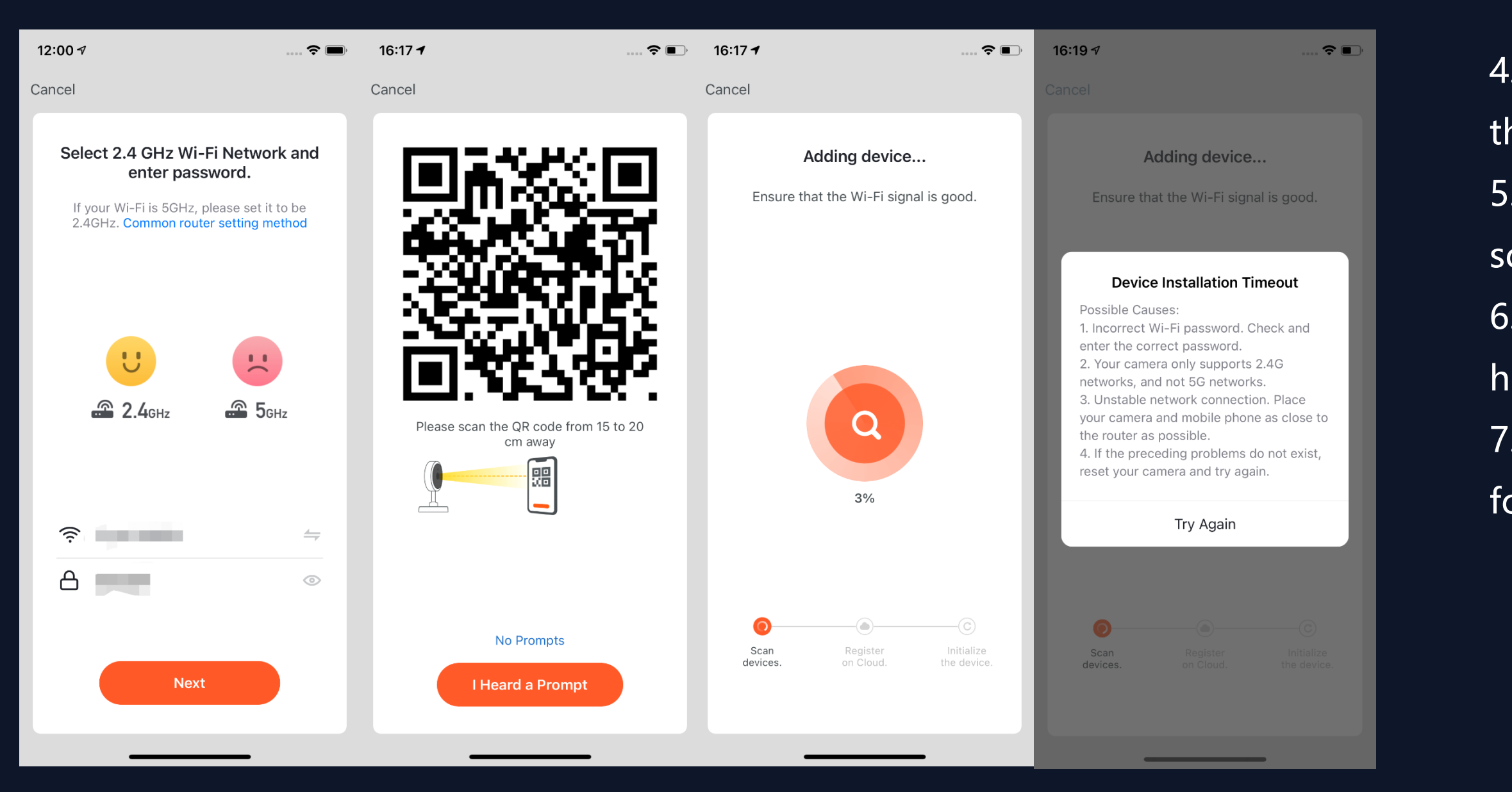

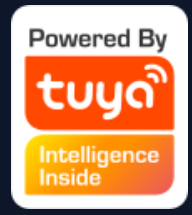

4. After clicking "Next" you will be taken to the page for entering the Wi-Fi password.
5. Follow the prompts on the page, please scan the QR code from 15to 20cm away.
6. If you heard a prompt, please click "I heard a prompt" to the next stage.
7. If the network configuration fails, the following page will be displayed.

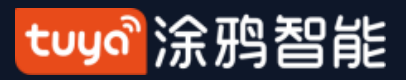

# **NO.3.4.4** Search Device

| 8 | 3:01 7                                                       |                                     | <b>?</b> •              | 8:05           |                                                                                         |                                                    | 🗢 🗩                  |
|---|--------------------------------------------------------------|-------------------------------------|-------------------------|----------------|-----------------------------------------------------------------------------------------|----------------------------------------------------|----------------------|
| < | Add Manually                                                 | Auto Scan                           | 8                       | <              | Add Manually                                                                            | Auto Scan                                          | Э                    |
| C | Automatically discover Bluet<br>devices when the correspondi | ooth/Wi-Fi/Zigb<br>ng permission is | ee/wired<br>s turned on |                |                                                                                         |                                                    | e/wired<br>turned on |
|   | Ensure that the device is connect                            | s ready for ne                      | etwork >                | Ensu           | ure that the device<br>connec                                                           | is ready for ne                                    | twork >              |
|   |                                                              |                                     |                         | 1.<br>au<br>th | Search timed out. N<br>Please confirm that t<br>utomatic recognition<br>ne Paring mode. | lo devices fou<br>he device supp<br>and the device | nd.<br>orts<br>is in |
|   |                                                              |                                     |                         | 2.<br>re       | If the device cannot<br>etrying, please try "M                                          | be found after<br>anual Mode".                     |                      |
|   | Configurin                                                   | g Wi-Fi                             |                         |                | Add Ma                                                                                  | nually                                             |                      |
|   |                                                              |                                     |                         |                | Try aç                                                                                  | gain                                               |                      |
|   |                                                              |                                     |                         |                | More d                                                                                  | letail                                             |                      |

1. You can search the following devices through Auto Scan, which include Wi-Fi devices, bluetooth gateway devices, bluetooth Mesh devices, Zigbee gateway devices and other Zigbee devices that have connected to your gateway. You can add all these devices in one click.

devices are found, please follow the instructions to solve the problems. Or you can choose to add them manually.

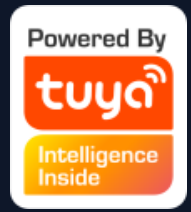

- 2. If the search times out and no

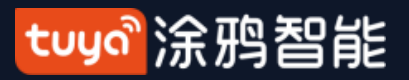

#### **NO.3.4.4** Search Device—Request for Permission

| 8:0 | )1                                           |                            | , , , , , , , , , , , , , , , , , , , |
|-----|----------------------------------------------|----------------------------|---------------------------------------|
| <   | Add Manually                                 | Auto Scan                  | Э                                     |
| F   | Enable permi<br>scanning o                   | issions for<br>devices     | vices.                                |
| 11  | f you are unsure of the dev<br>all these per | ice type, please emissions | nable                                 |
|     | Enable                                       | Wi-Fi                      |                                       |
|     | Enable Blu                                   | letooth                    |                                       |
|     |                                              |                            |                                       |
|     | Start sca                                    | inning                     |                                       |

3. When using "Auto Scan", you need to enable Wi-Fi and Bluetooth of the phone. If you do not enable Wi-Fi, Wi-Fi device will not be searched; If you do not enable Bluetooth, Bluetooth devices that nearby your phone will not be searched.

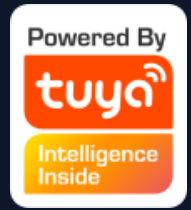

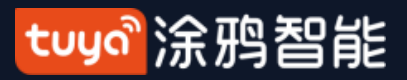

#### **NO.3.4.4** Search Device—Request for Permission

| 10:39                        |                       | ul 🍣 🗊                      |
|------------------------------|-----------------------|-----------------------------|
| Tuya 🗸                       |                       | 0 🕀                         |
| - Sun                        | ny                    |                             |
| 48 °F<br>Outdoor Temperature | Poor<br>Outdoor PM2.5 | Poor<br>Outdoor Air Quality |
| ✔ 发广告                        | •                     | 日落                          |
| All Devices 餐厅               | 客厅 插座                 |                             |
|                              |                       | 1                           |
|                              | 测试                    | -vdevo<br>~                 |
| Devic                        | es to be add          | ded: 3                      |
| 415                          |                       | 415                         |
| 双模插座                         | bk7231s通              | raw测试                       |
| Do not add                   |                       | Go to add                   |
| Home                         | Smart                 | Me                          |

4. The app is now enabled to automatically scan nearby Bluetooth devices, which improves its functionality with Bluetooth devices.
5. Open the App and go to "Home". The app will automatically search for Bluetooth devices that are in pairing mode. After the devices are found, they will be shown in the home page (like the photo on the left).
6. You can click "Do not add" or "Go to add" to choose whether to add these Bluetooth devices or not. (When searching for Bluetooth devices, Bluetooth permission from the app is required and the devices need to be in pairing mode)

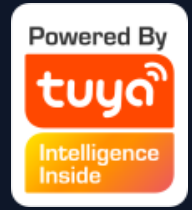

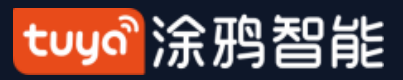

# **NO.3.4.4** Search Device—EZ mode that Supports Add Devices Manually

| 8:01 🕇                    |                                                                                 |                                                                           | <b>?</b> 🔳 ,                   | 8:12 7                                     | ···· 🗢 🔳, | 8:11 <b>-</b> |                |           | ···· <b>?</b> •·· | 7:20          | ···· <b>? (</b> )                   |
|---------------------------|---------------------------------------------------------------------------------|---------------------------------------------------------------------------|--------------------------------|--------------------------------------------|-----------|---------------|----------------|-----------|-------------------|---------------|-------------------------------------|
| <                         | Add Manually                                                                    | Auto Scan                                                                 | Ξ                              | Cancel                                     |           | <             | Add Manually   | Auto Scan | Э                 | <             |                                     |
| Auton<br>devices<br>Ensur | natically discover Blue<br>when the correspond<br>re that the device<br>connect | tooth/Wi-Fi/Zigbe<br>ing permission is<br><b>is ready for ne</b><br>tion. | ee/wired<br>turned on<br>twork | Enter Wi-Fi Pa                             | ssword    |               | Available devi | ces found |                   | Living Room   | BWC Bulb<br>vice added successfully |
|                           |                                                                                 |                                                                           |                                | <br>2.4GHz 50<br>✓                         | Энz<br>×  |               | RGBWC          | Bulb      |                   | ( Dining Roon | n Kitchen Study Room                |
|                           |                                                                                 |                                                                           |                                | Only 2.4 GHz Wi-Fi networ<br>are supported | 'ks ,     |               |                |           |                   |               |                                     |
|                           |                                                                                 |                                                                           |                                | 🔶 Support                                  | <i>←</i>  |               |                |           |                   |               |                                     |
|                           |                                                                                 |                                                                           |                                | Password                                   | $\odot$   |               |                |           |                   |               |                                     |
|                           | Configurir                                                                      | ng Wi-Fi                                                                  |                                | Confirm                                    |           |               | Nex            | t         |                   |               | Done                                |

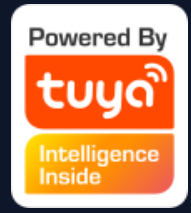

7. You can also set NB-IoT Wi-Fi products to quickly flash and use Auto Scan to connect them in one click. (Please use 2.4G Wi-Fi. Also Wi-Fi name and password needs to be entered in the APP.)

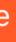

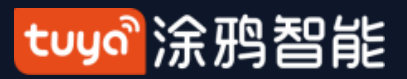

# **NO.3.4.5** Scan to Pair Devices : Scan QR code in NB Products or Enter Code

| 2:58 🗸                |                                                   |                         | ···· <b>? II</b> ), | 11:04 🕫                          | <b></b> 🗢 II. |
|-----------------------|---------------------------------------------------|-------------------------|---------------------|----------------------------------|---------------|
| <                     | Add Manually                                      | Auto Scan               | 8                   | Cancel                           |               |
| Electrician           |                                                   |                         |                     | Add Device                       | ce or its     |
| Lighting              | Temperature and<br>Humidity Sensor<br>(Bluetooth) |                         |                     | packaging and scan it to add the | device        |
| Large<br>Home Ap      | Vid                                               | leo Surveillance        |                     |                                  |               |
| Small<br>Home Ap      | Smart Camera                                      |                         |                     |                                  |               |
| Kitchen<br>Appliances |                                                   | Smart Lock —            |                     |                                  |               |
| Security<br>& Sensors |                                                   | -                       |                     |                                  |               |
| Exercise<br>& Health  | Lock (Wi-Fi)                                      | Lock<br>(Zigbee)        | Lock<br>(Bluetooth) |                                  |               |
| Video<br>Surveillan   | -                                                 | 0                       |                     |                                  |               |
| Gateway<br>and others | Lock<br>(NB)                                      | Residential<br>Lock PRO |                     |                                  |               |
|                       |                                                   | Safe Box                |                     |                                  |               |
|                       |                                                   |                         |                     | Scan                             |               |
|                       | Safe Box(Wi-Fi)                                   | Safe Box<br>(Bluetooth) |                     | Enter device c                   | ode           |
|                       | _                                                 | Sensor                  |                     |                                  | _             |

Choose the NB products you want to connect and click the scan icon on the top upper right corner to scan the device's QR code. Or you can directly enter the IMEI number on the device's label and choose "Confirm" to connect the devices with the APP.(The APP will need phone camera access when scanning.)

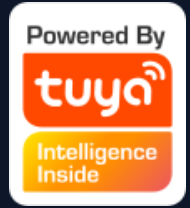

#### tuyaầ涂鸦智能

# **NO.3.4.5** Added the distribution method of scanning code distribution network

| 11:04 I I I I I I I I I I I I I I I I I I I                                                               | • |
|----------------------------------------------------------------------------------------------------|---|
| Cancel                                                                                                    |   |
| <b>Add Device</b><br>Looking for the code on the device or its<br>packaging and scan it to add the device |   |
|                                                                                                    |   |
| Scan                                                                                                    |   |
|                                                                                                    |   |

According to the demand, the IoT platform-product management can be added to the scan code distribution network. Just scan the QR code on the product or the outer packaging of the product to jump directly to the distribution page.

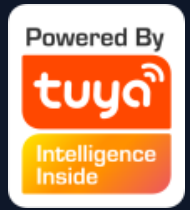

#### tuyaầ涂鸦智能

#### **NO.3.4.6** Android Permissions Open Guide

| ள் III 15:21 ஞ் ஞ்                                                                                               | NG& 45.2 🔶 🧐                                                                                            | <sup>ሬ</sup> ሰ 🖽 15:21                    | NOQ 55.7 🔶 1990                                                      | tin 🖿 15:21 @ @                           | NOB 56.7 🔶 199                                                      | <sup>46</sup> iu 💷 15:2                                                                                                    | 21 6 6                                                                                                    | NO                                                                                                    | Ş.                                                                                               |
|----------------------------------------------------------------------------------------------------|----------------------------------------------------------------------------------------------------|-------------------------------------------|----------------------------------------------------------------------|-------------------------------------------|---------------------------------------------------------------------|----------------------------------------------------------------------------------------------------|----------------------------------------------------------------------------------------------------|----------------------------------------------------------------------------------------------------|--------------------------------------------------------------------------------------------------|
| 8                                                                                                    | 0 🕂                                                                                                    | <                                         |                                                                      | <                                         |                                                                     | < (S                                                                                                    | amsung                                                                                                    | g) How do I t                                                                                                    | ur                                                                                               |
| Security Car                                                                                                    | mera-vdevo                                                                                              | Au<br>You can turn on a<br>Settings - Per | r <b>tostart</b><br>pp automatic startup via<br>missions - Autostart | Please see the for<br>turn on your batter | ery Usage<br>ollowing instruction and<br>ry usage according to your | 1. Enter th<br>"Lock Scre<br>"Show Alw                                                                                                    | ne mobile<br>een"-oper<br>vays"                                                                                                    | e phone setting<br>n the "Always (                                                                                                    | js<br>Dn                                                                                         |
|                                                                                                    |                                                                                                    |                                           |                                                                      | pho<br>S                                  | one brand.<br>Samsung<br><u>Huawei</u>                              | Settings Connections Connections Connectio                                                                                                    | Q 😧                                                                                                    | Technological and type (1999)<br>In a second second s | S P                                                                                              |
| Notifica<br>This device is a secur<br>notifications. To ensu<br>notifications, please o<br>if you have turned on | ation Test<br>ity device with alarm<br>re you receive the<br>slick "Test" to check<br>the correpsonding |                                           |                                                                      |                                           | <u>OPPO</u><br><u>Vivo</u><br><u>Xiaomi</u>                         | Wildpaper     Wildpaper     Constraints from Anterna      Constraints from Anterna     Constraints from Anterna     Constraints from Anterna     Constraints from Anterna     Constraints     Constraints     Const     Constraints     Constraints     C                                                                                                    | Ac Screen walpaper<br>In Display, and Clock<br>In Display, and Clock<br>Inter, Find My Mobile<br>K                                                                                                    | In the type of a sharp of the clock on the Luck wave in the clock wave in the Luck wave in the clock wave in the clock w   | S<br>S<br>B<br>B<br>B<br>B<br>B<br>B<br>B<br>B<br>B<br>B<br>B<br>B<br>B<br>B<br>B<br>B<br>B<br>B |
| permission. Don't show this m Cancel                                                                             | essage again<br>Test                                                                                    |                                           |                                                                      |                                           |                                                                     | 2. Go back<br>scroll dow<br>open "Not<br>Display"                                                                                                    | k to the "<br>vn to find<br>ification'                                                                                                    | Lock Screen" s<br>I the "Notificat<br>'-open "Show o                                                                                                    | set<br>ior                                                                                       |
|                                                                                                    |                                                                                                    |                                           | Next                                                                 |                                           | Done                                                                | LISPLAY<br>Cock Screen<br>Screen lock type<br>Screen lock type<br>Screen lock type<br>Screen lock type<br>Screen lock type<br>Screen lock type<br>Screen lock type<br>Clock stype<br>Clock stype<br>Screen lock<br>Screen lock | C. 4.4 11<br>Q. 4.4<br>R. C. 10<br>R. C. 10<br>R. C. 10<br>R. C. 10<br>R. C. 10<br>R. C. 10<br>R. C. 10<br>R. C. 10<br>R. C. 10<br>R. C. 10<br>R. C. 10<br>R. C. 10<br>R. 10<br>R | Lock screen C Lock screen C Lock screen C Lock screen C Lock screen C Lock screen C Lock screen C Lock screen C Lock screen Lock screen C Lock screen Lock screen C Lock screen Lock screen Lock screen Lock screen Lock screen Lock screen Lock screen Lock Screen Lock Scree   |                                                                                                  |
| Home S                                                                                                    | Ċ- Of Me                                                                                                |                                           |                                                                      |                                           |                                                                     | Some information such as your pl<br>address on the Lock screen.                                                                                                    | fore number or email Ag                                                                                                    | ngerprints<br>splock<br>III O <                                                                                                    | J                                                                                                |

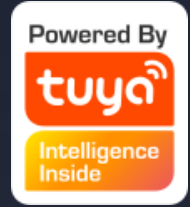

#### 739 🛜 99

#### rn on notifica...

page: Click Display"-click

|                                             |                                             | 5.14      |   |  |
|---------------------------------------------|---------------------------------------------|-----------|---|--|
| ays On D                                    | isplay                                      |           |   |  |
|                                             |                                             |           |   |  |
|                                             |                                             |           | • |  |
| dock and r<br>n't in use.                   | otifications                                | when you  | μ |  |
| ap to show                                  | W<br>to show for 1                          | ) seconds |   |  |
| now alwa                                    | <b>ys</b><br>usły.                          |           |   |  |
| NOW BS SC                                   | theduled                                    |           |   |  |
| tyle                                        |                                             |           |   |  |
| nusic info<br>its of the mu<br>its music co | rmation<br>sic when the<br>ntroller is in u |           | • |  |
| screen to                                   |                                             |           |   |  |
| ightness                                    |                                             |           | • |  |
| III                                         | 0                                           | <         |   |  |
|                                             |                                             |           |   |  |

tting page and ns" option-Always On

| ×                                    |             | 48       |   |   |
|--------------------------------------|-------------|----------|---|---|
| tifications                          |             |          |   |   |
|                                      |             | 1        | • |   |
|                                      | 2           |          |   |   |
| I how notifications a<br>creen.      | re show     | n on the | , |   |
| ityle<br>Y                           |             |          |   |   |
| content<br>floation content is the a | otification |          | ກ |   |
| cations to show                      |             |          |   | l |
| on Always On Dis                     | play        |          | • |   |
|                                      |             |          |   |   |
| III 0                                |             | <        |   |   |

Android mobile phones will trigger push reach detection when security devices are added. If a pop-up window is displayed, click "Detect" and then click "Next" to check the corresponding detection tutorial against your mobile phone model to complete the relevant push reach detection.

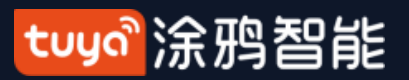

# **NO.3.5** Device/Room List

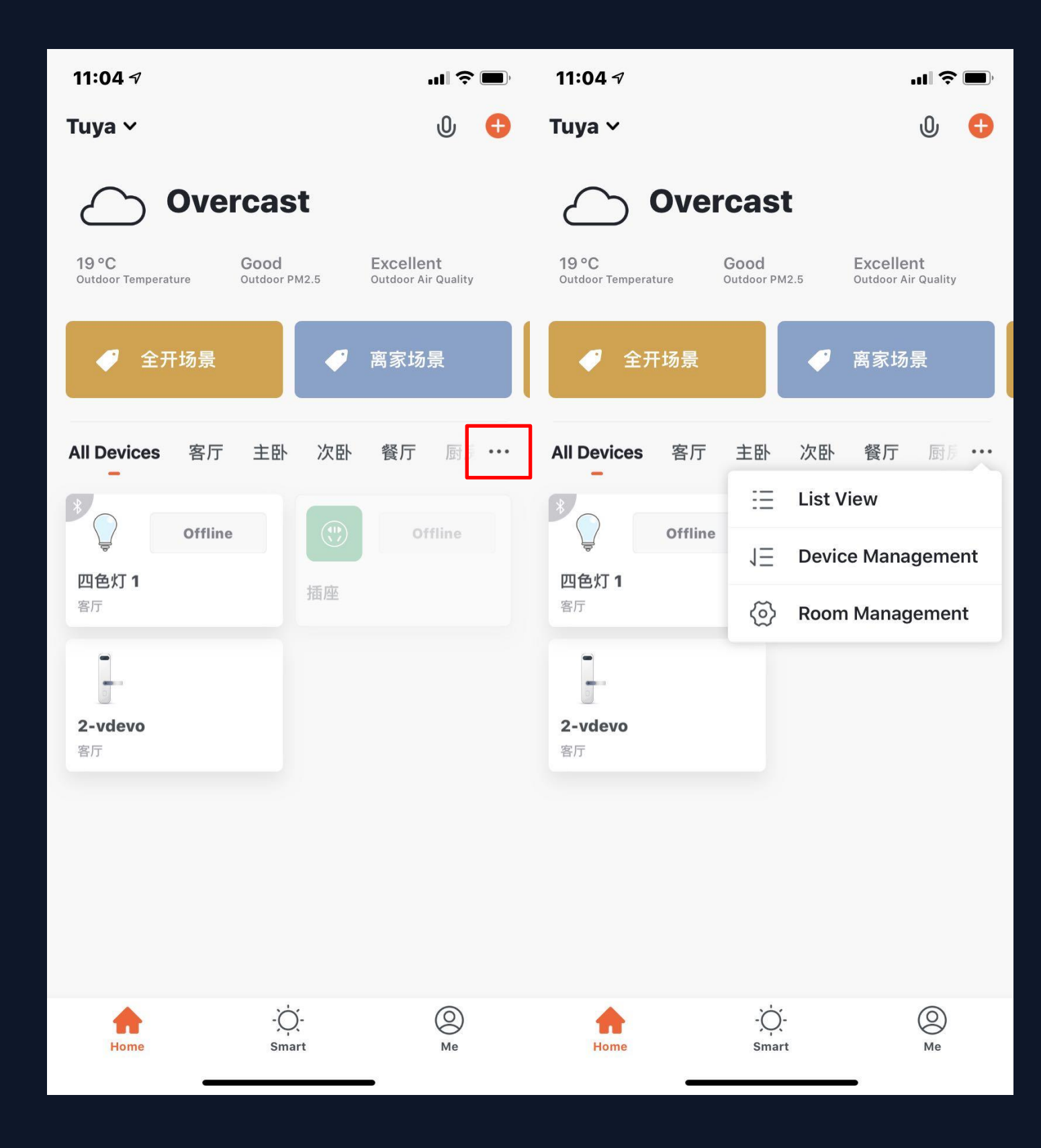

| Dev  |
|------|
| dev  |
| Clic |
| cho  |
| or g |
| "E   |
| mai  |
| can  |
|      |
| Ma   |
| Ma   |

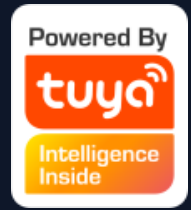

vice Page: You can see all the vices, room names in this page. ck "…" in the right, you can bose to see devices in list view gird view; You can click Equipment management" to mage the devices order; You h edit rooms through "Room magement".

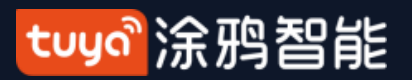

# **NO.3.5.1** Device management

| 11:04 🗸                 |               | <b>''' 🖢</b> , | 11:12 <del>7</del>   |      |
|-------------------------|---------------|----------------|----------------------|------|
|                         | 3 Selected    | Done           | Device Management    | Done |
| *<br><b>四色灯 1</b><br>客厅 | ✓ ①           |                | <b>四色灯 1</b> 客厅      |      |
| 2-vdevo                 | 0             |                | (1) 插座               |      |
| 客厅                      |               |                | <b>2-vdevo</b><br>客厅 |      |
|                         |               |                |                      |      |
|                         |               |                |                      |      |
|                         |               |                |                      |      |
|                         |               |                |                      |      |
|                         |               |                |                      |      |
|                         | Remove Device |                | Remove Device        |      |

To change the sequence of devices,
 click "…" on Home page, then click
 "Device Sequence". Now you can
 drag "≡" to adjust the order of your
 devices. Multi-select devices can be
 batch deleted device management.

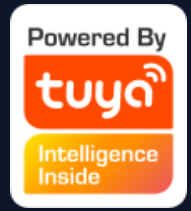

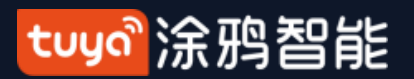

#### NO.3.5.1 Room Sequence

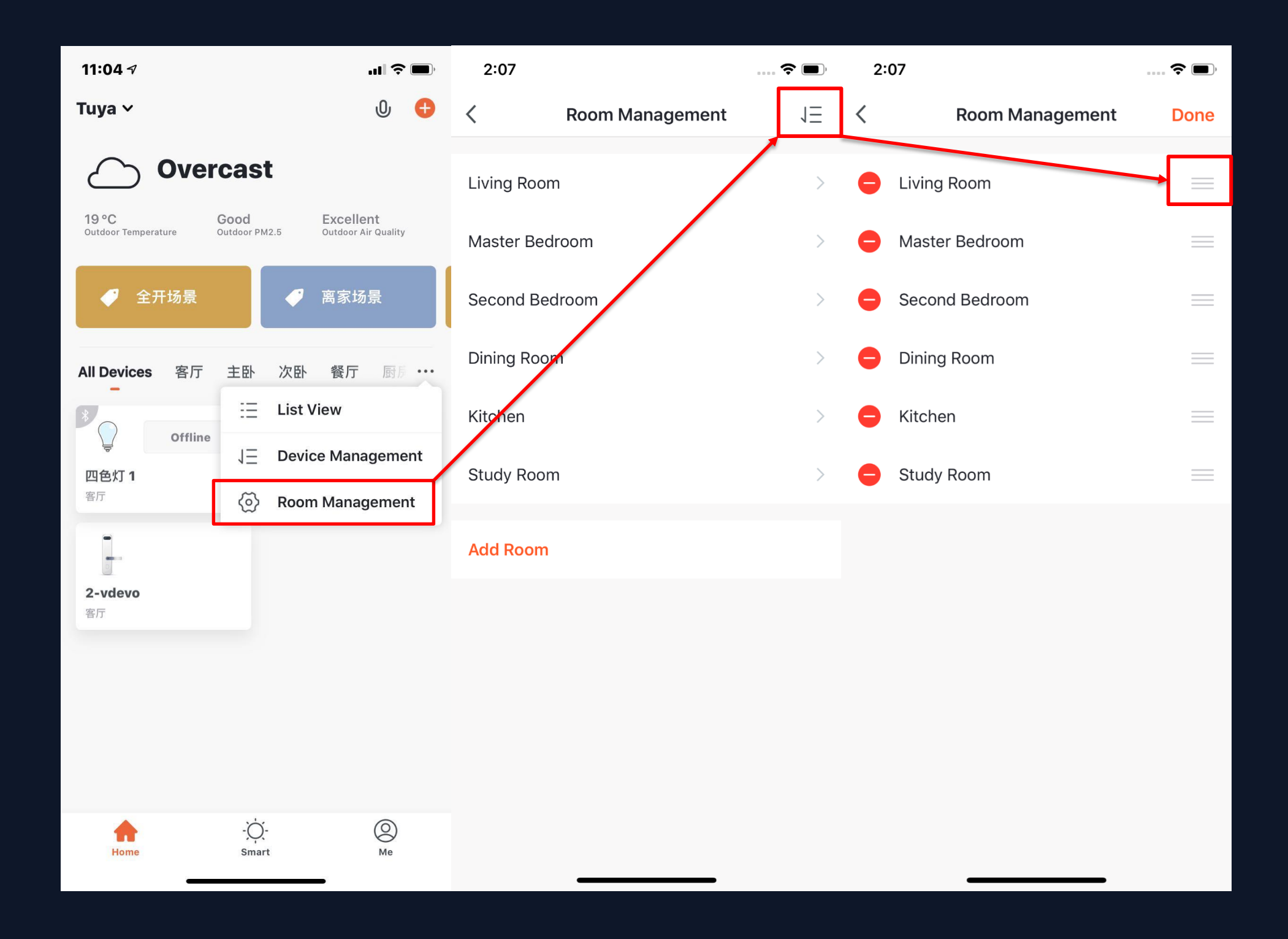

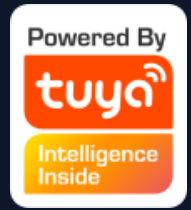

2. To manage your rooms, click "…" on Home page, and choose "Room Management", then click the icon appears on the topright corner of the screen. Now you can drag "≡" to adjust the order of your rooms and click "-" to delete the room.

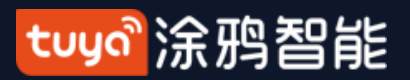

# **NO.3.5.2** Device/Room List

| 3:15                                       | 🗢 🔲,                        |
|--------------------------------------------|-----------------------------|
| Tuya Home 🗸                                | 0 🕂                         |
| ک Cloudy                                   | ,                           |
| 18.0 °C Good<br>Outdoor Temperature Outdoo | r PM2.5 Outdoor Air Quality |
| All Devices Living Roo                     | m Master Bedroo •••         |
|                                            | Offline                     |
| Thermal alarm-vd                           | Thermometer-vdevo           |
| U U                                        | ٢                           |
| Smart Bulb                                 | Air Conditioning            |
| L                                          |                             |
| Heating                                    | Humidifier                  |
| PM <sub>25</sub> 16                        | Offline                     |
| All Cleaner                                | RGBWC Bulb                  |
| Home Sma                                   | )- O<br>art Me              |

3. Device Online/Offline: the module is dark if the device is offline, and bright if the device is online;

4. Some devices will have important data information shown on the Home page. For example, the devices with temperature, like air conditioning, water heater, heating, etc. When the device is open, the temperature data will be directly shown on the device icon with no need to click on it.

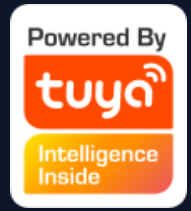

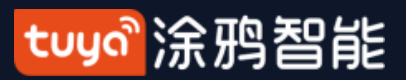

#### **NO.3.5.3** Quick Actions for Common Functions

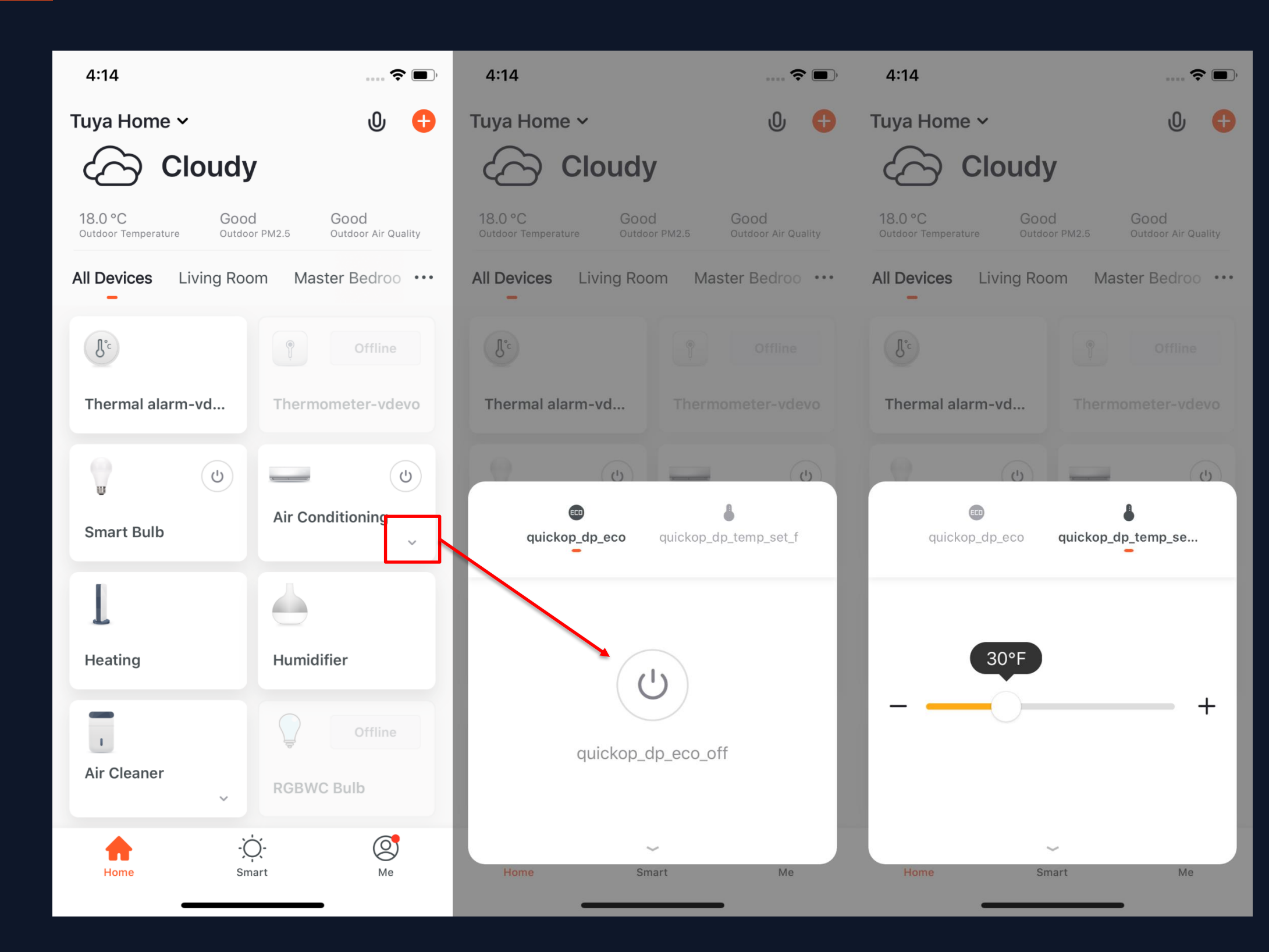

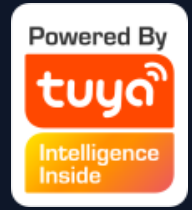

 In Grid View, click the small arrow on the bottom right corner of the device icon to open more common functions, like the switch bottom and temperature adjustment for air conditioning.

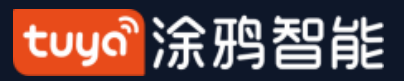

#### **NO.3.5.3** Quick Actions for Common Functions

| 4:26                                              | ···· 🗢 🔳)                   | 4:14                      | 🗢 🔳                           | 4:14                     | ? (                           |
|---------------------------------------------------|-----------------------------|---------------------------|-------------------------------|--------------------------|-------------------------------|
| Tuya Home 🗸                                       | U 🕂                         | Tuya Home 🗸               | 0 🕂                           | Tuya Home 🗸              | Ū (                           |
| Overcast                                          |                             |                           | y<br>od Good                  |                          | y<br>od Good                  |
| 16.0 °C Good<br>Outdoor Temperature Outdoor PM2.5 | Good<br>Outdoor Air Quality | Outdoor Temperature Outdo | oor PM2.5 Outdoor Air Quality | Outdoor Temperature Outd | door PM2.5 Outdoor Air Qualit |
| All Devices Living Room Mas                       | ter Bedroo 😶                | All Devices Living Ro     | om Master Bedroo •••          | All Devices Living Ro    | oom Master Bedroo             |
| - Thermal alarm vidavia                           |                             | J°c                       |                               | (B.c)                    |                               |
| 8 mermar alarm-vdevo                              |                             | Thermal alarm-vd          |                               | Thermal alarm-vd         |                               |
| Thermometer-vdevo                                 | Offline                     | ()<br>()                  | 6                             | (J)                      | (b)                           |
| Smart Bulb                                        | (U)                         | quickop_dp_eco            | quickop_dp_temp_set_f         | quickop_dp_eco           | quickop_dp_temp_se            |
| Air Conditioning<br>Common Functions ~            | 0                           | quickop_                  | dp_eco_off                    | 30°F                     | ) +                           |
| Home Smart                                        | <mark>ос</mark><br>Ме       | Home St                   | mart Me                       | Home                     | Smart Me                      |

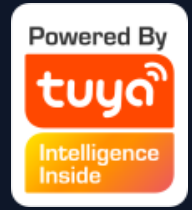

2. In List View, click "Common
Functions" on the bottom of
device icon to open more device
functions, like the switch bottom
and temperature adjustment for
air conditioning.

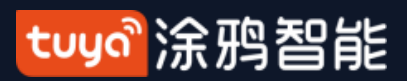

#### **NO.3.5.3** Quick Actions for Common Functions

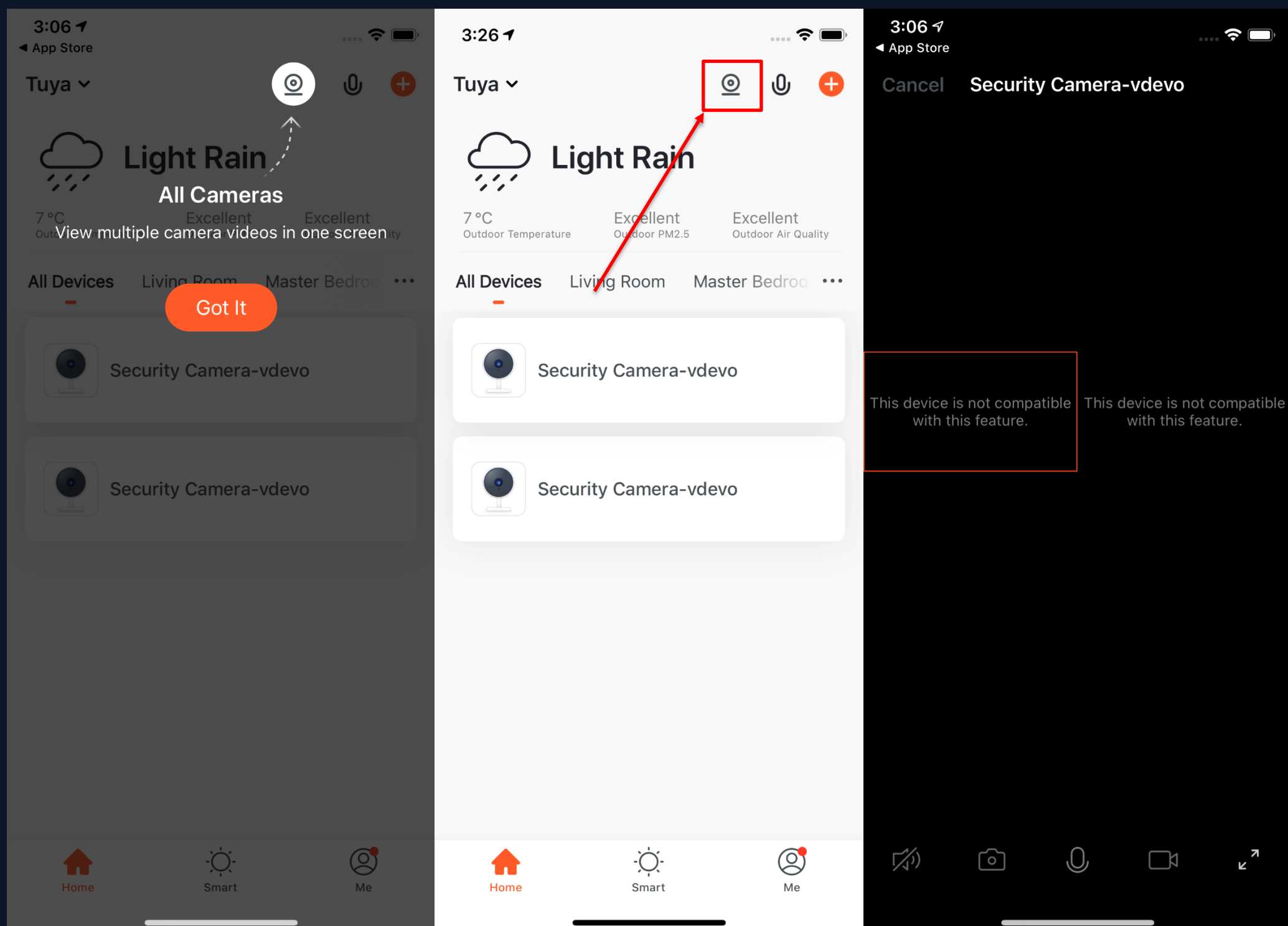

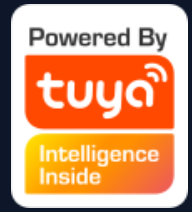

3. When there are more than two "Smart Cameras" in the list, the option of "All Cameras" will appear on the homepage. After you click to enter, you can view the video multiple cameras in one screen.

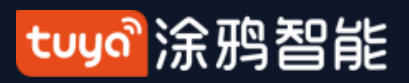

# NO.4 Device Control

| 4:14                                     | ····· 🗢 🔲                                |
|------------------------------------------|------------------------------------------|
| Tuya Home 🗸                              | 0 🕂                                      |
| Cloud                                    | у                                        |
| 18.0 °C Goo<br>Outdoor Temperature Outdo | od Good<br>por PM2.5 Outdoor Air Quality |
| All Devices Living Ro                    | om Master Bedroo ····                    |
| J°c                                      | Offline                                  |
| Thermal alarm-vd                         | Thermometer-vdevo                        |
| U U                                      | U                                        |
| Smart Bulb                               | Air Conditioning                         |
| L                                        | 6                                        |
| Heating                                  | Humidifier                               |
|                                          | Offline                                  |
| Air Cleaner                              | RGBWC Bulb                               |
| Home S                                   | OOmartMe                                 |
|                                          |                                          |

1. A device icon will appear in "All Devices" when the device completes pairing successfully. Now you can click on the icon to enter he control panel of this smart device. (The control panel will vary fron device to device)

2. When the device is offline, the icon will show "Offline" and the device is unable to operate.

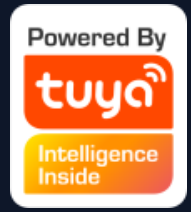

#### tuyaầ涂鸦智能

# **NO.4.1 Device Control-Individual Control**

4:37 4:38 -2 < 1 < Smart Bulb Smart Bulb \_\_\_\_\_ Scene White The second (1)Left time Schedule Left time Schedule

3. Click the device icon to enter the control panel. Take the light as an example. When the light is off, you can only set "Schedule" and "Timer"; when the light is on, you can set "Scene, Color, Brightness and Schedule". Click
" ?" in the upper right corner of the control panel to manage this device separately.

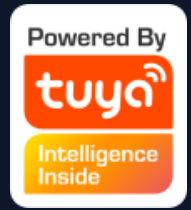

#### tuyo<sup>®</sup>涂鸦智能

#### **NO.4.1** Device Control-Device Management

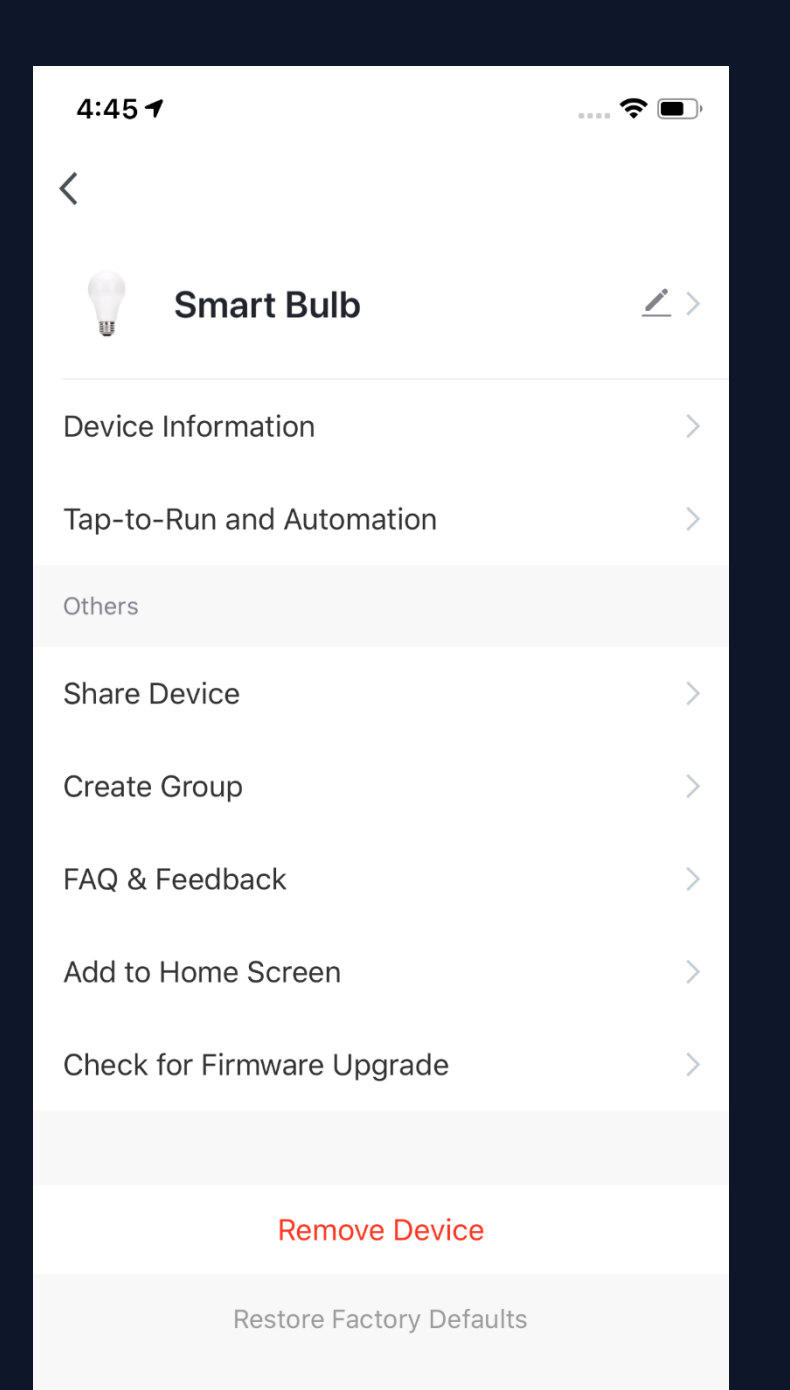

Please see the device editing page, as shown in the image:1. Click the icon: you can edit the icon, name and location;2. Device Information: you can view the device's ID, IP address, MAC address, time zone, and online status, etc.;

3. Tap-to-Run and Automation: you can turn on/off or edit the recommended Automoation setting;
4. Share Device: you can share devices with others by entering an phone number/email (Notes: the phone number/email must have registered for TuyaSmart);

 5. Create Group: after entering the page, all devices with the same type as this device that have been added under this account will be automatically displayed. By creating group for them, you can easily manage the devices with the same type (Built-in firmwares must have the same version);
 6. FAQ & Feedback: you can view the FAQ of this device to get help, and also give feedback if you have any problems;
 7. Add to Home Screen: you can enter the control panel of the device directly through your Home Screen;
 8. Check for Firmware Upgrade: you can check latest version here;
 9. Remove Devcie: you can remove the device from device list, and the corresponding "Automation" and "Tap-to-Run" will be removed too;
 10. Restore Factory Defaults: the device will be removed from device list, and all data of the device will be erased.

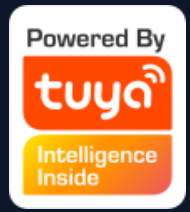

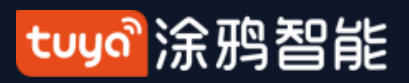

#### **NO.4.1** Device Control-Device Sharing

| 4:48 7                                                             | •                                                                                                    | ?■ 4:4             | 48    |                                 | ···· 🗲 🔳 ) | 4:48                                                             | হ                                                                                                    | ,            |
|--------------------------------------------------------------------|----------------------------------------------------------------------------------------------------|--------------------|-------|---------------------------------|------------|------------------------------------------------------------------|----------------------------------------------------------------------------------------------------|--------------|
| Done                                                               | Device Sharing                                                                                                    | <                  |       | Add Sharing                     | Done       | Done                                                             | Device Sharing                                                                                                    |              |
| If a permanent<br>recommend tha<br>member and sh<br>Run" Scene wit | resident in your home has an account<br>at you set the account as a family<br>mare all your family devices and "Tap<br>h the family member.Home Settings | Regi<br>p-To-<br>s | ion C | China +86<br>Mobile Phone/Email | >          | If a permanent<br>recommend th<br>member and sl<br>Run" Scene wi | resident in your home has an account<br>at you set the account as a family<br>hare all your family devices and "Tap-"<br>th the family member.Home Settings | t, we<br>To- |
|                                                                    |                                                                                                    | Acc                | ount  |                                 |            | The device has                                                   | s been independently shared to the fo                                                                                                    | llo          |
|                                                                    |                                                                                                    |                    |       |                                 |            |                                                                  | De                                                                                                    | elete        |
| Device is                                                          | not shared, add an account to share in                                                                                                    | t                  |       |                                 |            |                                                                  |                                                                                                    |              |
|                                                                    | Add Sharing                                                                                                    |                    |       |                                 |            |                                                                  | Add Sharing                                                                                                    |              |

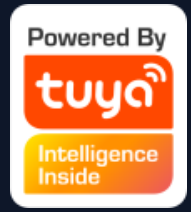

1. Click "Device Sharing" on the "Device Management" page to enter the device sharing page. 2. After entering the "Device Sharing" page, click "Add Sharing" at the bottom of the page, and enter the account. (People you share with should also have a TuyaSmart account, and in the same region as you; accounts in different regions do not support device sharing.)

3. If you do not want to continue sharing, you can delete the shared account by long press in Andriod system, and by swiping left in Apple system.

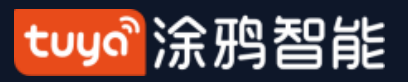

# **NO.4.2** Device Control-Group Control

| 5:04                       | 🗢 🔲        | 5:04       |                                   | ···· <b>(;</b> | 5:07      | 🗢 🗖         |
|----------------------------|------------|------------|-----------------------------------|----------------|-----------|-------------|
| <                          |            | Cance      | Select Device                     | Confirm        | Smart Bul | b Group 🗾 🖊 |
|                            | <i>a</i> . | Devices ur | nder same group can be controlled | simultaneously |           |             |
| Smart Bulb                 | <u>/</u> > |            | Smart Bulb                        | 0              |           |             |
| Device Information         | >          | 0          | Tuya Home                         |                | devices   |             |
| Tap-to-Run and Automation  | >          |            |                                   |                |           |             |
| Others                     |            |            |                                   |                | $\bullet$ |             |
| Share Device               | >          |            |                                   |                |           |             |
| Create Group               | >          |            |                                   |                |           |             |
| FAQ & Feedback             | >          |            |                                   |                |           |             |
| Add to Home Screen         | >          |            |                                   |                |           |             |
| Check for Firmware Upgrade | >          |            |                                   |                | Timer     |             |
|                            |            |            |                                   |                |           |             |

#### **Remove Device**

**Restore Factory Defaults** 

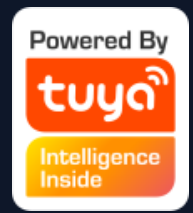

- Click "Create Group" on the device editing page.
- The page will show the devices with the same type that can be created into one group. After selecting the devices, click

"Confirm", then enter the group name, and click "Save" to complete.

3. After the group is successfully created, it will automatically jump to the group control panel. You can now control these devices in a group.

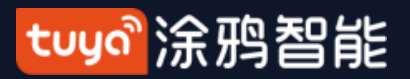

# **NO.4.2** Device Control-Group Control

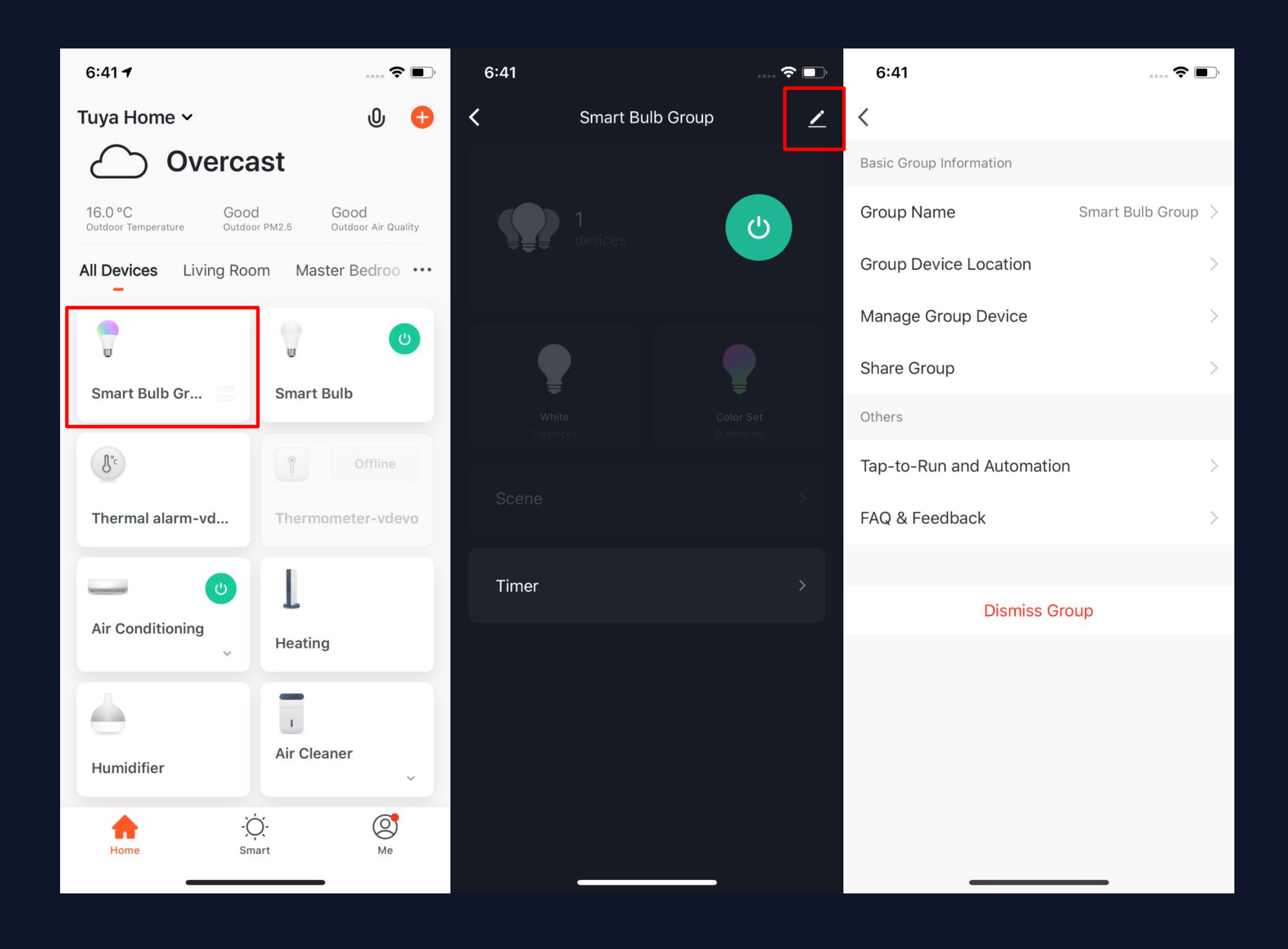

图2

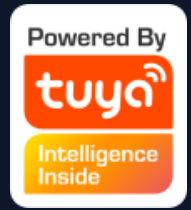

4. The group will be shown in "All Devices" after being created, and you can easily control it thourgh Home page;
5. After entering the group control panel, you can click

" " in the upper right corner to edit the group information, and to delete this group by clicking "Dismiss Group" .

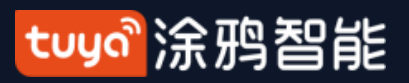

#### **Smart-Automation NO.5**

| 7:28                                                              | 📚 🔳)                                | 7:28              |                                | 🗢 🔲       |
|-------------------------------------------------------------------|-------------------------------------|-------------------|--------------------------------|-----------|
| Tuya Home 🗸                                                       | 0 🕂                                 | Cancel            | Smart Settings                 | Save      |
| Tap-to-Run Automation                                             |                                     | Conditi           | on                             |           |
|                                                                   |                                     | Any Condi         | tion Is Met ~<br>Add Condition |           |
| Execute automatically according t<br>as the weather, device state | to conditions such<br>us, and time. | Task              |                                | •         |
| Add "Automatic                                                    | ун<br>                              |                   | Add Task                       |           |
| Recommend                                                         |                                     | Name<br>Enter the | name                           | >         |
| <b>深夜,淡黄灯光呵护睡眠</b><br>1 Device(s)                                 | +                                   | Style             |                                | •>        |
|                                                                   |                                     | Effective         | Period                         | All-day > |
| Home Smart                                                        | O<br>Me                             |                   |                                |           |
|                                                                   |                                     |                   |                                |           |

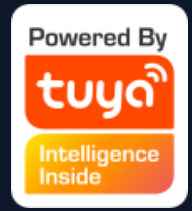

1. Under "Automation" in the "Smart" page, click "Add Automation" or "+" on the upper right corner to enter the "Smart Settings" page. 2. By clicking "Add Condition". you can add multiple conditions (you can not add other conditions with "Click to execute"), and multiple tasks (you can also select a "Tap-To-Run"). Then, you can edit the name of this automation and set a effective period for it.

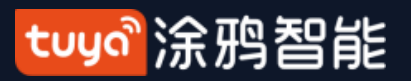

| 7 | :06    |                     | ···· 🗢 🔲)    | 7:07                         |                | ···· 🗢 🔲 | 7:06         |                              | <b>?</b> 🔳 |
|---|--------|---------------------|--------------|------------------------------|----------------|----------|--------------|------------------------------|------------|
| < |        | Create Smar         | rt           | <                            | Weather change |          | <            | Temperature                  | Next       |
| S | Set co | nditions            | Set up tasks | Temperature                  |                | >        | Current City |                              | 杭州 >       |
|   | \$     | Click to execute    | >            | Weather                      |                | >        | <            | =                            | >          |
|   | ۲      | Weather change      | >            | PM2.5                        |                | >        |              | <ul> <li>✓ 32°C ►</li> </ul> |            |
|   | •      | Position change     | >            | Air Quality<br>Sunset/Sunris | e              | >        | -40°C        |                              | 40°C       |
|   | ٩      | Schedule            | >            | Wind Speed                   |                | >        |              |                              |            |
|   | *      | Device status chang | ge >         |                              |                |          |              |                              |            |

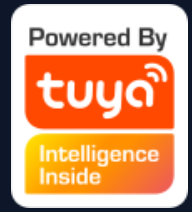

 After adding "Automation", you will see a page called "Create Smart" that will guide you through the setting.
 You need to set up conditions that will be used later to trigger the scenario. Here, we take "Weather change" setting as an example.
 After you click" Weather change",

you need to set up conditions in more specific terms. Here we choose

"Temperature" as an example.4. After you choose the temperature you want, click "Next" to save the setting and go to the next step.

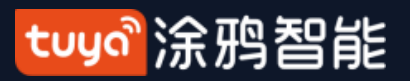

| 7:07        |                            | ···· 🗢 🔳)     | 7:07 |                       |             | 🗢 🔳 | 7:08           |                 | 🗢 🔲    |
|-------------|----------------------------|---------------|------|-----------------------|-------------|-----|----------------|-----------------|--------|
| <           | Create Smart               |               | <    | All Devices           | Living Room | Ма  | <              | Select Function | Next   |
|             |                            |               | U    | Group                 |             | >   |                |                 | /      |
| Set<br>Temp | conditions Set up          | p tasks       | U    | Smart Bulb (<br>Group | Group       | >   | 开关             | /               | on >   |
|             |                            |               | _    |                       |             |     | Set Temp       |                 | 26°C > |
|             | Execution equipment        | >             | 6 e  | 智能门锁-vd               | evo         | >   | Mode           |                 | Cold > |
| ۲           | Executive intelligence     | $\rightarrow$ |      | smart strip           |             | >   | 风速             |                 | high > |
|             | Send notification reminder |               | ų    | Smart Bulb            |             | >   | 自动模式           |                 | >      |
|             |                            |               | (J.c | Thermal alar          | m-vdevo     | >   | ECO模式          |                 | >      |
| 2           | Delay                      | >             |      | Air Conditior         | ning        | >   | 干燥模式           |                 | >      |
|             |                            |               |      |                       |             |     | 换气模式           |                 | >      |
|             |                            |               | L    | Heating               |             | >   | Anion          |                 | >      |
|             |                            |               |      | Humidifier            |             | >   | Auxiliary Heat |                 | >      |
|             |                            |               | 1    | Air Cleaner           |             | >   | Light          |                 | >      |
|             |                            |               |      |                       |             |     | 童锁             |                 | >      |

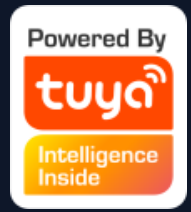

5. After the conditions are set, the app will turn to page for setting up tasks.
6. Here we choose "Execution
Equipment" as an example, which means choosing an equipment for executing the tasks.

7. Here we choose the air conditioning as an exmaple.

8. After choosing the device, you can set up multiple "functions" for it. For instance, we choose "Switch: On, Set Temp: 26°C, Mode: Cold, Wind: High", which means that when the conditions we set are met, these functions will be on. Then click "Next" to save and go to the next step.

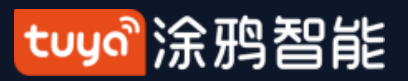

| 7:06   |                      | <b>?</b> | 7:07                         |                | 🗢 🗩 | 17:57 <del>1</del> | ul 🗢 🔳                                     |
|--------|----------------------|----------|------------------------------|----------------|-----|--------------------|--------------------------------------------|
| <      | Create Smart         |          | <                            | Weather change |     | < Su               | unset/Sunrise Next                         |
| Set or |                      |          | Temperature                  |                | >   | Current City       | 杭州 >                                       |
| 561 00 |                      | 0K5      | Humidity                     |                | >   | Sunrise            |                                            |
|        | Click to execute     | >        | Weather                      |                | >   | Sunset             |                                            |
| ۲      | Weather change       | >        | PM2.5                        |                | >   |                    |                                            |
| •      | Position change      | >        | Air Quality<br>Sunset/Sunris | se             | >   |                    |                                            |
| ٢      | Schedule             | >        | Wind Speed                   |                | >   |                    | OFFSET                                     |
| ٠      | Device status change | >        |                              |                |     | 15 minu<br>10 minu | utes before sunrise<br>utes before sunrise |
|        |                      |          |                              |                |     | 5 minut            | tes before sunrise                         |
|        |                      |          |                              |                |     | 5 min              | Sunrise<br>utes after sunrise              |
|        |                      |          |                              |                |     | Cancel             | Save                                       |
|        |                      |          |                              |                |     | _                  |                                            |

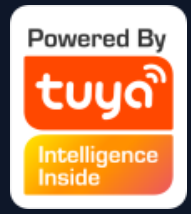

After adding "Automation", you will see
 a page called "Create Smart" that will
 guide you through the setting.

2. You need to set up conditions that will be used later to trigger the scenario. Here, we take "Weather change" setting as an example.

 After you click" Weather change", you need to set up conditions in more specific terms. Here we choose

"Sunset/Sunrise" as an example.

4. The execution conditions can be selected from sunrise or sunset, and the time period before and after sunrise or sunset can also be selected. After selecting the execution time and go to the next step.

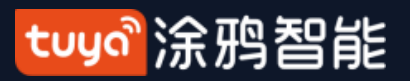

| 7:07        |                            | ···· 🗢 🔳) | 7:07 |                       |             | 🗢 🔳 | 7:08           |                 | 🗢 🔲    |
|-------------|----------------------------|-----------|------|-----------------------|-------------|-----|----------------|-----------------|--------|
| <           | Create Smart               |           | <    | All Devices           | Living Room | Ма  | <              | Select Function | Next   |
|             |                            |           | U    | Group                 |             | >   |                |                 | /      |
| Set<br>Temp | conditions Set up          | p tasks   | U    | Smart Bulb (<br>Group | Group       | >   | 开关             | /               | on >   |
|             |                            |           | _    |                       |             |     | Set Temp       |                 | 26°C > |
|             | Execution equipment        | >         | 6 e  | 智能门锁-vd               | evo         | >   | Mode           |                 | Cold > |
| ۲           | Executive intelligence     | >         |      | smart strip           |             | >   | 风速             |                 | high > |
|             | Send notification reminder |           | ų    | Smart Bulb            |             | >   | 自动模式           |                 | >      |
|             |                            |           | (J.c | Thermal alar          | m-vdevo     | >   | ECO模式          |                 | >      |
| 2           | Delay                      | >         |      | Air Conditior         | ning        | >   | 干燥模式           |                 | >      |
|             |                            |           |      |                       |             |     | 换气模式           |                 | >      |
|             |                            |           | L    | Heating               |             | >   | Anion          |                 | >      |
|             |                            |           |      | Humidifier            |             | >   | Auxiliary Heat |                 | >      |
|             |                            |           | 1    | Air Cleaner           |             | >   | Light          |                 | >      |
|             |                            |           |      |                       |             |     | 童锁             |                 | >      |

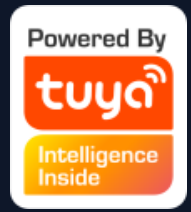

5. After the conditions are set, the app will turn to page for setting up tasks.
6. Here we choose "Execution
Equipment" as an example, which means choosing an equipment for executing the tasks.

7. Here we choose the air conditioning as an exmaple.

8. After choosing the device, you can set up multiple "functions" for it. For instance, we choose "Switch: On, Set Temp: 26°C, Mode: Cold, Wind: High", which means that when the conditions we set are met, these functions will be on. Then click "Next" to save and go to the next step.

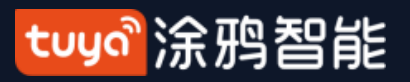

#### **Smart-Automation NO.5**

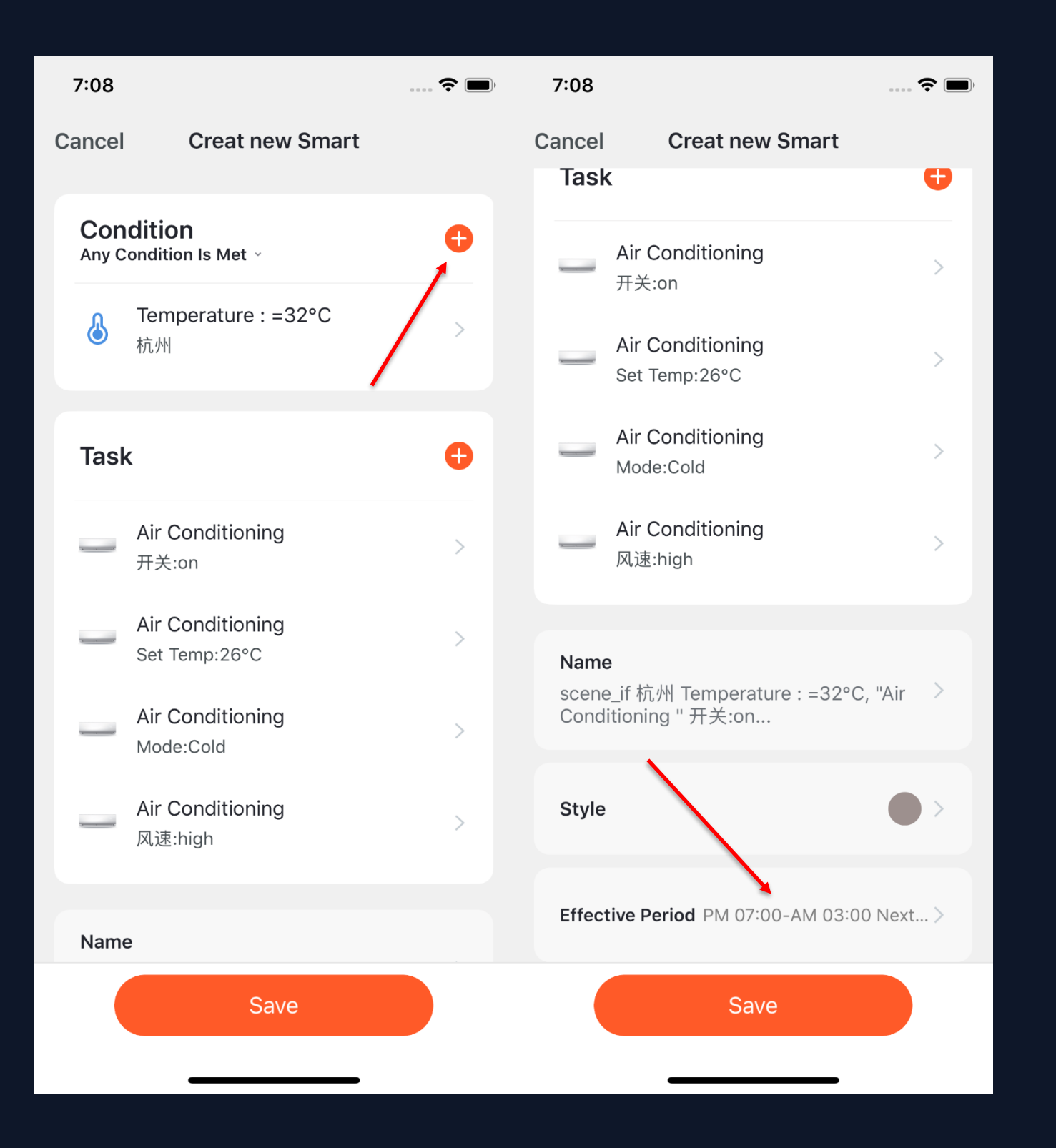

# conditions. nobody is home.

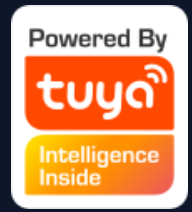

9. Set "Condition" and "Task" to save. 10. Click "+" on the upper right corner to add multiple

11. Select effective period at bottom of the page for your "Automation" . Here, we choose "19:00 - 3:00" to avoid air conditioning being turned on during working hours when

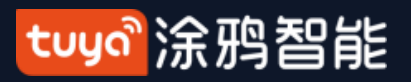

| 7:18   |                      | ···· 🗢 🔲, | 7:19                |                     | 🗢 🔳 |
|--------|----------------------|-----------|---------------------|---------------------|-----|
| <      | Create Smart         |           | <                   | Create Smart        |     |
|        | • • •                |           |                     | Create from templat | e   |
| Set co | onditions Set up     | tasks     | Automatio           | n                   |     |
| ₽      | Click to execute     | >         | 日落,亮<br>1 Device(s) | 适黄灯光调配温馨            | +   |
| ۲      | Weather change       | >         | 🛎 ·                 |                     | ME  |
| 0      | Position change      | >         | 日出自动<br>1 Device(s) | D熄灯,节能无处不在          | +   |
| ٩      | Schedule             | >         |                     |                     |     |
| ٠      | Device status change | >         | 消辰,为<br>2 Device(s  |                     | +   |
|        |                      |           |                     |                     |     |
|        | Create from template |           |                     |                     |     |
|        |                      |           |                     |                     |     |

1. App will recommend some "Automation" and "Tap-to-Run" based on your devices, which you can use directly. 2. Click "Create from template" at bottom of the "Create Smart" page to get some recommended "Automoations" .

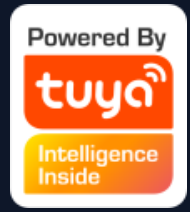

#### tuyol涂鸦智能

# NO.5.1

#### **Smart-Automation-Add Condition**

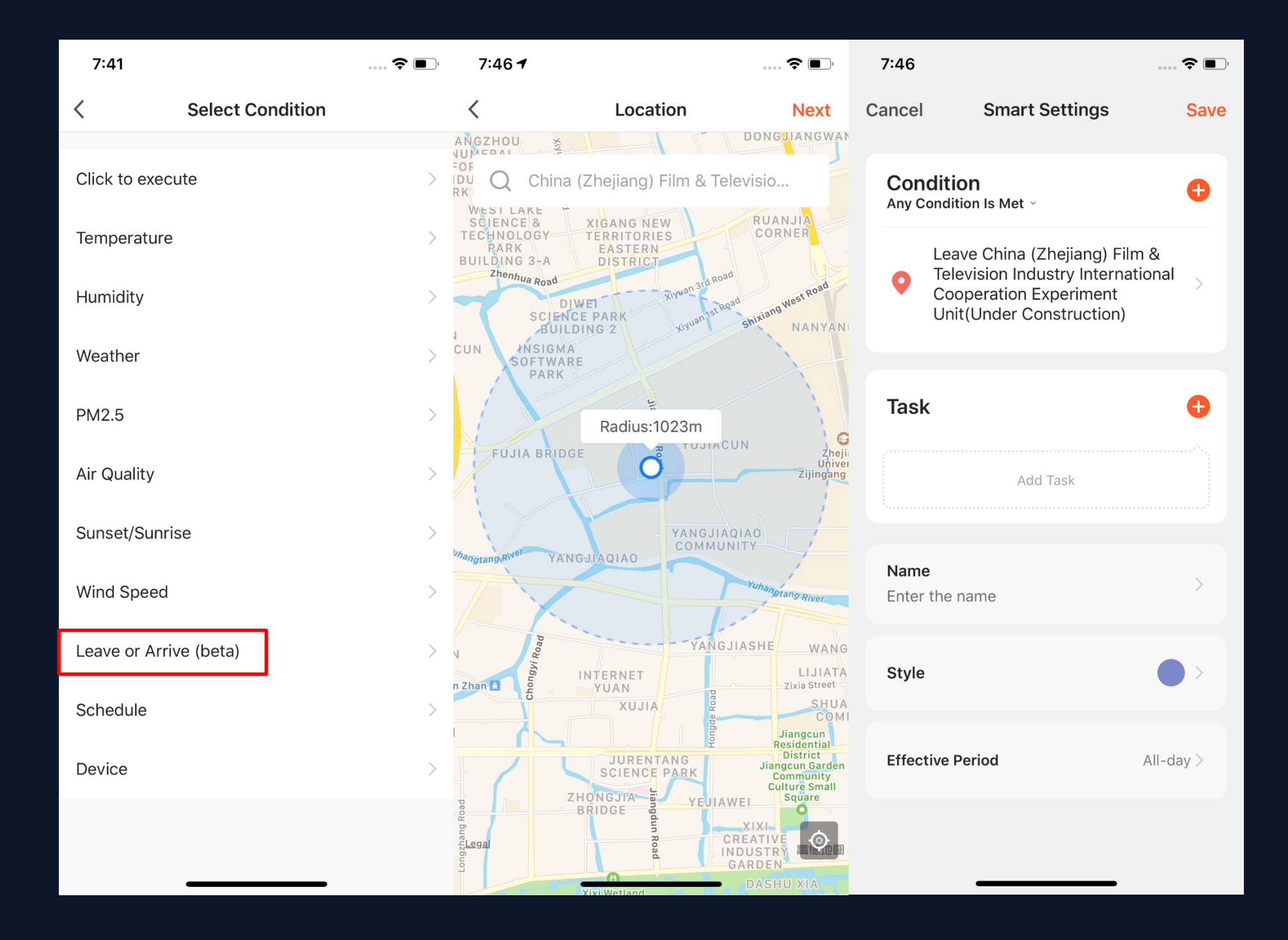

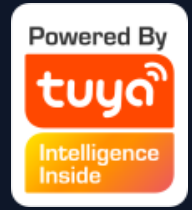

 Take "Leave or Arrive" as an example, you can set some certain actions to be triggered when you are leaving or arriving.
 (To use this function, you need to allow the App to access your location. The function is currently unavailable in Android version.)
 Click "Leave or Arrive", and select your location, then click

"Next" to finish setting. This setting will enable you to control your devices and to executive your tasks within 110-1023 meters from your location.

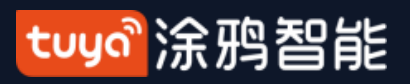

#### NO.5.1 **Smart-Automation-Add Task**

| 7:28                                  |                | ···· 🗢 🗩 ) | 7:55           |                 | \$ •. |
|---------------------------------------|----------------|------------|----------------|-----------------|-------|
| Cancel                                | Smart Settings | Save       | <              | Select Task     |       |
| Condition                             |                | Đ          | Launch Tap to  | Run             | >     |
|                                       |                |            | Enable or Disa | able Automation | >     |
|                                       | Add Condition  |            | Send Notifica  | tion            | >     |
| Task                                  |                | •          | Time to left   |                 | >     |
|                                       | Add Task       |            | Device         |                 | >     |
| · · · · · · · · · · · · · · · · · · · |                |            |                |                 |       |
| Name<br>Enter the r                   | name           | >          |                |                 |       |
| Style                                 |                | •>         |                |                 |       |
| Effective P                           | eriod          | All-day >  |                |                 |       |
|                                       |                |            |                |                 |       |
|                                       |                |            |                |                 |       |
|                                       |                |            |                |                 |       |

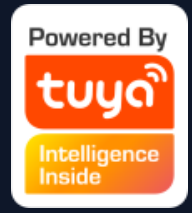

1. Click "Add Task" or "+" on the upper right corner to enter the "Select Task" page.

2. This "Task" can be a device switch under a certain condition or an automation execution.

3. The tasks include: "Launch Tap to Run", "Enable or Disable Automation", "Send notification". "Time to left" and "Device".

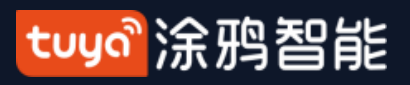

# **NO.5.1** Smart-Automation-Effective Period

| 8:04                                 | 🗢 🔳 )     | 8:04                          |           |          |           |         | 🔅       | •          |
|--------------------------------------|-----------|-------------------------------|-----------|----------|-----------|---------|---------|------------|
| Cancel Smart Settings                | Save      | <                             | 1         | Effectiv | e Perio   | od      | N       | ext        |
| Condition<br>Any Condition Is Met ~  | o         | City Please select a region > |           |          |           |         |         | on >       |
| Temperature : <16°C                  | >         | Effective P                   | Period    |          |           |         |         |            |
| 杭州                                   |           | All-day<br>24 hours           |           |          |           |         |         | $\bigcirc$ |
| Task                                 | Ð         | Daytime<br>From sunris        | se to sun | set      |           |         |         | 0          |
| Group:Smart Bulb Group<br>Switch:ON  | >         | Night<br>From sunse           | et to sum | rise     | 0.117 0.0 |         |         | $\bigcirc$ |
| Group:Smart Bulb Group<br>Bright:265 | >         | AM 12-00-F                    | -W 11-29  | Same Da  | Y GMT+0   | 8.00    |         |            |
|                                      |           |                               | ам<br>120 | 0        | Sa        | ame Day | РМ<br>О |            |
| Name<br>Enter the name               | >         |                               | Start     | 0 -      |           | End     | 7       |            |
|                                      |           | 11                            | 59        |          | 10        | 58      | AM      | . 1        |
| Style                                | • >       | 12                            | 00        | AM       | 11        | 59      | PM      | - 1        |
|                                      |           | 1                             | 01        | РМ       | 12        | 00      |         |            |
| Effective Period                     | All-day > |                               | Cance     | el       |           | OK      |         |            |
|                                      |           |                               | -         |          |           | _       |         |            |

 You can select the effective period to the automation you set.
 For example, if you want to set an automation, where the night light will turn on when the sensor detects any human action, you can select Night for Effective Period so that the automation will be off in the daytime.

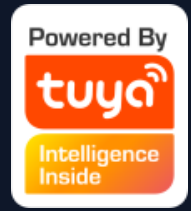

#### tuya。涂鸦智能

#### **Smart-Automation-Examples** NO.5.1

| 8:10                 |                                            | ···· <b>? D</b> , |  |
|----------------------|--------------------------------------------|-------------------|--|
| Cancel               | Smart Settings                             | Save              |  |
| <b>Con</b><br>Any C  | <b>Condition</b><br>Any Condition Is Met ~ |                   |  |
| ٥                    | Temperature : <-40°C<br>杭州                 | >                 |  |
| Task                 | (                                          | •                 |  |
| U                    | Group:Smart Bulb Group<br>Switch:ON        | >                 |  |
| <b>Name</b><br>Enter | e<br>the name                              | >                 |  |
| Style                |                                            | •>                |  |
| Effect               | tive Period                                | All-day >         |  |
|                      |                                            |                   |  |
|                      |                                            |                   |  |

The completed automation setting of condition and task is shown in the image. There are mainly 4 types of automation can be achieved:

1、 Linkage among devices: you can set that aroma diffuser and air purifier to be turned on while air conditioning is on;

device: you can set to automaticlly turn on the air conditioning while the temperature is over 29°C;

3. Timer: to automaticlly open the curtain at 8am on every morning;

4. Location: to trigger some actions when someone leaves or arrvies somewhere. For examle, to open the air conditioing and water heater when you are nearby your home.

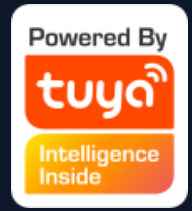

#### 2. Linakge between environment and
#### tuyaầ涂鸦智能

NO.5.1

#### Smart-Automation-Push messages support multiple selection

| 18:03    | 9                          | <b>''II \$ ■</b> ` | 18:03 ৵                                                                                                  | <b>''II \$ D</b> ' |
|----------|----------------------------|--------------------|----------------------------------------------------------------------------------------------------|--------------------|
| <        | Select Notification Method | Next               | Cancel Creat new Smart                                                                                   |                    |
| Multiple | items selectable           |                    | Operativism                                                                                              |                    |
| ø        | Message Center             | 0                  | Any Condition Is Met ~<br>Schedule:17:00                                                                 | +<br>>             |
| હ        | Phone Notification         | 0                  | Task                                                                                                    | Ð                  |
|          | Message Notification       | 0                  | Message Center<br>On                                                                                     | >                  |
|          |                            |                    | C Phone Notification<br>On                                                                               | >                  |
|          |                            |                    | Name<br>If Schedule:17:00 Weekend, Send<br>Notification→Message Center Send<br>Notification→Phone Notifi | >                  |
|          |                            |                    | Style                                                                                                    | •>                 |
|          |                            |                    | Effective Period                                                                                         | All day $>$        |
|          |                            |                    | Save                                                                                                    |                    |
|          |                            |                    |                                                                                                    |                    |

1.Click "create a new account", the graffiti will pop up and click "smart - add - send notification reminder" to enter the "select reminder mode" page. This page feature supports multiple selections (at least 1, and at most 3). If the phone notification and SMS reminder are not purchased, you can only choose the message center. 2. After completing the configuration, return to the home page of automation, which can be combined according to the selected push mode.

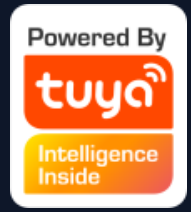

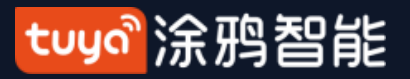

## NO.5.2 Smart-Scene

| 8:13 💼 🗘                                                                                  | 7:22 💿                      | 7:22                       | 7:22 💼 🗧                     |
|-------------------------------------------------------------------------------------------|-----------------------------|----------------------------|------------------------------|
| Tuya Home 🗸 🛛 🕕 🕂                                                                         | < Create Smart              | < Create Smart             | < Executive intelligence     |
| Tap-to-Run Automation ····                                                                |                             |                            | Launch Tap to Run            |
|                                                                                           | Set conditions Set up tasks | Click to execute           | Enable or Disable Automation |
|                                                                                           | Click to execute >          | + Execution equipment      |                              |
| Control multiple devices with one tap or by using<br>an Al speaker through voice commands | 🔆 Weather change >          | Executive intelligence     |                              |
| Add "Tap-To-Run"                                                                          | Position change             | Send notification reminder |                              |
|                                                                                           | Schedule >                  | Z Delay >                  |                              |
|                                                                                           | ☆ Device status change >    |                            |                              |
|                                                                                           |                             |                            |                              |
|                                                                                           |                             |                            |                              |
|                                                                                           |                             |                            |                              |
| Home Smart Me                                                                             |                             |                            |                              |

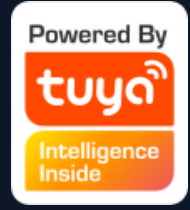

1. Under "Tap-To-Run" in "Smart" page, click "Add Tap-To-Run" or "+" on the upper right corner to enter the setting page. 2. You must choose "Click to execute" as a condition. 3. You can not add "Luach Tap to Run" or "Send Notification" as a task.

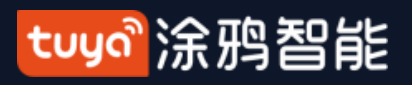

#### NO.5.2 Smart-Scene

| 7:22      |                        | ···· <b>?</b> ••• | 7:22       |                         | <b>?</b> • | 7:22                                    |                                                                                    | 🕈 🔳         |
|-----------|------------------------|-------------------|------------|-------------------------|------------|-----------------------------------------|------------------------------------------------------------------------------------|-------------|
| <         | Executive intelligence |                   | < Se       | lect "Automation"Scene  | Next       | Cancel                                  | Creat new Smart                                                                    |             |
| Launch Ta | ap to Run              | 0                 | scene_if ? | 杭州 Temperature : =32°C, |            | Cond                                    | lition                                                                             | Đ           |
| Enable or | Disable Automation     | >                 | Cloudy M   | lode                    | 0          | ₽.                                      | Click to execute                                                                   |             |
|           |                        |                   | Sunset     |                         | 0          | Task                                    |                                                                                    | Đ           |
|           |                        |                   |            |                         |            | <u></u>                                 | scene_if 杭州 Temperature<br>=32°C, "Air Conditioning '<br>关:on<br>Automation:Enable | e:<br>'开 >  |
|           |                        |                   |            |                         |            | <b>Name</b><br>Enable<br>Tempe<br>开关:or | e Automation"scene_if 杭州<br>rature : =32°C, "Air Conditi<br>า"                     | oning "     |
|           |                        |                   |            |                         |            | Style                                   |                                                                                    | <b>()</b> > |
|           |                        |                   |            |                         |            |                                         | Save                                                                               |             |

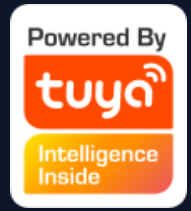

4. When choose "Enable or Disabele Automation" as a task, you need to preset an "Automation" scene. 5. After clicking "Enable or Disabele Automation", the existed automation will be shown on the screen. Select to choose "Enable" or "Disable" it and click "Next" . Last, click "Save" and enter your scenario name to complete setting. ( "Effective Period" is unavailable for "Tap-to-Run")

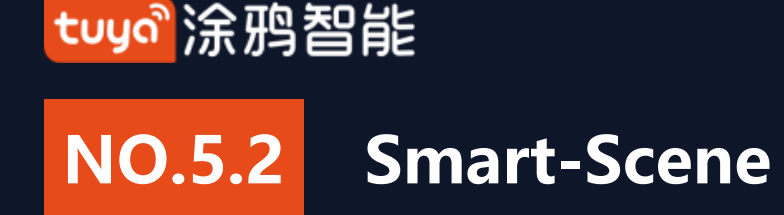

#### "Automation" supports gateway for Tap to Run of local scenario

New ZigBee gateway supports "Automation" Tap to Run of local scenario, that is if all the tasks of an "Automation" and the device are under new ZigBee gateway, the "Automation" can be executived in offline mode. Even if your network is offline, the devices and tasks bound under new ZigBee gateway will still execute the automation that you have set before.

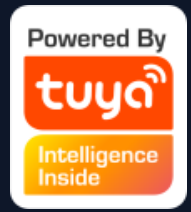

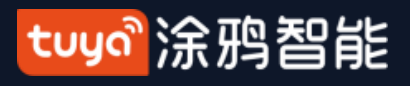

#### Smart-Scene-Zigbee gateway linkage data backup and recovery NO.5.2

The App now supports the function of "Zigbee gateway linkage data backup and recovery". This means that even if the zigbee gateway in the user's home is removed, the previous linkage scene information will be automatically retained, and the linkage scene information will be restored after the device is reconfigured in the user's home (normal configuration, automatic discovery).

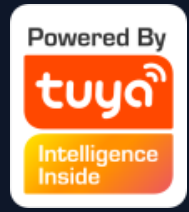

#### tuya。涂鸦智能

# NO.5.3 Smart-Add/Edit/Delete

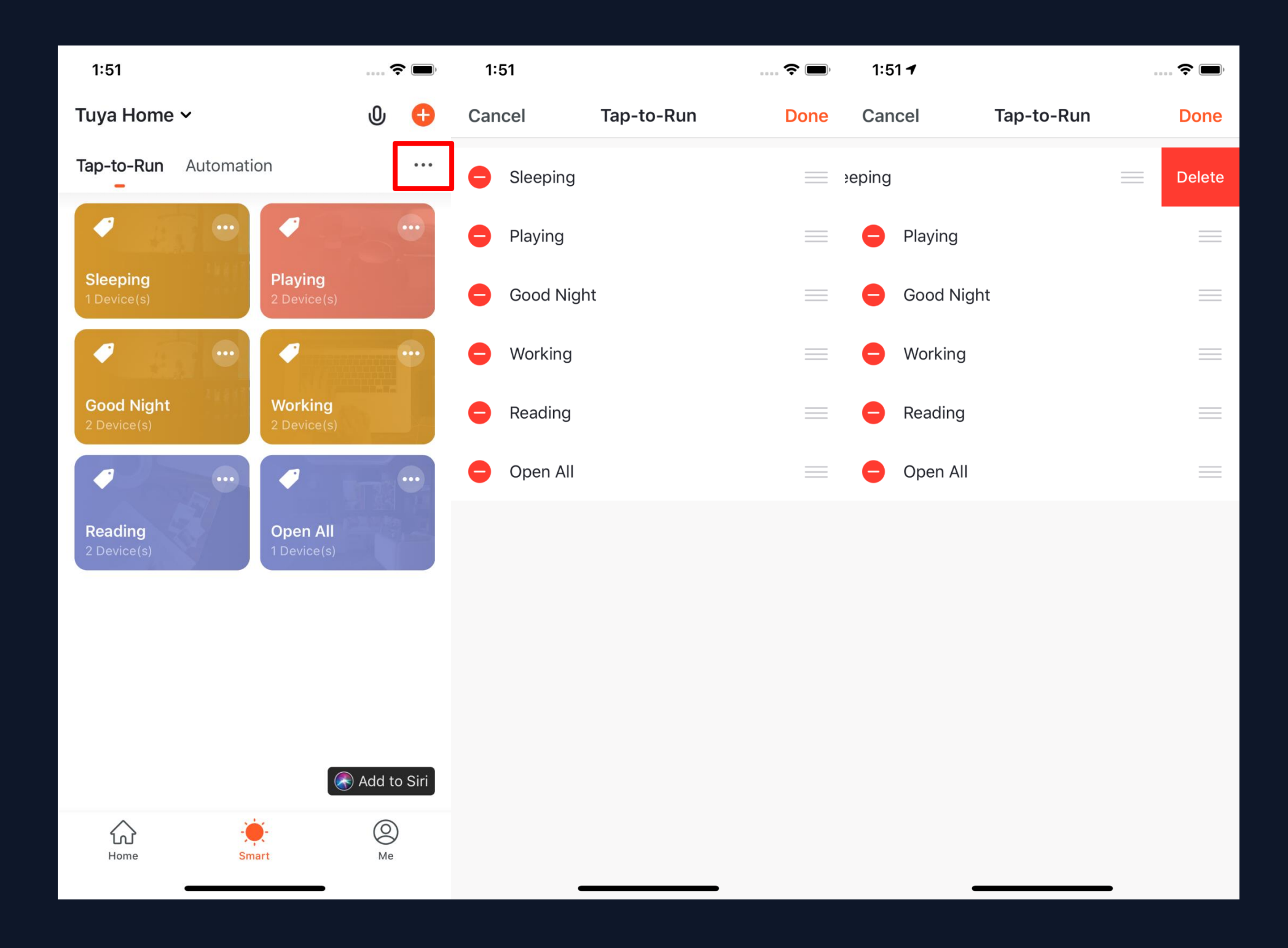

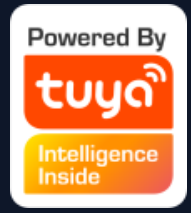

#### 1. The "Tap-to-Run" and

"Automation" that you have set will be shown on the "Smart" page. By clicking "..." on the upper right corner, you will be able to edit or change the order for them. 2. Click to enter the editing page, and you can change the order or swipe left to delete your scenario or automation. (for Apple system, click

"-" to delete)

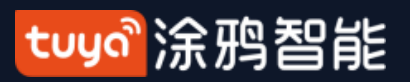

# NO.5.3 Smart-Add/Edit/Delete

| 1:51                    | 🗢 🔲                           | 1:57                |        | <b>?</b> 🗩, | 8:21 <b>1</b>         | <b>?</b> |
|-------------------------|-------------------------------|---------------------|--------|-------------|-----------------------|----------|
| Tuya Home 🗸             | ው 🕂                           | Cancel              | Edit   | Save        | Tuya Home 🗸           | 0 🕈      |
| Tap-to-Run Automatio    | on •••                        | Condition           |        | •           | Tap-to-Run Automation |          |
| <ul> <li>•</li> </ul>   | -                             |                     |        |             |                       |          |
| Sleeping<br>1 Device(s) | <b>Playing</b><br>2 Device(s) | lick to execute     |        | Delete      | ◎ ♥                   |          |
| Cood Night              | Working                       | Task                |        | 0           |                       |          |
| 2 Device(s)             | 2 Device(s)                   | Smart E<br>Switch:C | Bulb   | >           |                       |          |
| 87                      |                               |                     |        |             |                       |          |
| Reading<br>2 Device(s)  | Open All<br>1 Device(s)       | Name<br>Sleeping    |        | >           |                       |          |
|                         |                               | Style               | C      | > <b>**</b> |                       |          |
|                         |                               | Show on Home        | Page   |             |                       |          |
|                         | Add to Siri                   |                     | Delete |             | Edit                  |          |
| Home Sm                 | art Me                        | _                   |        |             | Disable               |          |

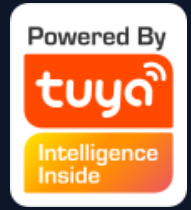

3. Click "..." on upper right corner of your "Tap-to-Run" or "Automation" to enter the editing page. 4. Swipe left to delete any "Condition" or "Task". 5. Click "+" to add new "Condition" and "Task". 6. Click "Delete" at bottom of the page to remove the entire "Tap-to-Run" or "Automation". 7. By clicking your "Automation", you can

choose to edit or remove it directly.

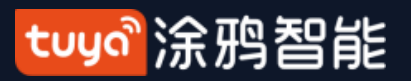

#### **NO.5.3** Smart-Add/Edit/Delete

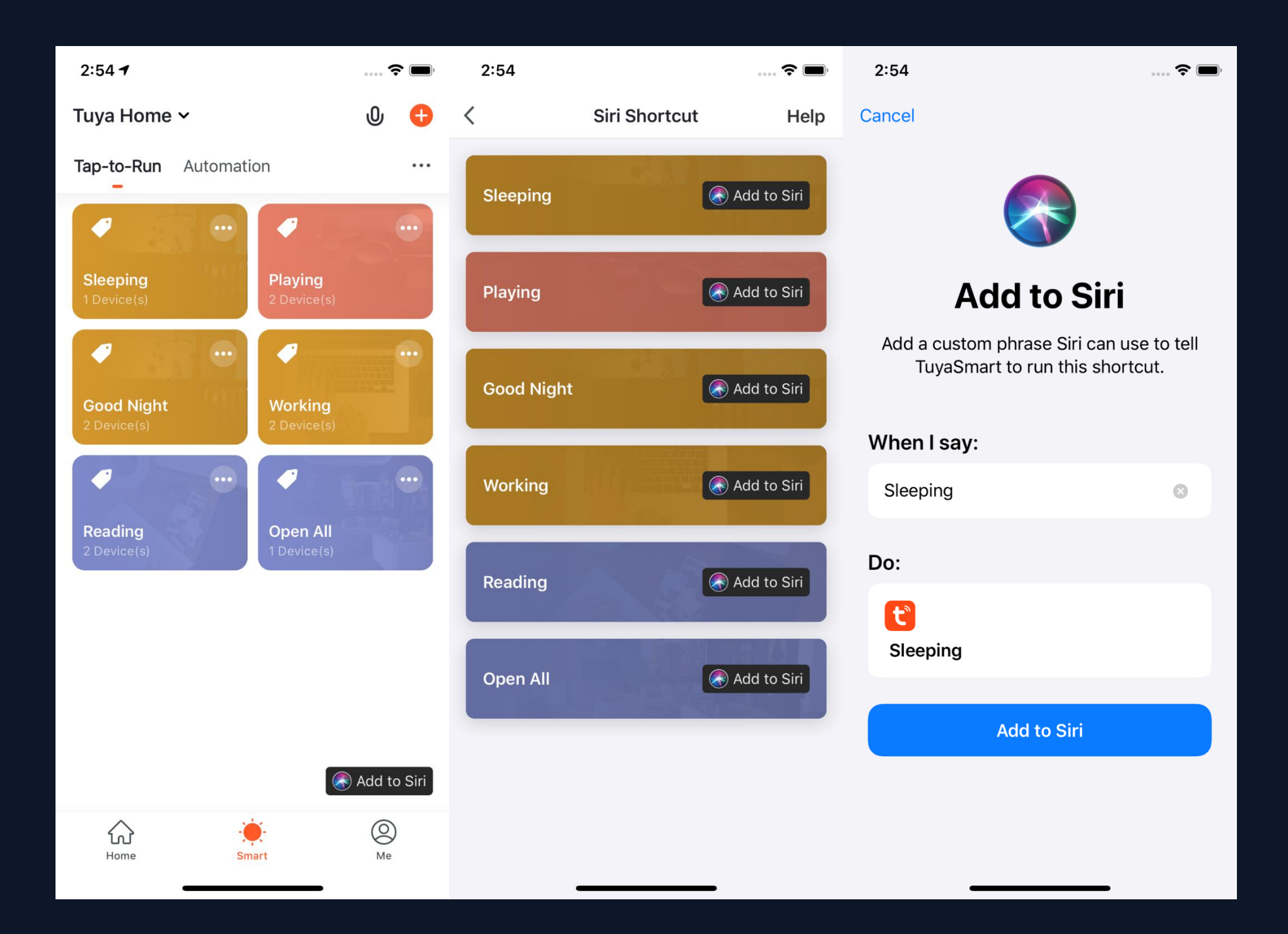

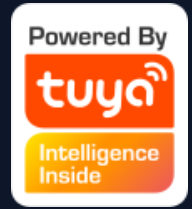

- Click "Add to Siri" on the bottom right corner of the "Smart" page to enter the "Siri Shortcut" page.
- 2. You can add any "Tapto-Run" to Siri
- 3. On the "Add to Siri" page, you can set custom phrase for Siri to trigger your "Tap-to-Run" (This function is only available for iOS system over 12.0 version)

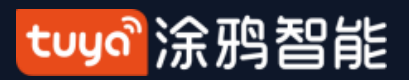

# NO.5.3 Smart-Scene logs

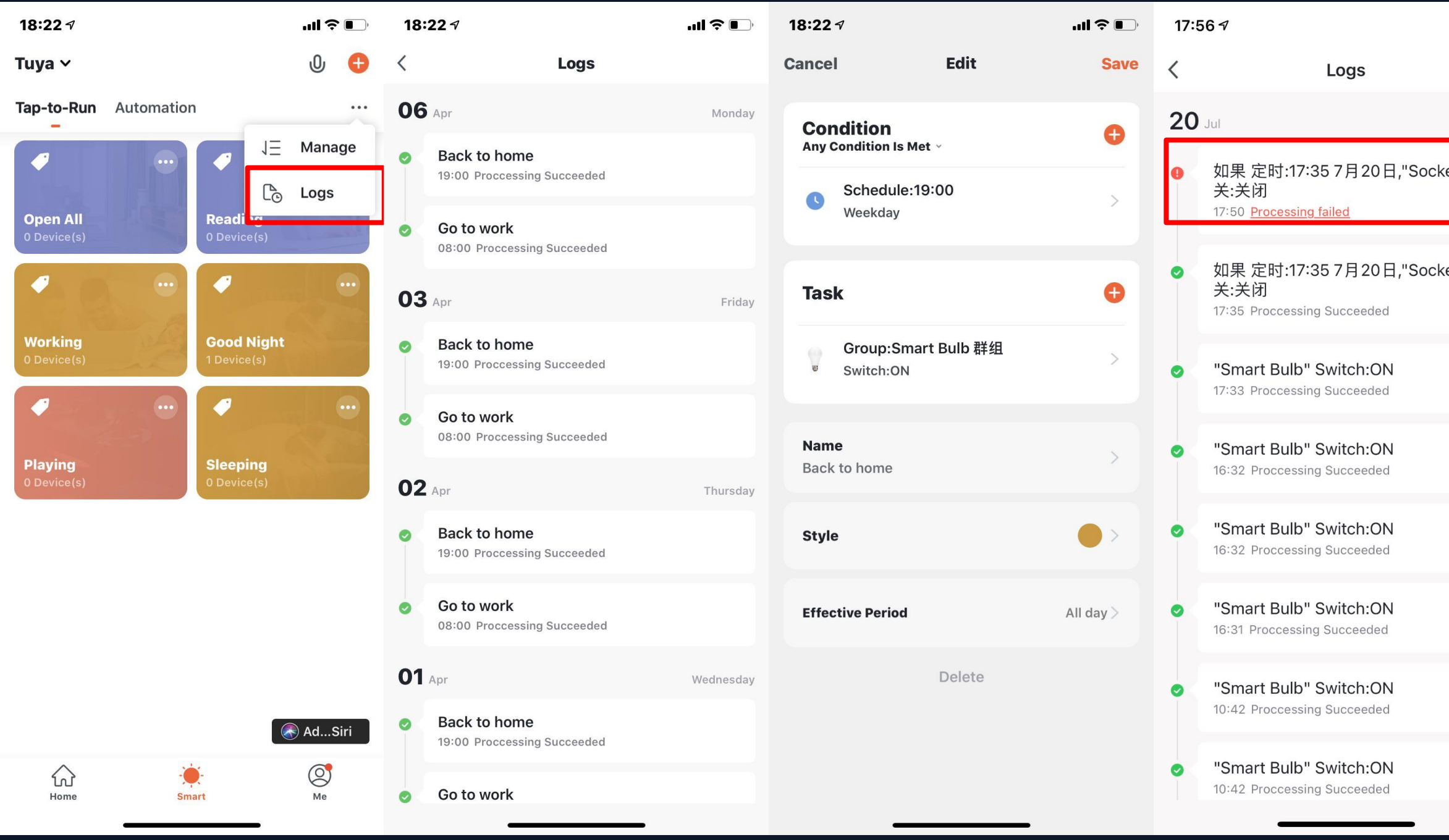

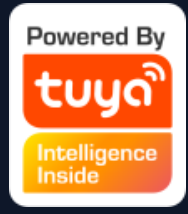

| <b>? I</b> |  |
|------------|--|
| Monday     |  |
| et" 开      |  |
| et" 开      |  |

1.Click the log display interface to view the scene log in reverse chronological order.

 Store log information for up to 7 days intelligently.

3. Click a specific log to jump to the corresponding scene editing page.
4. If a device fails to execute during automated execution, an alarm message will be pushed in the notification center and the execution failure log will be kept, through which the specific execution failed device can be viewed.

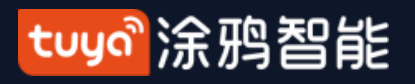

# NO.5.4 Scenario Execuation in LAN

The new function "Scenario execuation in LAN" has been added. With the LAN, all the tasks of the scenario can be executed without Internet. LAN will control the devices depending on the order of the device actions.

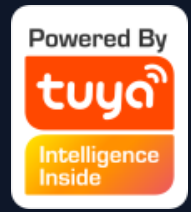

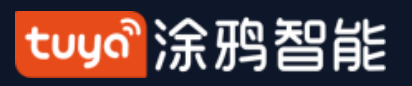

### NO.6 My Home

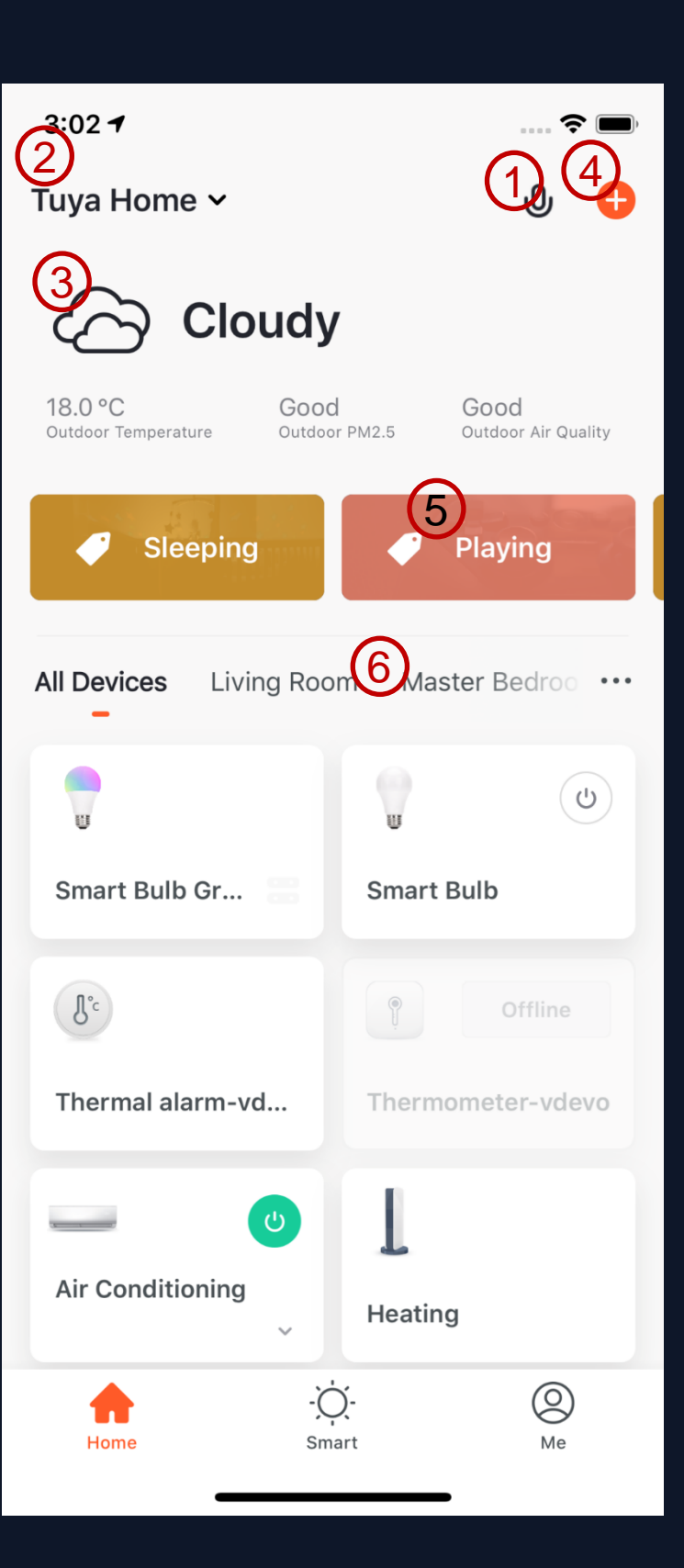

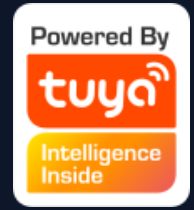

#### **1. Voice Control**

- 2. Switch/Add Home
- Click to set the weather. You can change the order of the information, and the top 3 will be shown on the home page.
- 4. Add different types of Smart devices
- Click your "Tap-to-Run" to chnage your living scenarios quickly
- 6. Switch your rooms to check your devices in different rooms

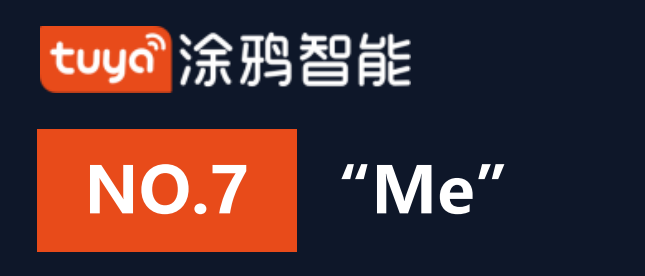

| 15:1       | 57              | ::!! ? 🗩 |
|------------|-----------------|----------|
|            |                 | Ξ        |
| C          |                 | >        |
|            | Home Management | >        |
| 0          | Watch           | >        |
| $\bigcirc$ | Message Center  | >        |
|            | FAQ & Feedback  | >        |
|            | More Services   | >        |
| 0          | Settings        | >        |
|            |                 |          |
| ŀ          | Home Smart      | Me       |

1. Home Management: manage your home and home members;

 Watch: this will be shown only if your iPhone has bound Apple Watch. You can control your devices and execute "Tap-to-Run" by Apple Watch;
 Message Center: it includes three types of messgae, Alarm, Home, and Bulletin, where you can select different Do-Not-Disturb Schedules for them;
 FAQ & Feedback: it includes All Questions, Network Diagnosis, Report Issue, FAQ, and My feedback.
 More Services: it includes Al Filtered Notification, Cloud

Storage for Cameras, Phone Notification, and 8 thrid-party access services.

6. Settings: it includes Sound, App Notification, About,Network Diagnosis, Upload Log, Clear Cache and Log Out(Upload Log is only available in iOS system)

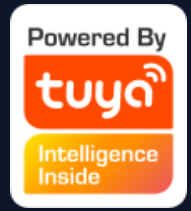

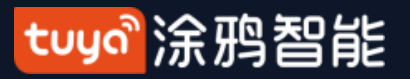

# NO.7.1 "Me" —Watch

| 15:15 🔊            | <b>::!! \$ •</b> | 15:15 🕫                          | ::!! ? ■ | 15:15 🕫                                | ::!! <b>?</b> • | 17:36 🕫                              |
|--------------------|------------------|----------------------------------|----------|----------------------------------------|-----------------|--------------------------------------|
|                    | Ξ                | < Watch                          |          | Cancel                                 | Done            | Cancel                               |
|                    | >                |                                  |          | <b>Device</b><br>Home: Tuya Home       |                 | Available "Tap-To<br>Home: Tuya Home |
| Home Management    | >                |                                  |          | 😑 🥛 Smart Bulb                         |                 | e Sleeping                           |
| 🗍 Watch            | >                |                                  |          | e Air Conditioning                     |                 | Playing                              |
| 💬 Message Center   | >                |                                  |          | No devices added                       |                 | Good Night                           |
| 💟 🛛 FAQ & Feedback | >                |                                  |          | 🕂 🥛 Smart Bulb Group                   |                 | No "Tap-To-Run" Scene add            |
| More Services      | >                | Device                           | +        | The following devices do not support / | Apple Watch.    | + Working                            |
| Settings           | >                | Available "Tap-To-Run"           | +        | + J <sup>*</sup> Thermal alarm-vdevo   |                 | + Reading                            |
|                    |                  |                                  |          | Thermometer-vdevo                      |                 | 🕂 🚺 Open All                         |
|                    |                  |                                  |          | Heating                                |                 |                                      |
| Home Smart         | Me               | Apple Watch Operation Instructio | ons      | Humidifier                             |                 |                                      |

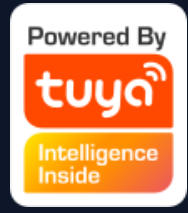

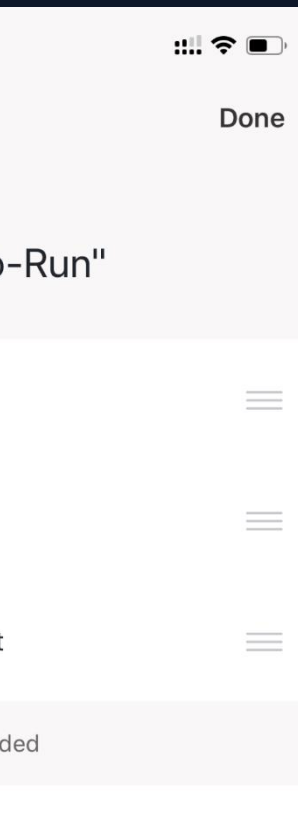

1. Click "Watch" on "Me" page to enter the "Watch" operation page. 2. Click "Device" too show all your Smart devices. You can add devices by clicking "+" . Some devices are not supported by Watch. 3. Click "Avaliable Tap-To-Run" too add your "Tap-To-Run" 4. All the notification in "Message Center" will also send to Watch.

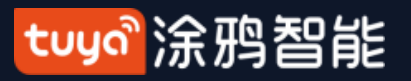

# **NO.7.2** "Me" — App Notification Settings

| 15:15 🕫          | ::!! \$ • | 5:58              | <b>?</b> 🔳, | 5:58                    | 📚 🔲,     |
|------------------|-----------|-------------------|-------------|-------------------------|----------|
|                  | Ξ         | < Settings        |             | Notifications S         | Settings |
|                  | >         | Sound             | $\bigcirc$  | Enable notifications    |          |
|                  |           | Push Notification | >           | Alarm                   | Allow    |
| Arrow Management | >         | About             | >           | Do-Not-Disturb Schedule | on >     |
| 🗍 Watch          | >         | Network Diagnosis | >           | Home                    | Allow    |
| 💬 Message Center | >         | Upload Log        | >           | Bulletin                | Allow    |
| FAQ & Feedback   | >         |                   |             |                         |          |
| More Services    | >         | Clear Cache       | 9.1/M >     |                         |          |
| Settings         | >         | Log Out           |             |                         |          |
|                  |           |                   |             |                         |          |
|                  |           |                   |             |                         |          |
|                  |           |                   |             |                         |          |
| Home Smart       | Me        |                   |             |                         |          |
|                  |           |                   | -           |                         |          |

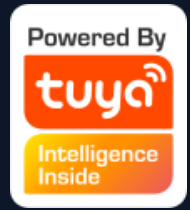

# There are two ways of notification setting: the first, Me - Settings - App Notification

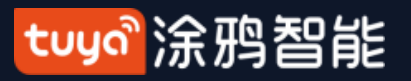

# **NO.7.2** "Me" — App Notification Settings

| 15:15 <i>7</i>   | ::!! 🗢 🔲 | 3:38 1 5:58                                                                                                    | <b>? ()</b> , |
|------------------|----------|----------------------------------------------------------------------------------------------------|---------------|
|                  | Э        | < 🔶 📥 🌒 🛞 < Notifications Settings                                                                                                    | )             |
|                  | >        | Home Enable notifications                                                                                                    |               |
| Home Management  | >        | Image: Space of the system       Alarm       Alarm <t< td=""><td>ow ON &gt;</td></t<> | ow ON >       |
| 🗍 Watch          | >        | 17 January Home All                                                                                                    | ow 🚺          |
| 💬 Message Center | >        | Bulletin All                                                                                                    | ow 🚺          |
| FAQ & Feedback   | >        | Your "智能网关 (TYGWZ-01) "wifi module<br>update is completed.                                                                                                    |               |
| More Services    | >        | Click here or pull up to load more                                                                                                    |               |
| Settings         | >        |                                                                                                    |               |
|                  |          |                                                                                                    |               |
| Home Smart       | Me       |                                                                                                    |               |

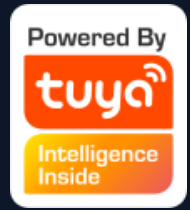

# 2. The second, Me - MessageCenter, and then click the gearicon on the upper right corner

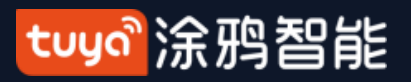

# **NO.7.2** "Me" — App Notification Settings

| 6:30      |                        | <b>?</b> 🔲 | 5:58      |                    |       | <b>?</b> |
|-----------|------------------------|------------|-----------|--------------------|-------|----------|
| <         | Notifications Settings |            | <         | Notifications Sett | ings  |          |
| Enable no | tifications            | $\bigcirc$ | Enable no | tifications        |       |          |
|           |                        |            | Alarm     |                    | Allow |          |
|           |                        |            | Do-Not-D  | isturb Schedule    |       | on >     |
|           |                        |            | Home      |                    | Allow |          |
|           |                        |            | Bulletin  |                    | Allow |          |
|           |                        |            |           |                    |       |          |
|           |                        |            |           |                    |       |          |
|           |                        |            |           |                    |       |          |
|           |                        |            |           |                    |       |          |
|           |                        |            |           |                    |       |          |
|           |                        |            |           |                    |       |          |
|           |                        |            |           |                    | -     |          |

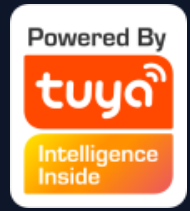

3. Turn off the notifications to unable any messages,
including Alarm, Home, and
Bulletin, where you can set
them separetly when you
enable notificatinos.

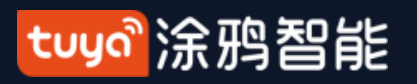

#### NO.7.3 "Me" — Message Center

| 3:38 🔊          |                                             |                                         |                            | 🗢 🗩,                |
|-----------------|---------------------------------------------|-----------------------------------------|----------------------------|---------------------|
| <               | <b>.</b>                                    | 8                                       | ))                         | $\odot$             |
| Home            |                                             |                                         |                            | ≡₹                  |
| <b>31</b> Janua | ry                                          |                                         |                            |                     |
| ¢               | <b>Firmware</b><br>Your "蓝牙M<br>module upc  | updated.<br>IESH (SIG)<br>late is comp  | 10<br>网关"blueto<br>bleted. | :14:59 PM<br>poth   |
| 17 Januar       | ry                                          |                                         |                            |                     |
| Ø               | <b>Firmware</b><br>Your "智能网<br>update is c | <b>updated.</b><br>刚关(TYGW<br>ompleted. | 3<br>Z–01) "wifi           | :37:25 PM<br>module |
| (               | Click here o                                | or pull up t                            | o load mo                  | re                  |
|                 |                                             |                                         |                            |                     |
|                 |                                             |                                         |                            |                     |
|                 | _                                           |                                         |                            |                     |

1. "Alarm" includes device alarm, automation notification, alarm, fail to do device timing;

2. "Home" includes: adding/removing home members, deleting home, setting one member as administrator, adding devices, sharing devices, etc;

3. "Bulletin" includes feedback from users, offical notification, etc.

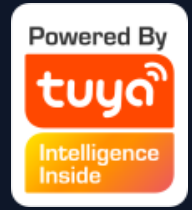

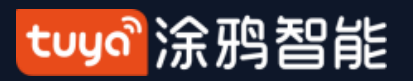

#### NO.7.3 "Me" — Message Center

| 6:44      |                    |       | 🗢 🔲       | 6:44  | Ļ                   |        |      |      |                           | <b> ? ()</b> , |
|-----------|--------------------|-------|-----------|-------|---------------------|--------|------|------|---------------------------|----------------|
| <         | Notifications Sett | ings  |           | Cance | el                  | Add    | sche | dule |                           | Save           |
| Enable no | tifications        |       |           | Do-No | ot-Distu            | urb De | vice |      |                           | >              |
| Alarm     |                    | Allow |           | Repea | ıt                  |        |      |      | Eve                       | eryday >       |
| Do-Not-D  | isturb Schedule    | ٢     | Not set > |       |                     |        |      |      |                           |                |
| Home      |                    | Allow |           |       | рм<br>11:0<br>Start | 0      |      | ı    | Next Day /<br>7:00<br>End | ам<br>)        |
| Bulletin  |                    | Allow |           | 10    | 59                  | ΔΝΛ    |      | 6    | 59                        |                |
|           |                    |       |           | 11    | 00                  | PM     |      | 7    | 00                        | AM             |
|           |                    |       |           | 12    | 01                  |        |      | 8    | 01                        | PM             |
|           |                    |       |           |       |                     |        |      |      |                           |                |
|           |                    |       |           |       |                     |        |      |      |                           |                |
|           |                    |       |           |       |                     |        |      |      |                           |                |

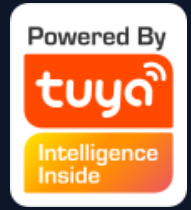

4. Message Center enables you to set Do-Not-Disturb in a specific period.

5. Click "Do-Not-Disturb Schedule" to set the period you want. Please select a Do-Not-Disturb device first before you set a time.

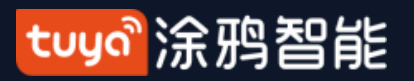

#### NO.7.3 "Me" — Message Center

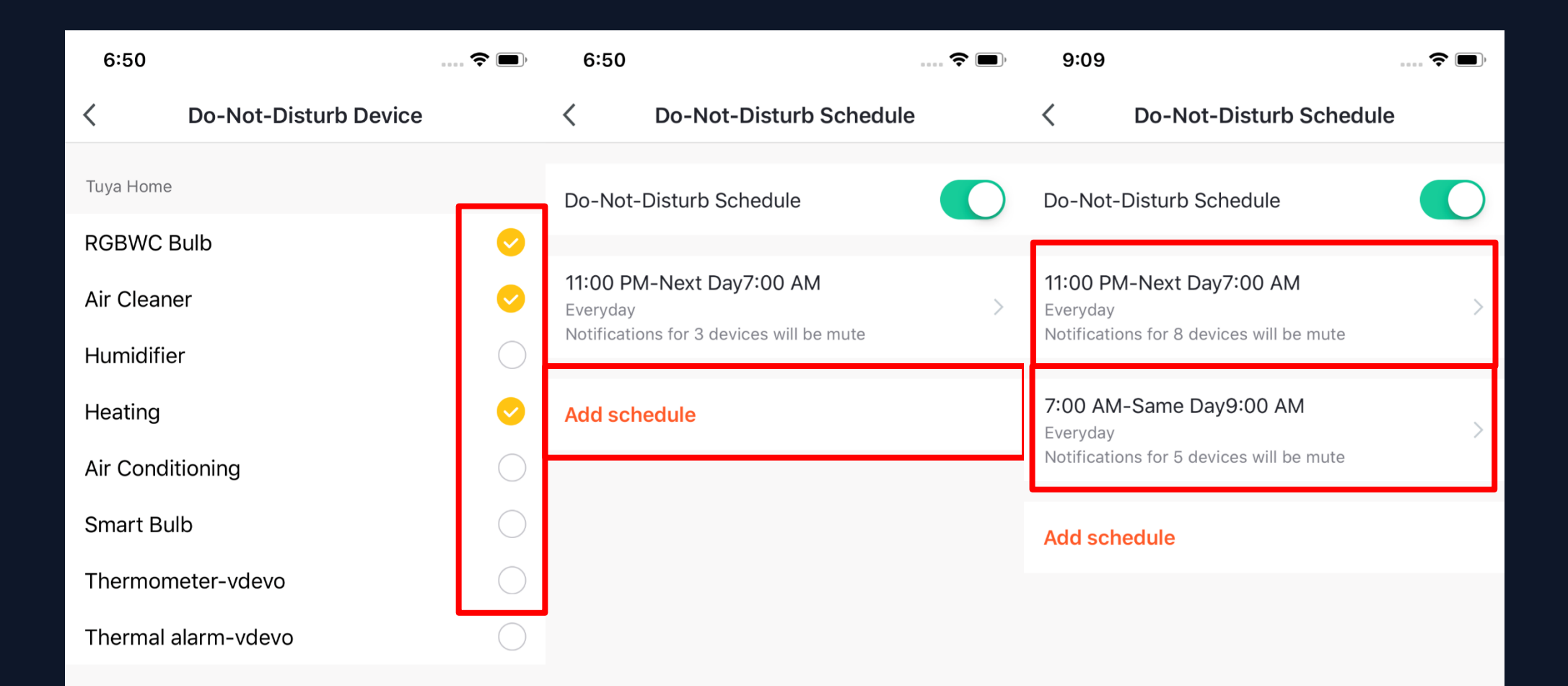

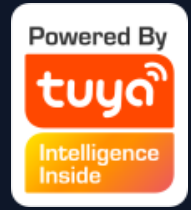

6. Click "<" to complete setting and return to the schedule setting page after selecting the devices.

7. Click "Add schedule" to add more "Do-Not-Disturb Schedule" .

#### tuyo<sup>®</sup>涂鸦智能

### NO.7.4 "Me" —FAQ & Feedback

| 15:15 🕫            | ::!! ? 🔲 | 9:20 💼 🕫                                                                                                    |
|--------------------|----------|----------------------------------------------------------------------------------------------------|
|                    | Ξ        | < My feedback                                                                                                    |
|                    | >        | FAQ<br>How to add device in App for Internet<br>connection ? (Wi-Fi)                                                                                                    |
| Home Management    | >        | Quick Guide of Using Amazon Echo to Control Smart Devices                                                                                                    |
| Watch              | <u> </u> | Quick Guide of Using Google Home to Control Smart Devices                                                                                                    |
|                    | (        | What if the third party is connected but the voice control fails?                                                                                                    |
| Message Center     | ,        | How to use the Tmall Genie to control smart devices?                                                                                                    |
| 💭 🛛 FAQ & Feedback | >        | What if the device is offline?                                                                                                    |
| More Services      | >        | How do I set my device to network connection status? (Wi-Fi)                                                                                                    |
| Settings           | >        | Device-connection failure?                                                                                                    |
|                    |          | How to share my device for family use?                                                                                                    |
|                    |          | How to deal with issues with distribution hetwork after Apple system is upgraded to                                                                                                    |
| Home - Č-<br>Smart | Me       | Image: Constraint of the second second se |

1. Click "Me - FAQ & Feedback" to enter the help center. You can search questions or send any feedback to us here,

2. My feedback: you can check your feedback here.

3. FAQ: you can access frequntly asked questions while using TuyaSmart.

4. All: you can choose any device to see related FAQ, or select "Device networking issues", "APP use issues", amd "Third-party control issues" for corresponding FAQ.

5. Netwok Diagnosis: it helps us to solve your problems faster, and the process may take about 2 minutes.

6. Report Issue: please submit your questions, contact information, and image here if you have any problems while using TuyaSmart.

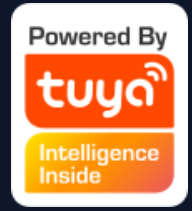

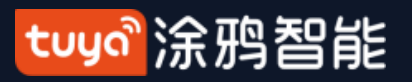

#### **NO.7.5** "Me" — More Services

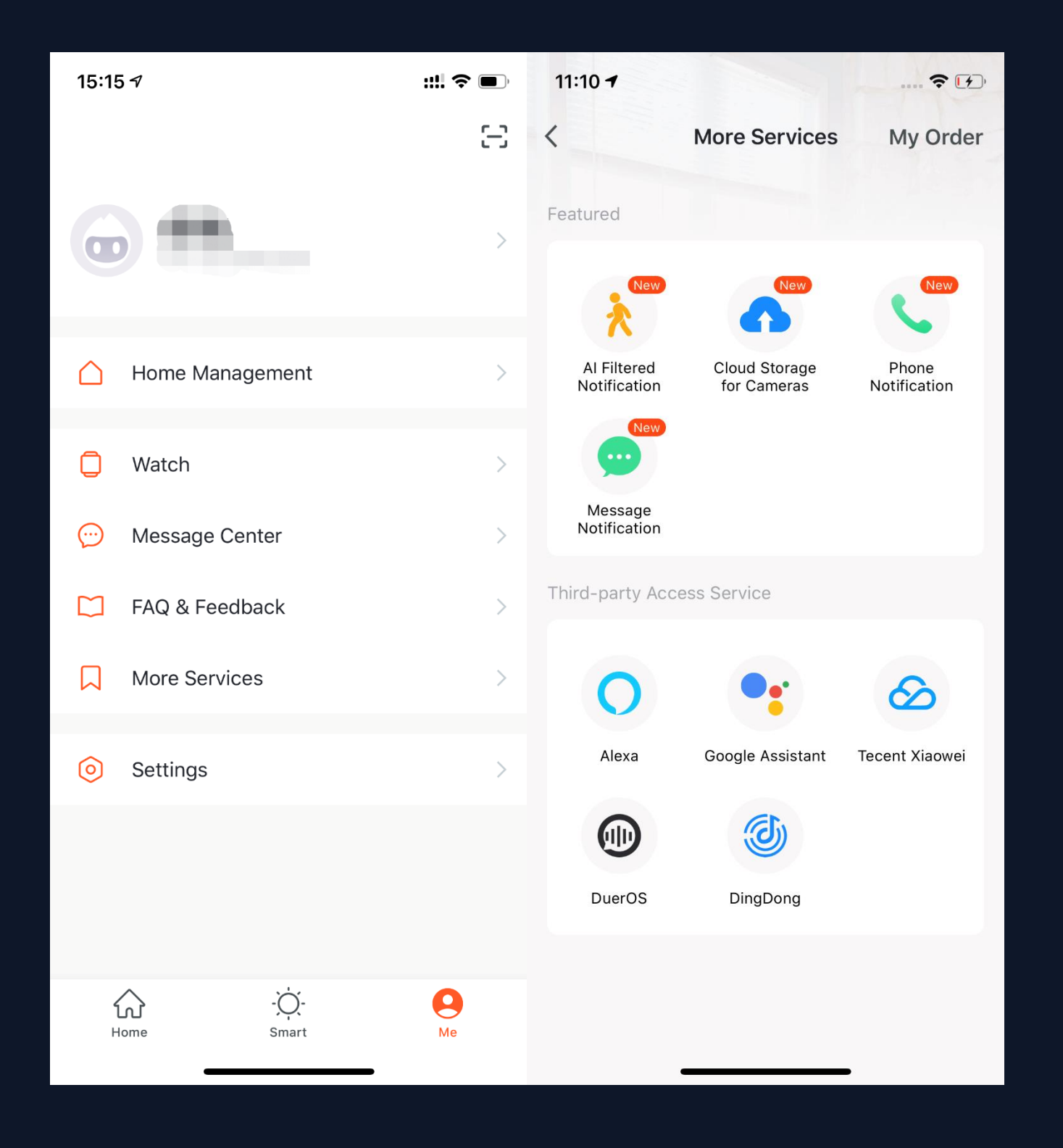

 Click "Me - More Services" to find more services includes:

 Al Filtered Notificincluding third-party access service.
 Featured services mainly ation: report any images uploaded by camera; (To get this service, please add Smart camera)
 Cloud Storage for Cameras: after purchasing this service, users can watch history videos uploaded by devices to the server; (To get this service, please add Smart camera; the history video can not be download)
 Phone Notification: to keep your family safty,

(3) Phone Notification: to keep your family safty, you will receive a phone call once the notification conditions has been triggered. (The phone number will be the one you used for registration. If you use an email to register, please set a phone number to receive phone notification.)
2. Third-party Access Service: please click to see how to connect and use.

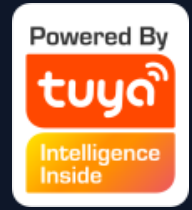

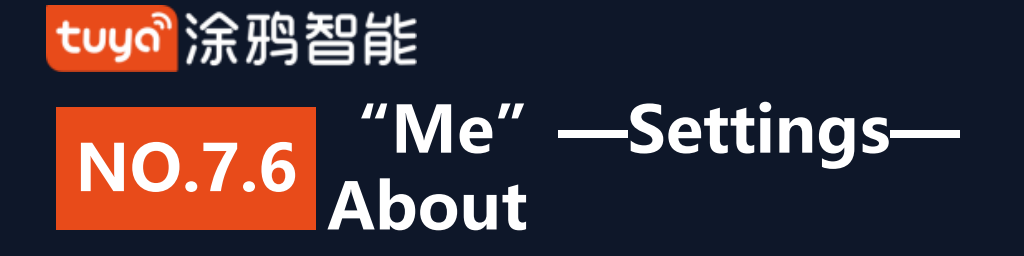

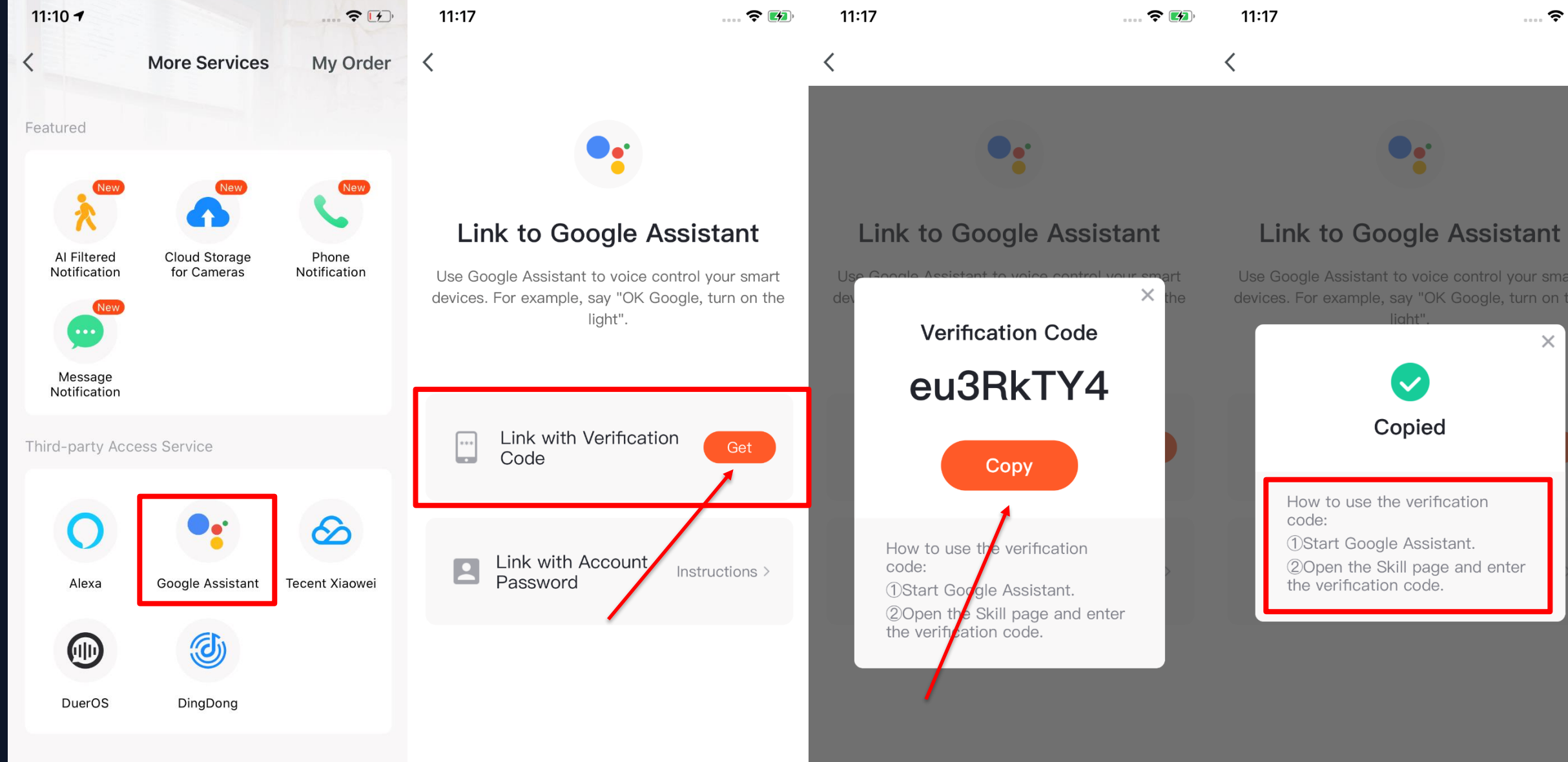

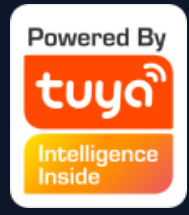

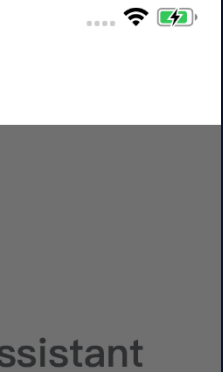

|                   | × |   |
|-------------------|---|---|
|                   |   |   |
| ation             | 1 |   |
| nnt.<br>and enter |   | > |

To improve user experience of thrid-party access service, the app is now able to link to thridparty virtual assistant with verification code.

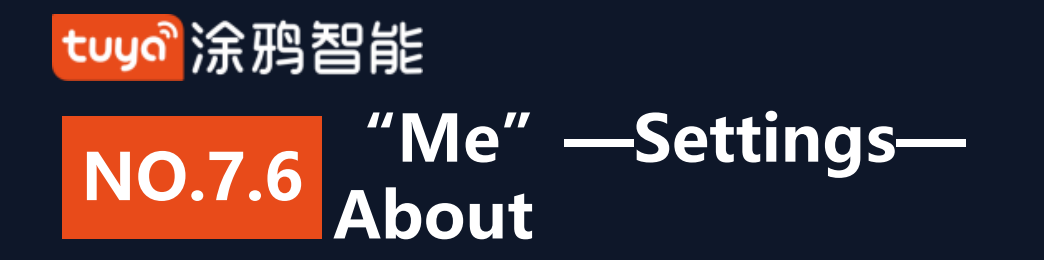

| 4:11 <del>7</del> |                        | ···· 🗢 🔳 ) |
|-------------------|------------------------|------------|
| <                 | About                  |            |
| Rate Us           |                        | >          |
| About TuyaSmart   |                        | >          |
| Privacy Policy    |                        | >          |
| User Agreement    |                        | >          |
| Open Source Compo | onent License          | >          |
| Current Version   | 3.13.0 (20191          | 029213138) |
|                   |                        |            |
|                   |                        |            |
|                   |                        |            |
|                   |                        |            |
|                   |                        |            |
| ©2019 Tuya Ir     | nc. All Rights Reserve | d          |
|                   |                        |            |

1. Click "Me - Settings - About" to find more information about this APP. 2. Click "Rate Us" to rate us through App Store. 3. Click "About TuyaSmart" to find more TuyaSmart information through Tuya website. 4.Click "Privacy Policy" to view Tuya Mobile Privay Policy. 5. Click "User Agreement" to view Service Agreement of Tuya Smart Platform. 5.Click "Open Source Component License" to view all the open licenses list. 6. Check current version of this APP.

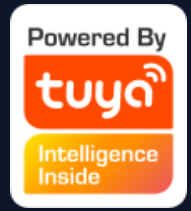

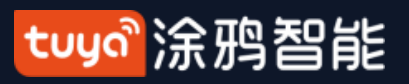

# NO.8 Personal Center

| 5:50 7               | ···· 📚 🔳 )  | 5:50                | ···· 🗢 🔳 )     |
|----------------------|-------------|---------------------|----------------|
| < Personal Cer       | iter        | < Account           | t and Security |
| Profile Photo        | >           | Mobile Number       |                |
| Nickname             | >           | Region              | China          |
| Account and Security | >           | Change Login Passwo | rd >           |
| Temperature Unit     | °C >        | Gesture Unlock      | Unset >        |
| Time Zone            | Chongqing > | Deactivate Account  | >              |
|                      |             |                     |                |
|                      |             |                     |                |
|                      |             |                     |                |
|                      |             |                     |                |
|                      |             |                     |                |
|                      |             |                     |                |

Click "Me - Profile" to enter Personal
 Center to edit your photo, nickname,
 temperature unit and time zone here.

2. Click "Account and Security" tochange your password or pattern lock,and to deactivate your account.

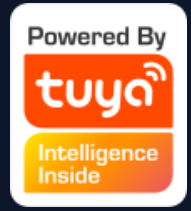

#### tuyaầ涂鸦智能

#### **NO.8.1** Account and Security-Account Deactivation

| 8:03                    | 📚 💽 '          | 8:03                                                                                                    | ···· 📚 🗩 )                                                                                             | 8:03                                                                                                    | <b>?</b> 🗩                                                                               |  |
|-------------------------|----------------|----------------------------------------------------------------------------------------------------|----------------------------------------------------------------------------------------------------|----------------------------------------------------------------------------------------------------|------------------------------------------------------------------------------------------|--|
| < Account and           | Security       | Cancel                                                                                                    |                                                                                                    | Cancel                                                                                                    |                                                                                          |  |
| Mobile Number           | 86-13513842644 | Permanently                                                                                                    | <sup>,</sup> disabled on                                                                               | Permanen                                                                                                    | tly disabled on                                                                          |  |
| Region                  | China          | 12/1/2019                                                                                                    | 00:00:00                                                                                               | 12/1/20                                                                                                    | 019 00:00:00                                                                             |  |
| Change Login Password   | >              | If you log in to your acc<br>your deactivation reque<br>will delete all information<br>follows:                                                                                                    | count before this date,<br>st will be canceled. We<br>n under your account as                          | If you log in to your<br>your deactivation re<br>will delete all inform<br>follows:                                                                                                    | account before this date,<br>equest will be canceled. We<br>nation under your account as |  |
| Gesture Unlock          | $\bigcirc$     | <ul> <li>All of your device info</li> <li>All of your message I</li> <li>All of your account in</li> <li>All of your images/vi</li> </ul>                                                                                                    | ormation<br>ogs<br>formation<br>deos captured by the                                                   | <ul> <li>All of your device</li> <li>All of your messa</li> <li>All of your accou</li> <li>All of your image</li> </ul>                                                                                                    | information<br>age logs<br>nt information                                                |  |
| Change Gesture Password | >              | <ul> <li>All of your smart device (ga</li> </ul>                                                                                                    | ce status information                                                                                  | <ul> <li>All of your smart</li> <li>All of your device</li> </ul>                                                                                                    | device status information                                                                |  |
| Deactivate Account      | >              | <ul> <li>All of your device (ga</li> <li>All of your feedback</li> <li>All of your infrared in</li> <li>All of your smart scel</li> <li>All of your auth2.0 in</li> <li>All of your order info</li> <li>All of your payment in</li> <li>All of your coupon in</li> </ul> | information<br>formation<br>ne (linkage) information<br>formation<br>mation<br>nformation<br>formation | <ul> <li>All of your device (gateway) information</li> <li>All of your feedback information</li> <li>All of your infrared information</li> <li>All of your smart scene (linkage) information</li> <li>All of your auth2.0 information</li> <li>All of your order information</li> <li>All of your payment information</li> <li>All of your coupon information</li> </ul> |                                                                                          |  |
|                         |                |                                                                                                    |                                                                                                    | Are you sure y<br>the                                                                                                    | ou want to deactivate<br>e account?                                                      |  |
|                         |                |                                                                                                    |                                                                                                    | After the account is d<br>this account will                                                                                                    | eactivated, all user data under<br>I be deleted permanently.                             |  |
|                         |                |                                                                                                    |                                                                                                    |                                                                                                    | ОК                                                                                       |  |
|                         |                | Cor                                                                                                    | nfirm                                                                                                  |                                                                                                    |                                                                                          |  |
|                         |                |                                                                                                    |                                                                                                    |                                                                                                    | Cancel                                                                                   |  |

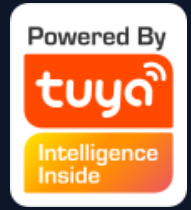

- Click "Me Profile -Account and Security" .
- 2. Click "Deactivate
  Account" at the bottom
  of the page. Once you
  confirmed, your account
  will be permanently
  deleted after 7 days and all
  data will be removed.
- The deactivation will fail if you re-login the account before the process done.

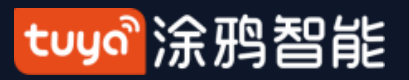

#### **NO.8.2** Personal Center-Pattern Lock

| 5:50                   | 📚 🗩 )                               | 5:50 |                        | 🗢 🗩 | 5:57 |                        | <b>?</b> •. |
|------------------------|-------------------------------------|------|------------------------|-----|------|------------------------|-------------|
| <                      | Create Gesture Password             | <    | Create Gesture Passwor | d   | <    | Enter gesture passwore | d           |
| Create ar<br>operating | <image/> <text><text></text></text> |      | Enter gesture password |     |      | Enter gesture password |             |

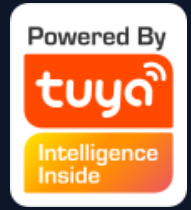

 Click "Pattern Lock" to set a pattern to login.
 Click "Forgot Pattern Lock" if you forgot it. APP will send you a verification code to reset your pattern.

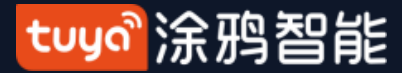

# Thank You

注:

本文配图均为IOS版应用界面, Android 版与此会有细微差异

产品及软件在不断升级中, 文本列出的数据及软件界面仅用于说明, 如有变化恕不另行通知

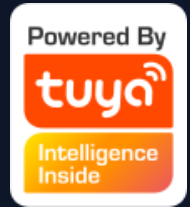